# cisco.

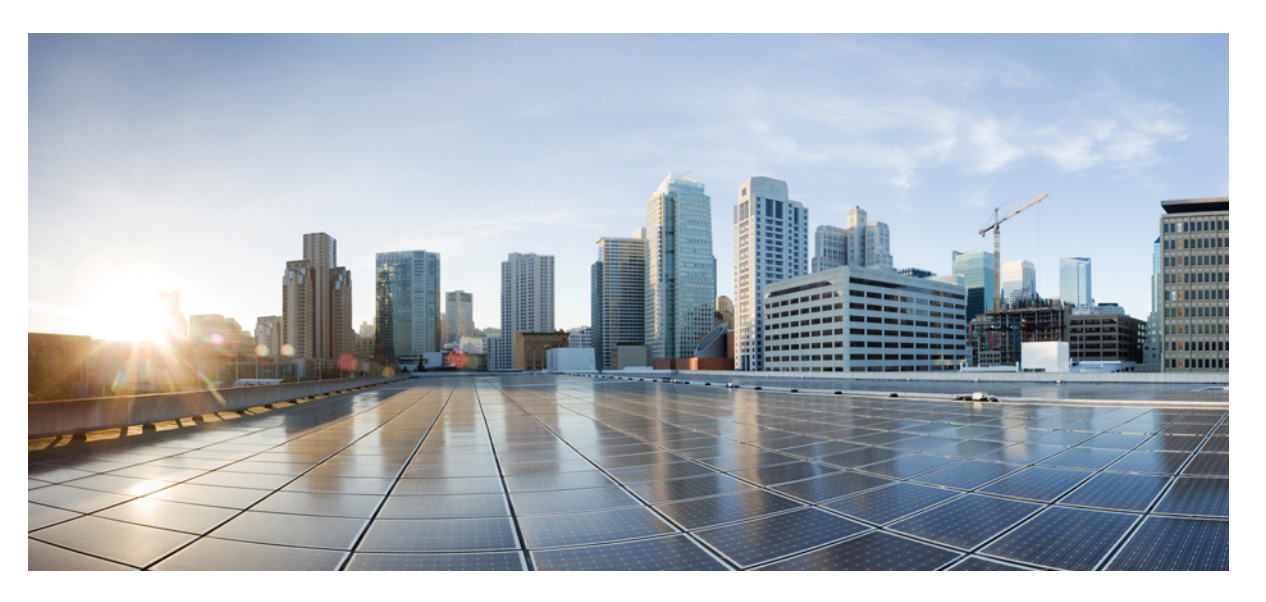

### Cisco Remote PHY Device Software Configuration Guide for Cisco 1x2 RPD Software 1.1

First Published: 2017-04-07 Last Modified: 2018-08-10

### **Americas Headquarters**

Cisco Systems, Inc. 170 West Tasman Drive San Jose, CA 95134-1706 USA http://www.cisco.com Tel: 408 526-4000 800 553-NETS (6387) Fax: 408 527-0883 © 2017-2018 Cisco Systems, Inc. All rights reserved.

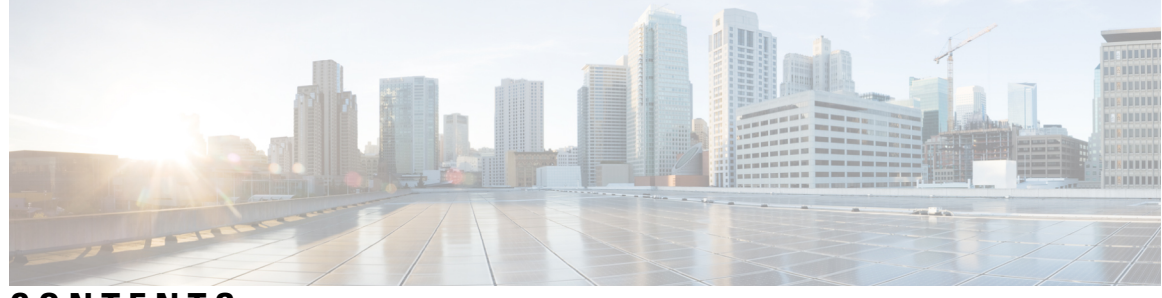

CONTENTS

| PART I    | Cisco Remote PHY System Overview 11                          |
|-----------|--------------------------------------------------------------|
| CHAPTER 1 | Cisco Remote PHY System Overview 1                           |
| CHAPTER 2 | Cisco Remote PHY System Overview 3                           |
|           | Introduction 3                                               |
|           | Hardware Compatibility Matrix for Cisco Remote PHY Device 4  |
|           | Benefits 5                                                   |
|           | Cisco CCAP RF Line Card for R-PHY 5                          |
|           | Cisco Digital Physical Interface Card 5                      |
|           | Cisco Remote PHY Device 7                                    |
|           | Network Architecture 8                                       |
|           | Network Topologies 8                                         |
| PART II   | Cisco Remote PHY System Bring Up 9                           |
| CHAPTER 3 | Cisco Remote PHY System Bring Up 11                          |
|           | Hardware Compatibility Matrix for Cisco Remote PHY Device 11 |
|           | Information about RPD Bring Up <b>12</b>                     |
|           | How to Bring Up RPD <b>12</b>                                |
|           | Configuring DHCP Server 12                                   |
|           | Configuring PTP 14                                           |
|           | Configuring cBR-8 15                                         |
| PART III  | Remote PHY Provisioning 17                                   |

| CHAPTER 4 | Network Authentication 19                                             |
|-----------|-----------------------------------------------------------------------|
|           | Hardware Compatibility Matrix for Cisco Remote PHY Device 19          |
|           | Information about Network Authentication 20                           |
|           | How to Enable Network Authentication <b>21</b>                        |
|           | Installing Certificates in Radius Server <b>21</b>                    |
|           | Configuring Radius Server <b>21</b>                                   |
|           | Configuring Switch <b>22</b>                                          |
|           | Verifing Authentication Status 22                                     |
| CHAPTER 5 | Synchronizing Time on Cisco Remote PHY Devices 25                     |
|           | Hardware Compatibility Matrix for Cisco Remote PHY Device 25          |
|           | Information about Time Synchronization <b>26</b>                      |
|           | Remote DTI 26                                                         |
|           | Restrictions for Configuring Time Synchronization <b>26</b>           |
|           | How to Configure Time Synchronization 27                              |
|           | Configuring Time Interface and PTP domain 27                          |
|           | Verifying Time Interface and PTP Domain Configuration <b>28</b>       |
|           | Configure RPD PTP Connection 29                                       |
|           | Verifying RPD PTP Connection Configuration 29                         |
|           | Associate R-DTI with RPD <b>29</b>                                    |
|           | Verifying Associating R-DTI with RPD <b>30</b>                        |
|           | Verifying PTP Clock Functioning 32                                    |
|           | Verifying PTP Clock Running Domain 32                                 |
|           | Verifying Time Sync State <b>32</b>                                   |
|           | Verifying Time Sync Statistics <b>33</b>                              |
|           | Configuration Examples <b>34</b>                                      |
|           | Example: Configuring Time Interface and PTP Domain 34                 |
|           | Example: Configure RPD PTP Connection 34                              |
|           | Example: Associate R-DTI with RPD 35                                  |
|           | Feature Information for Synchronizing Time on R-PHY Devices <b>35</b> |
| CHAPTER 6 | DEPI/UEPI/L2TP integration with Cisco Remote PHY Device 37            |
|           | Hardware Compatibility Matrix for Cisco Remote PHY Device <b>37</b>   |

Cisco Remote PHY Device Software Configuration Guide for Cisco 1x2 RPD Software 1.1

|           | Information about DEPI/UEPI/L2TP integration with RPD <b>38</b>       |
|-----------|-----------------------------------------------------------------------|
|           | DEPI 38                                                               |
|           | UEPI 38                                                               |
|           | How to Configure DEPI/UEPI/L2TP integration with RPD <b>38</b>        |
|           | Configuring depi-class/l2tp-class Pair 39                             |
|           | Verifying the RPD Status <b>39</b>                                    |
|           | Display DEPI Ralated Information 39                                   |
|           | Feature Information for DEPI/UEPI/L2TP integration with RPD <b>40</b> |
| CHAPTER 7 | DEPI Latency Measurement 41                                           |
|           | Hardware Compatibility Matrix for Cisco Remote PHY Device 41          |
|           | Information about DEPI Latency Measurement 42                         |
|           | How to Configure DLM <b>42</b>                                        |
|           | Configuring DLM <b>42</b>                                             |
|           | Verifying DLM Configuration <b>43</b>                                 |
|           | Example: DLM Configuration <b>43</b>                                  |
|           | Feature Information for DLM <b>43</b>                                 |
| CHAPTER 8 |                                                                       |
|           | Hardware Compatibility Matrix for Cisco Remote PHY Device 45          |
|           | Information about Multiple Cores 46                                   |
|           | Restrictions for Multiple Cores Configuration 46                      |
|           | How to Configure Multiple Cores 47                                    |
|           | Configuring Multiple Cores 47                                         |
|           | Verifying Multiple Cores Configuration 47                             |
| PART IV   | Cisco Remote PHY Controller Profile and RPD Configuration 49          |
| CHAPTER 9 | Cisco Remote PHY Controller Profile and RPD Configuration 51          |
|           | Hardware Compatibility Matrix for Cisco Remote PHY Device 52          |
|           | Controller Profile and RPD <b>52</b>                                  |
|           | RPD Configurations 53                                                 |
|           | Prerequisites for Configuring Controller Profile and RPD 54           |
|           | Therequisites for Configuring Controller Profile and RED 34           |

|            | Configure Controller Profile and RPD 54                                               |
|------------|---------------------------------------------------------------------------------------|
|            | Configure Upstream Controller Profile 54                                              |
|            | Verify Upstream Controller Profile Configuration 55                                   |
|            | Configure RPD for US Controller Profile 56                                            |
|            | Configure Downstream Controller Profile 57                                            |
|            | Verify Downstream Controller Profile Configuration 57                                 |
|            | Configure RPD for DS Controller Profile 57                                            |
|            | Verify RPD Association with Controller Profile 58                                     |
|            | Configure Downstream Sharing 58                                                       |
|            | Configure Controller in Fiber Node 58                                                 |
|            | Verify CM RPD Association 59                                                          |
|            | Display GCP Ralated Information 59                                                    |
|            | Display DEPI Ralated Information 60                                                   |
|            | Troubleshooting Tips 61                                                               |
|            | Configuration Examples 61                                                             |
|            | Example: Controller Profile Configuration 62                                          |
|            | Example: Downstream Sharing Configuration 62                                          |
|            | Feature Information for Remote PHY Controller Profile and RPD Configuration <b>63</b> |
| PART V     | Cisco Remote PHY Device Downstream Virtual Splitting 65                               |
| CHAPTER 10 | Cisco Remote PHY Device Downstream Virtual Splitting 67                               |
|            | Hardware Compatibility Matrix for Cisco Remote PHY Device 67                          |
|            | Information about RPD Downstream Virtual Splitting <b>68</b>                          |
|            | Configure RPD Downstream Virtual Splitting 68                                         |
|            | Configure Multicast DEPI Pool 69                                                      |
|            | Enable Multicast Sharing under Downstream Controller Profile <b>69</b>                |
|            | Configure the RPD with the Same Downstream Controller and Profile <b>70</b>           |
|            | Configure the RPDs to different fiber-nodes <b>70</b>                                 |
|            | Configure the RPDs to MAC Domain <b>70</b>                                            |
|            | Enable Multicast on Cisco cBR-8 Router <b>71</b>                                      |
|            | Enable Multicast on Layer 2 Switch <b>71</b>                                          |
|            |                                                                                       |
|            | Enable Multicast on Layer 3 Router <b>71</b>                                          |

I

|            | Verify RPD Virtual Downstream Splitting Configuration on Node Side <b>73</b> |
|------------|------------------------------------------------------------------------------|
|            | Example: RPD Downstream Virtual Splitting Configuration <b>73</b>            |
|            | Feature Information for RPD Downstream Virtual Splitting <b>75</b>           |
| PART VI    | Cisco Remote PHY Video Configuration 77                                      |
| CHAPTER 11 | Cisco Remote PHY Video Configuration 79                                      |
|            | Hardware Compatibility Matrix for Cisco Remote PHY Device <b>79</b>          |
|            | Hardware Compatibility Matrix for Cisco Remote PHY Device 80                 |
|            | Information About R-PHY Video Configuration 81                               |
|            | How to Configure R-PHY Video 81                                              |
|            | Configuring Downstream Controller Profile 82                                 |
|            | Configuring RPD 82                                                           |
|            | Configuring Downstream Sharing 83                                            |
|            | Configuring Video 83                                                         |
|            | Example: R-PHY Video Configuration 83                                        |
|            | Feature Information for Remote PHY Video 85                                  |
| PART VII   | Cisco Remote PHY Out of Band 87                                              |
| CHAPTER 12 | Cisco Remote PHY Out of Band 89                                              |
|            | Hardware Compatibility Matrix for Cisco Remote PHY Device 89                 |
|            | Information About Out of Band 90                                             |
|            | How to Configure 55-1 OOB <b>90</b>                                          |
|            | Configuring Global 55-1 OOB <b>90</b>                                        |
|            | Configuring Profile for 55-1 OOB <b>91</b>                                   |
|            | Configuring Remote PHY Device for 55-1 OOB 91                                |
|            | Example: OOB Configuration 91                                                |
|            | Feature Information for OOB <b>92</b>                                        |
| PART VIII  | Cisco Remote PHY Line Card and Supervisor Redundancy 95                      |
| CHAPTER 13 | Cisco Remote PHY Line Card and Supervisor Redundancy 97                      |
|            | Hardware Compatibility Matrix for Cisco Remote PHY Device 97                 |

|            | Information About Remote PHY Line Card and Supervisor Redundancy 98        |
|------------|----------------------------------------------------------------------------|
|            | Line Card Redundancy 98                                                    |
|            | Supervisor Redundancy 99                                                   |
|            | How to Configure Remote PHY Line Card Redundancy 100                       |
|            | Configuring DPIC Ports <b>100</b>                                          |
|            | Configuring RPD <b>100</b>                                                 |
|            | Configuring Remote PHY Line Card Redundancy 101                            |
|            | Verifying Remote PHY Line Card Redundancy Configuration 101                |
|            | Feature Information for Remote PHY Line Card and Supervisor Redundancy 101 |
| PART IX    | Cisco Remote PHY Management 103                                            |
| CHAPTER 14 | Secure Software Download 105                                               |
|            | Hardware Compatibility Matrix for Cisco Remote PHY Device <b>105</b>       |
|            | Information About Secure Software Download 106                             |
|            | Prerequisites for Upgrading Software using SSD 106                         |
|            | How to Upgrade Software from RPD and Cisco cBR Using SSD 106               |
|            | Initiating RPD Software Upgrade from Cisco cBR <b>107</b>                  |
|            | Initiating Software Upgrade from RPD Using SSD 107                         |
|            | Verifying Software Upgrade Using SSD Configuration 107                     |
|            | Examples for Upgrading RPD Software Using SSD 108                          |
|            | Example: RPD Software Upgrade Using SSD on Cisco cBR 108                   |
|            | Example: RPD Software Upgrade Using SSD on RPD <b>108</b>                  |
|            | Feature Information for Secure Software Download <b>108</b>                |
| CHAPTER 15 | Cisco Remote PHY Fault Management 109                                      |
|            | Information About Fault Management 109                                     |
|            | RPD Event Reporting 109                                                    |
|            | Restrictions for Configuring RPD Events 109                                |
|            | How to Configure RPD Events <b>110</b>                                     |
|            | Configuring RPD Events 110                                                 |
|            | Applying the Event Profile to RPD <b>110</b>                               |
|            | Getting RPD Events 110                                                     |
|            | Clearing All Events on Cisco cBR Database 111                              |

|    | Viewing the RPD Events 111                                           |
|----|----------------------------------------------------------------------|
|    | Viewing RPD Events Using Log <b>111</b>                              |
|    | Configuration Examples 111                                           |
|    | Example: RPD Event Configuration 111                                 |
|    | Feature Information for R-PHY Fault Management <b>112</b>            |
|    | _                                                                    |
| 16 | Cisco Remote PHY Device Operations and Debugging 113                 |
|    | Hardware Compatibility Matrix for Cisco Remote PHY Device <b>113</b> |
|    | Information about RPD Operations and Debugging 114                   |
|    | Prerequisites for RPD Operations 114                                 |
|    | How to Access and Debug RPD <b>114</b>                               |
|    | Accessing RPD using SSH 114                                          |
|    | Disabling SSH Login Password 115                                     |
|    | Debugging RPD <b>115</b>                                             |
|    | Verifying Disabled SSH Password Login 116                            |
|    | Configuration Examples 116                                           |
|    | Example: Generating a New NMS pubkey <b>116</b>                      |
|    | Example: Adding NMS pubkey in RPD <b>116</b>                         |
|    | Feature Information for RPD Operations and Debugging <b>117</b>      |
|    |                                                                      |

I

CHAPTER

### Contents

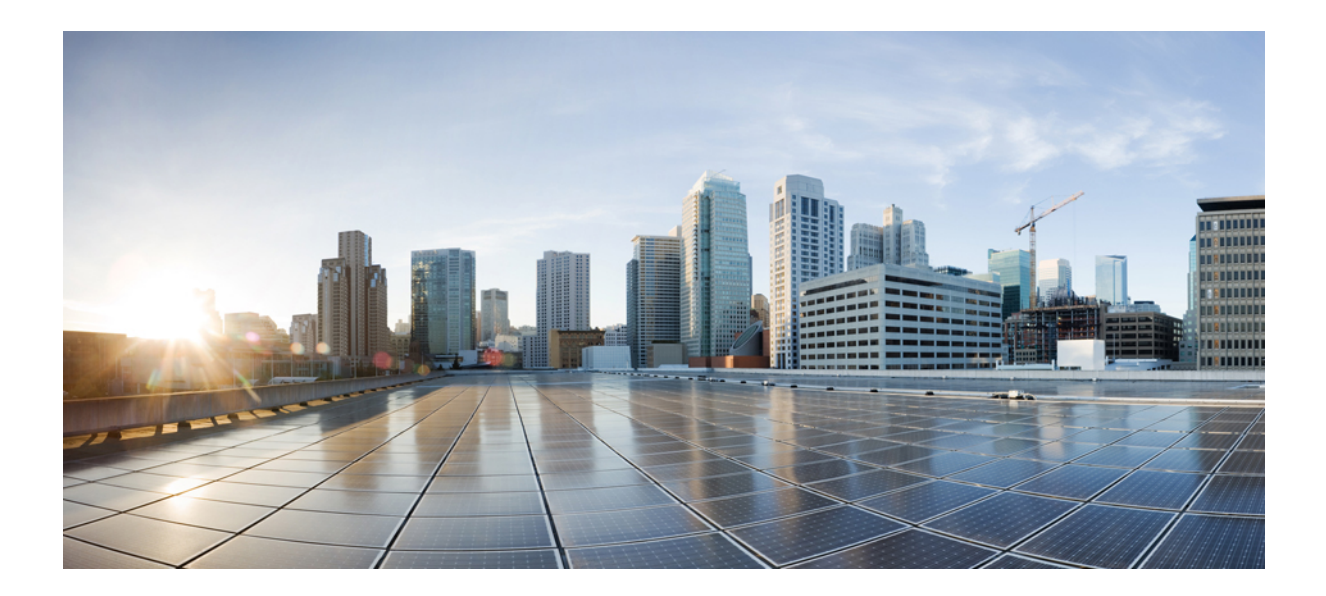

# PART

# **Cisco Remote PHY System Overview**

- Cisco Remote PHY System Overview, on page 1
- Cisco Remote PHY System Overview, on page 3

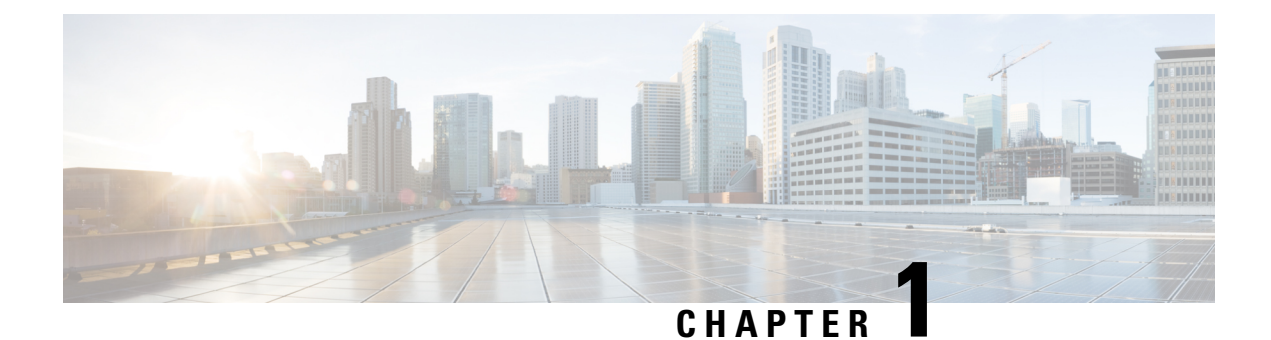

# **Cisco Remote PHY System Overview**

### **Finding Feature Information**

Your software release may not support all the features that are documented in this module. For the latest feature information and caveats, see the release notes for your platform and software release. The Feature Information Table at the end of this document provides information about the documented features and lists the releases in which each feature is supported.

Use Cisco Feature Navigator to find information about the platform support and Cisco software image support. To access Cisco Feature Navigator, go to the link http://tools.cisco.com/ITDIT/CFN/. You do not require a cisco.com login account.

I

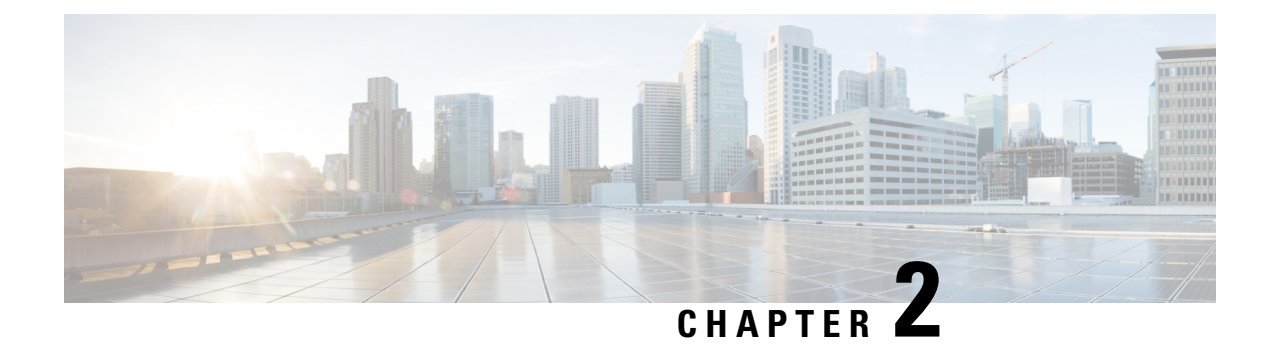

# **Cisco Remote PHY System Overview**

### **Finding Feature Information**

Your software release may not support all the features that are documented in this module. For the latest feature information and caveats, see the release notes for your platform and software release. The Feature Information Table at the end of this document provides information about the documented features and lists the releases in which each feature is supported.

Use Cisco Feature Navigator to find information about the platform support and Cisco software image support. To access Cisco Feature Navigator, go to the link http://tools.cisco.com/ITDIT/CFN/. You do not require a cisco.com login account.

- Introduction, on page 3
- Hardware Compatibility Matrix for Cisco Remote PHY Device, on page 4
- Benefits, on page 5
- Cisco CCAP RF Line Card for R-PHY, on page 5
- Cisco Digital Physical Interface Card, on page 5
- Cisco Remote PHY Device, on page 7
- Network Architecture, on page 8
- Network Topologies, on page 8

### Introduction

Driven by market evolution towards triple-play services, cable operators in emerging markets are seeking standardized and digital fiber-based solutions for economical and future proof access technologies. Much of the demand is driven by the need to provide higher bandwidth packet transport for Internet connectivity, video and voice services.

Data Over Cable Systems Interface Standard (DOCSIS<sup>®</sup>) is a standardized technology for services over cable and thus has strong interoperability between system providers. It also provides robust Quality of Service (QoS) methods, ensuring packet delivery during periods of network congestion. Traditionally, DOCSIS runs on linear fiber (or HFC) to provide service and is not naturally applicable for digital fiber. Cisco has bridged the gap by introducing a new access technology called the Remote PHY.

#### **Existing Architecture**

In the emerging markets, most triple-play consumers live in multi-tenant buildings (referred to as Multi Dwelling Units or MDU) with the number of residents usually being less than 500 residents per building or cluster. These buildings are typically served by fiber with one of several "final 100 meter" technologies

installed in the buildings. These technologies include fiber, twisted pair, Ethernet, and coaxial. Cable operators have access to the cable in the building and use this cable for their services. Several technologies exist for enabling two-way services over cable. These include a number of proprietary and vendor-specific methods. However, a standards-based approach to using cable is typically preferred by operators, since this ensures vendor interoperability.

#### **Need for the Cisco Remote PHY Solution**

DOCSIS and EuroDOCSIS are standards that define two-way operation over a cable network. DOCSIS provides the necessary Quality of Service (QoS) tools for ensuring voice call connectivity during periods of network congestion that are anticipated in triple-play networks. DOCSIS is a robust and mature technology for voice, video, and IP video services.

The Cisco Remote PHY solution leverages existing IP technologies like Ethernet PON (EPON), Gigabit-capable Passive Optical Networks (GPON), and Metro Ethernet (MetroE) equipment; it deploys DOCSIS in MDUs over digital fiber to enable two-way services over cable.

# Hardware Compatibility Matrix for Cisco Remote PHY Device

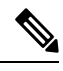

Note

Unless otherwise specified, the hardware components introduced in a given Cisco Remote PHY Device Software Release are supported in all subsequent releases.

| Cisco HFC Platform                              | Remote PHY Device                                                 |
|-------------------------------------------------|-------------------------------------------------------------------|
| Cisco GS7000 Super High Output Node             | Cisco 1x2 / Compact Shelf RPD Software 2.1 and<br>Later Releases  |
|                                                 | Cisco Remote PHY Device 1x2                                       |
|                                                 | • PID—RPD-1X2=                                                    |
|                                                 | Cisco 1x2 / Compact Shelf RPD Software 2.1a and<br>Later Releases |
|                                                 | Cisco Remote PHY Device 1x2                                       |
|                                                 | • PID—RPD-1X2-PKEY=                                               |
|                                                 |                                                                   |
| Cisco GS7000 Super High Output Intelligent Node | and Later Releases                                                |
| (LNode)                                         | Cisco Intelligent Remote PHY Device 1x2                           |
|                                                 | • PID—iRPD-1X2=                                                   |
|                                                 | • PID—iRPD-1X2-PKEY=                                              |
|                                                 |                                                                   |

Table 1: Hardware Compatibility Matrix for the Cisco Remote PHY Device

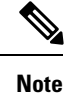

The -PKEY suffix in the PID indicates units that enable the SCTE-55-2 Out-of-Band protocol support.

### **Benefits**

The Cisco Remote PHY solution provides a cost-effective digital fiber-based DOCSIS solution that uses Ethernet PON (EPON), Gigabit-capable Passive Optical Networks (GPON), or Metro Ethernet (MetroE) as the transmission network between the Cisco CMTS and CM. Both the PON technology and DOCSIS is used in the same network.

- Simple and low cost PON transmission as opposed to costly HFC transformation.
- · Reduced investment cost including capital and operational expenditure.
- Low-cost yet highly stable Cisco GS7000 node (includes only the PHY layer).
- Reduced CMTS hardware complexity.
- No restriction on Converged Interconnect Network (CIN) network.
- Futureproof architecture. Easy to migrate as the hardware and control functions are on separate layers.
- End-to-end QoS assurance provided by DOCSIS.
- Support for all DOCSIS services.
- Support for existing DOCSIS network provisioning system.
- High access bandwidth.
- With deep fiber, the optical noise contribution to SNR is eliminated. As a result, the remote QAM modulator runs at higher orders of modulation as compared to a centralized QAM modulator.

### **Cisco CCAP RF Line Card for R-PHY**

The Cisco CCAP RF line card for remote PHY architecture is available in two flavours:

- CBR-LC-8D31-16U30—This RF line card with the downstream and upstream PHY modules can be connected with the Cisco GS7000 node by configuring it using the card cBR-CCAP-LC-40G r-phy command.
- CBR-CCAP-LC-40G-R—This RF line card with no downstream and upstream PHY modules can be connected with the Cisco GS7000 node.

### **Cisco Digital Physical Interface Card**

The Cisco Digital Physical Interface Card (DPIC) transmits and receives RF signals between the subscriber and headend over the hybrid fiber-coaxial (HFC) system and is DOCSIS-compliant. This interface card is

designed specifically for the Cisco cBR router and conforms to the Integrated CMTS (I-CMTS) architecture. The PID is cBR-DPIC-8X10G.

The DPIC is installed in the CMTS and connected to the Cisco GS7000 node via the EPON, GPON, or Metro Ethernet. It supports both downstream and upstream traffic. Both the downstream and upstream traffic share the same ports.

Table 2: Physical Specifications of the DPIC

| Unit   | Dimensions                   |
|--------|------------------------------|
| Width  | 10.96 in (27.8cm)            |
| Height | 1.43 in (3.6cm)              |
| Depth  | 7.32 in (18.6cm) with handle |
| Weight | 2.943lb (1.335kg)            |

The DPIC supports:

- Eight ten gigabit ethernet SFP+ interfaces
- 80 gigabit non-blocking switching architecture with 40+40 protection scheme
- 40 gigabit DOCSIS traffic bandwidth when connected with the Cisco CBR-CCAP-LC-40G-R line card
- Cisco SFP-10G-SR-S/Cisco SFP-10G-LR-S/Cisco SFP-10G-ZR-S/Cisco SFP-10G-ER-S optic modules
- MACSec and 1588 TC

The faceplate of the Cisco DPIC has the following:

- Optic Cable Clip—Helps route and manage the optic cables.
- 8 x SFP+ ports—Used as 8 x 10GE lanes for DOCSIS traffic to the Cisco RPDs.
- 10GE Link Status LED-Indicates the status of the 10GE link.
- Status LED—Indicates the status of the Cisco DPIC.
- Replace LED—Indicates the Cisco DPIC must be replaced.

### **Onboard Failure Logging**

The Onboard Failure Logging (OBFL) feature enables the storage and collection of critical failure information in the nonvolatile memory of a Field Replaceable Unit (FRU), like a route processor (RP) or line card. The data stored through OBFL assists in understanding and debugging the field failures upon Return Material Authorization (RMA) of a RP or line card at repair and failure analysis sites. OBFL records operating temperatures, voltages, hardware uptime, and any other important events that assist board diagnosis in case of hardware failures.

For more information about the feature, see Onboard Failure Logging.

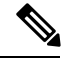

Note

The sample output provided in the Onboard Failure Logging guide may vary slightly for the Cisco CMTS routers.

## **Cisco Remote PHY Device**

The Cisco Remote PHY Device (RPD) has two variants – The standard RPD and the newer Intelligent RPD (iRPD). The standard RPD resides inside the Cisco GS7000 node while the Intelligent RPD (iRPD) resides inside the Intelligent Node. Below are some of its features:

- Full spectrum DOCSIS 3.0 support
- Full spectrum DOCSIS 3.1 support
- · Converged broadcast, narrowcast, and VOD video support
- Out of Band (OOB) signaling support
- Dual 10GBE SFP/SFP+ backhaul connectivity
- · Support of Daisy Chain architecture topology
- CCAP support
- Support of optical overlay architectures

Additionally, the Cisco Intelligent Remote PHY Device (iRPD) provides an interface to the Intelligent Node RF section. This interface supports control plane communication that allows more extensive diagnostic and configuration control. The Intelligent Node supports touch-less configuration, per port spectrum capture, power-savings mode, and other enhanced features.

#### Figure 1: Cisco RPD

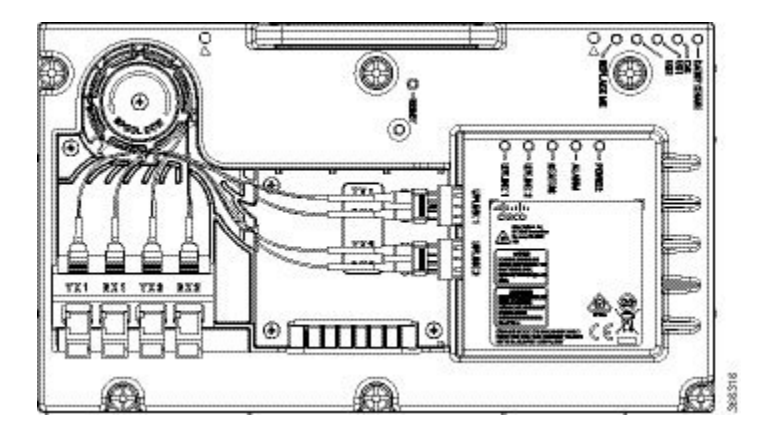

### **Network Architecture**

The Cisco Remote PHY solution supports the *Single Controller Sharing* architecture. In this architecture, multiple Cisco GS7000 equipments share the downstream and upstream channels of a Cisco RF line card in a cisco cBR chassis.

#### Figure 2: Single Controller Sharing Architecture

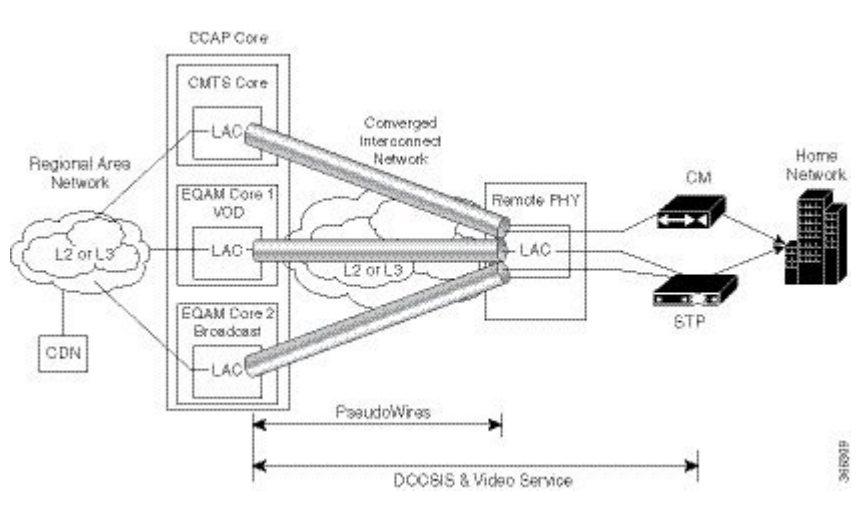

## **Network Topologies**

The Cisco Remote PHY solution supports the following Ethernet-based networking topologies.

#### C Linear Fiber -CMTS cBR8 - Core 110 CORELC CORELC TOGB CORE LO CORE LO CORELC CORELC GE Swit Linear Fiber CORE LO CORE LO X CORELC CORELC C10GB CORELC CORELC CORELC CORELC CORELC Q10GB 135% Nede SG112 -Linear Fiber

#### Figure 3: Standard Deployment

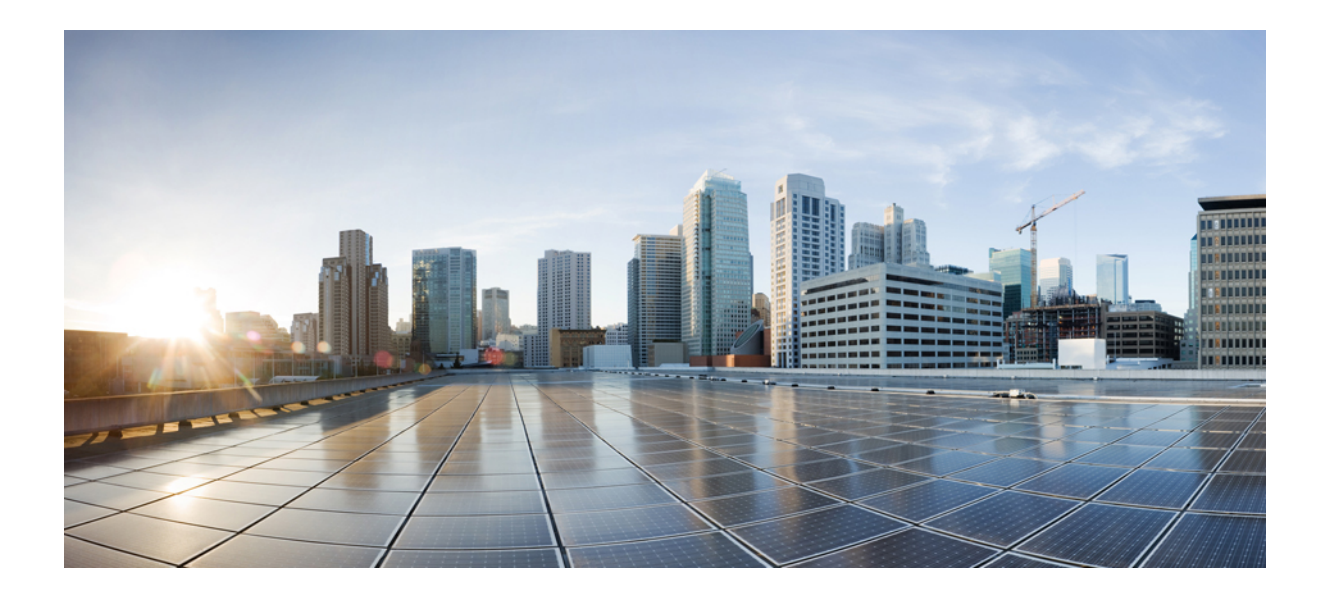

# PART

# **Cisco Remote PHY System Bring Up**

• Cisco Remote PHY System Bring Up, on page 11

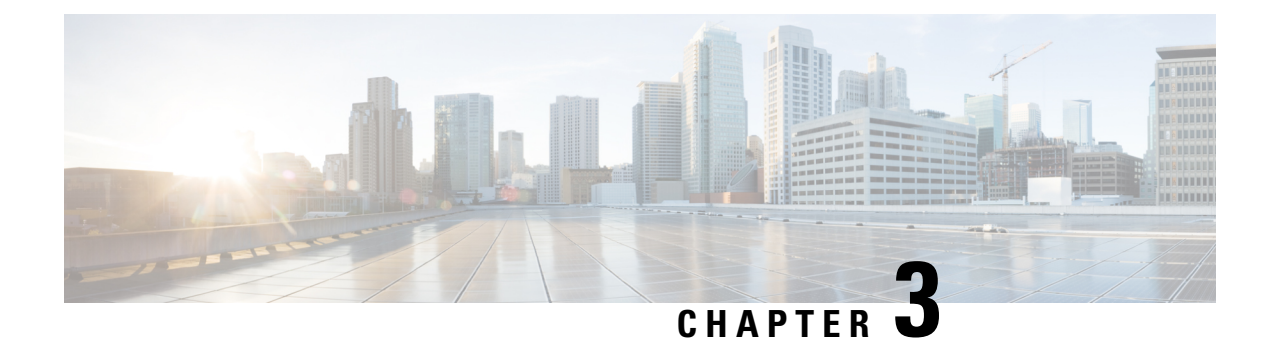

# **Cisco Remote PHY System Bring Up**

### **Finding Feature Information**

Your software release may not support all the features that are documented in this module. For the latest feature information and caveats, see the release notes for your platform and software release. The Feature Information Table at the end of this document provides information about the documented features and lists the releases in which each feature is supported.

Use Cisco Feature Navigator to find information about the platform support and Cisco software image support. To access Cisco Feature Navigator, go to the link http://tools.cisco.com/ITDIT/CFN/. You do not require a cisco.com login account.

- Hardware Compatibility Matrix for Cisco Remote PHY Device, on page 11
- Information about RPD Bring Up, on page 12
- How to Bring Up RPD, on page 12

# Hardware Compatibility Matrix for Cisco Remote PHY Device

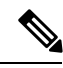

Note

Unless otherwise specified, the hardware components introduced in a given Cisco Remote PHY Device Software Release are supported in all subsequent releases.

#### Table 3: Hardware Compatibility Matrix for the Cisco Remote PHY Device

| Cisco HFC Platform                  | Remote PHY Device                                                |
|-------------------------------------|------------------------------------------------------------------|
| Cisco GS7000 Super High Output Node | Cisco 1x2 / Compact Shelf RPD Software 2.1 and<br>Later Releases |
|                                     | Cisco Remote PHY Device 1x2                                      |
|                                     | • PID—RPD-1X2=                                                   |
|                                     | Cisco 1x2 / Compact Shelf RPD Software 2.1a and Later Releases   |
|                                     | Cisco Remote PHY Device 1x2                                      |
|                                     | • PID—RPD-1X2-PKEY=                                              |

| Cisco HFC Platform                                         | Remote PHY Device                                                                                        |
|------------------------------------------------------------|----------------------------------------------------------------------------------------------------|
| Cisco GS7000 Super High Output Intelligent Node<br>(iNode) | and Later Releases<br>Cisco Intelligent Remote PHY Device 1x2<br>• PID—iRPD-1X2=<br>• PID_iRPD_1X2 PKEY= |
|                                                            |                                                                                                    |

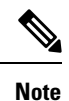

The -PKEY suffix in the PID indicates units that enable the SCTE-55-2 Out-of-Band protocol support.

# **Information about RPD Bring Up**

Remote PHY device bring up process is prerequisite to the operation of the remote PHY system, just like the cable modem bring up in a DOCSIS system.

## How to Bring Up RPD

This section describes how to bring up RPD on Cisco cBR-8.

### **Configuring DHCP Server**

To configure DHCP server, follow the steps below:

### Procedure

**Step 1** Add option for CCAP-Core. Fill in the name, DHCP type, and vendor option string as shown in the figure below.

Design > DHCPv4 > Options

List/Add DHCP Option Definition Sets

List/Add DHCP Option Definition Sets

| rpd Option Definitions      |       |   |
|-----------------------------|-------|---|
| Attribute                   | Value |   |
| Name*                       | rpd   |   |
| DHCP Type*                  | V4    |   |
| Description                 |       |   |
| Vendor Option String        | RPD   |   |
| Vendor Option Regex String  |       | 9 |
| Vendor Option Enterprise Id |       | 2 |

 Step 2
 Define option. Fill in the option number and name as shown in the figure below.

 Design > DHCPv4 > Options

| are brites   | Option Definition Set rpd     |               |  |
|--------------|-------------------------------|---------------|--|
| rpd          | Option Definitions            |               |  |
| ist of Optio | on Definitions for <i>rpd</i> | Name          |  |
| 11011100     |                               | rpd-option-43 |  |
| € ⊡43        |                               |               |  |
| < ⊟43        | 2                             | device-type   |  |

**Step 3** Define suboption. Fill in the name, type and repeat of suboption 61 as shown in the figure below.

| esign > DHCPv4 > Options<br>ist/Add DHCP Option Definition Sets |                |     |  |
|-----------------------------------------------------------------|----------------|-----|--|
| Edit DHCP Option Definition Set r                               | pd             |     |  |
| rpd Option Definitions                                          |                |     |  |
| Attribute                                                       | Value          | Da  |  |
| Number*                                                         | 61             | un  |  |
| Name*                                                           | ccap-cores     | str |  |
| Description                                                     |                | str |  |
| type*                                                           | (IP address \$ | att |  |
| repeat                                                          | 1+ +           | 32  |  |

# **Step 4** Add the option into policy as shown in the figure below. Replace the IP address 120.102.15.1 in the figure to the DPIC port IP address.

| □DHCPv4 Vendor Options | dhcp-cablelabs-config \$ | Select        |          |
|------------------------|--------------------------|---------------|----------|
|                        | Name ,                   | Number        |          |
|                        |                          | <b>•</b> ]    |          |
| Configured Options     | × [43] (rpd)             | rpd-option-43 | (binary) |

### **Configuring PTP**

To configure PTP, use the following example as reference:

On cBR-8 router:

```
interface Loopback1588
ip address 159.159.159.4 255.255.255.255
interface TenGigabitEthernet5/1/3 /* connect to ASR903 */
ip address 192.104.10.4 255.255.255.0
ip route 10.90.3.93 255.255.255.255 192.104.10.93 /* route to ASR903 loopback ip */
ptp clock ordinary domain 0
servo tracking-type R-DTI
clock-port slave-from-903 slave
delay-req interval -4
sync interval -5
sync one-step
transport ipv4 unicast interface Lo1588 negotiation
clock source 10.90.3.93 /* ASR903 loopback ip */
ptp r-dti 1
```

```
ptp-domain 0 /* same domain number with ptp server */
clock-port 1
   ethernet 1 /* default value is same index with clock-port index, for RPD, ethernet
1=vbh0, ethernet 2=vbh1 */
   clock-source 10.90.3.93 gateway 93.3.10.2 /* clock-source is ASR093 loopback ip,
gateway is ASR903 BDI ID for node */
```

#### On ASR903 router as PTP master:

```
ptp clock ordinary domain 0
clock-port Master-to-all-cBR8 master
 sync interval -5
 svnc one-step
  transport ipv4 unicast interface Lo1588 negotiation
interface Loopback1588
 ip address 10.90.3.93 255.255.255.255
interface GigabitEthernet0/3/5
no ip address
negotiation auto
 cdp enable
 service instance 31 ethernet /* 31 is vlan id */
 encapsulation dot1q 31
 rewrite ingress tag pop 1 symmetric
 bridge-domain 31
service instance 32 ethernet
 encapsulation dot1q 32
 rewrite ingress tag pop 1 symmetric
 bridge-domain 32
interface BDI31 /* for cBR, SUP PIC */
ip address 192.104.10.93 255.255.255.0
no shut
interface BDI32 /* For RPD */
ip address 93.3.10.2 255.255.255.0
no shut
ip route 159.159.159.4 255.255.255.255 192.104.10.48 /* route to cbr-8 loopback ip */
```

### **Configuring cBR-8**

To configure the cBR-8 to bring up the RPD, use the following example as reference:

```
/* D-PIC TenGiga interface config */
interface TenGigabitEthernet0/1/0
 ip address 93.3.10.1 255.255.255.0
  ip helper-address 20.1.0.33
/* Downstream/Upstream controller profile */
cable downstream controller-profile 101
rf-chan 0 95
  type DOCSIS
 frequency 381000000
 rf-output NORMAL
 qam-profile 1
 docsis-channel-id 1
cable upstream controller 201
 us-channel 0 channel-width 1600000 1600000
  us-channel 0 docsis-mode atdma
 us-channel 0 minislot-size 4
```

```
us-channel 0 modulation-profile 221
  no us-channel 1 shutdown
/* RPD configuration */
cable rpd node1
  identifier 0004.9f03.0061
  core-interface Te0/1/0
   rpd-ds 0 downstream-cable 0/0/0 profile 101
   rpd-us 0 upstream-cable 0/0/0 profile 201
  r-dti 1
  rpd-event profile 0
interface Cable0/0/0
  load-interval 30
  downstream Downstream-Cable 0/0/0 rf-channel 0-23
  upstream 0 Upstream-Cable 0/0/0 us-channel 0
  upstream 1 Upstream-Cable 0/0/0 us-channel 1
  upstream 2 Upstream-Cable 0/0/0 us-channel 2
  upstream 3 Upstream-Cable 0/0/0 us-channel 3
  cable upstream bonding-group 1
   upstream 0
   upstream 1
   upstream 2
   upstream 3
   attributes 80000001
   cable bundle 1
  cable ip-init ipv6
interface Wideband-Cable0/0/0:0
  cable bundle 1
  cable rf-channels channel-list 0-7 bandwidth-percent 10
interface Wideband-Cable0/0/0:1
  cable bundle 1
  cable rf-channels channel-list 8-15 bandwidth-percent 10
cable fiber-node 200
 downstream Downstream-Cable 0/0/0
  upstream Upstream-Cable 0/0/0
```

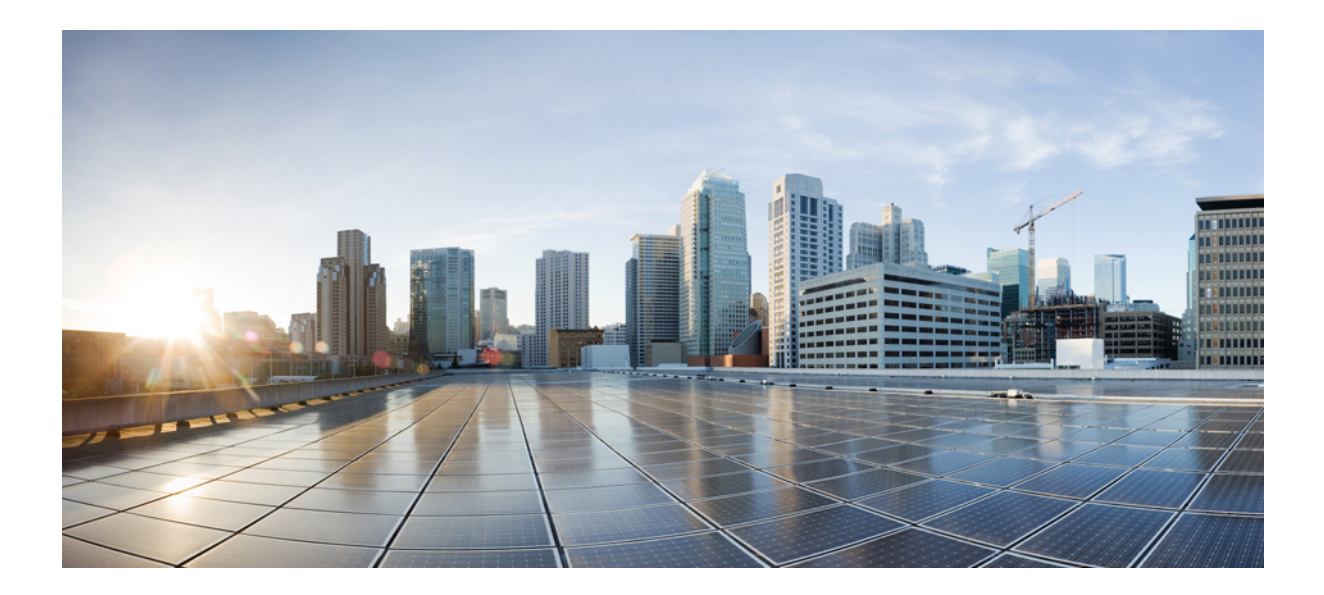

# PART

# **Remote PHY Provisioning**

- Network Authentication, on page 19
- Synchronizing Time on Cisco Remote PHY Devices, on page 25
- DEPI/UEPI/L2TP integration with Cisco Remote PHY Device, on page 37
- DEPI Latency Measurement, on page 41
- Multiple Cores, on page 45

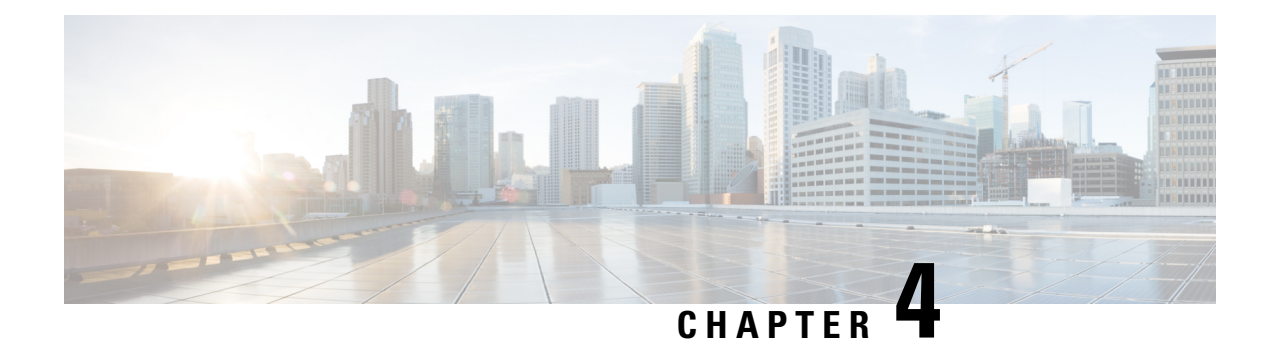

# **Network Authentication**

This document describes the Remote PHY device network authentication on the Cisco cBR Series Converged Broadband Router.

### **Finding Feature Information**

Your software release may not support all the features that are documented in this module. For the latest feature information and caveats, see the release notes for your platform and software release. The Feature Information Table at the end of this document provides information about the documented features and lists the releases in which each feature is supported.

Use Cisco Feature Navigator to find information about the platform support and Cisco software image support. To access Cisco Feature Navigator, go to the link http://tools.cisco.com/ITDIT/CFN/. You do not require a cisco.com login account.

- Hardware Compatibility Matrix for Cisco Remote PHY Device, on page 19
- Information about Network Authentication, on page 20
- How to Enable Network Authentication, on page 21

# Hardware Compatibility Matrix for Cisco Remote PHY Device

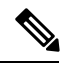

**Note** Unless otherwise specified, the hardware components introduced in a given Cisco Remote PHY Device Software Release are supported in all subsequent releases.

| Cisco HFC Platform                              | Remote PHY Device                                                 |
|-------------------------------------------------|-------------------------------------------------------------------|
| Cisco GS7000 Super High Output Node             | Cisco 1x2 / Compact Shelf RPD Software 2.1 and<br>Later Releases  |
|                                                 | Cisco Remote PHY Device 1x2                                       |
|                                                 | • PID—RPD-1X2=                                                    |
|                                                 | Cisco 1x2 / Compact Shelf RPD Software 2.1a and<br>Later Releases |
|                                                 | Cisco Remote PHY Device 1x2                                       |
|                                                 | • PID—RPD-1X2-PKEY=                                               |
| Cisco CS7000 Super High Output Intelligent Node | and Latar Doloosos                                                |
| (iNode)                                         | and Later Releases                                                |
| (nvoue)                                         | Cisco Intelligent Remote PHY Device 1x2                           |
|                                                 | • PID—iRPD-1X2=                                                   |
|                                                 | • PID—iRPD-1X2-PKEY=                                              |
|                                                 |                                                                   |

Table 4: Hardware Compatibility Matrix for the Cisco Remote PHY Device

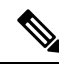

Note

The -PKEY suffix in the PID indicates units that enable the SCTE-55-2 Out-of-Band protocol support.

### Information about Network Authentication

RPD must be able to operate in both authenticated and unauthenticated networks. Whether authentication is required for an RPD is determined by the network that it is connected to. In some cases, RPD is located in an untrusted network, and it must connect to devices inside the trusted network, which presents a potential security vulnerability. 802.1x is introduced to provide authentication services to eliminate the potential security issues.

802.1x is a Layer 2 protocol that uses EAP (Extensible Authentication Protocol) to provide authentication services. Following certificates are needed to use the network authentication:

- Cablelabs Root CA certificate: caRoot.pem
- CableLabs Device CA Certificate: deviceCA.pem
- RPD Certificate: rpdCert.pem, private key: rpd.key
- Cablelabs Service Provider CA Certificate: spCA.pem
- AAA Server Certificate: aaaCert.pem, private key: aaa.key

### How to Enable Network Authentication

This section describes how to enable network authentication for RPD.

### **Installing Certificates in Radius Server**

To install the certificate in Radius server, follow the steps below:

|        | Procedure                                                                                                    |
|--------|----------------------------------------------------------------------------------------------------|
| Step 1 | Combine CA certificate for AAA server.                                                                            |
|        | Example:                                                                                                    |
|        | <pre>cat spCA.pem caRoot.pem &gt; ca_root_srv.pem</pre>                                                           |
| Step 2 | In freeRadius Server, copy "ca_root_srv.pem", "spCA.pem", "aaaCert.pem" and "aaa.key" to "/etc/freeradius/certs". |

### **Configuring Radius Server**

To install the certificate in RPD, follow the steps below:

#### Procedure

```
Step 1
            Define a new client in /etc/freeradius/clients.conf.
```

#### **Example:**

```
client rphytest_ng13 {
       ipaddr = 20.5.0.36
       secret = rphytest
       shortname = ng13 switch
        require message authenticator = yes
```

The "ipaddr" is the switch's management ip address.

Step 2 In "/etc/freeradius/eap.conf", change the following lines in "tls" to specify the server's private key file and certificate files.

#### Example:

}

}

```
tls {
       private key file = ${certdir}/aaa.key
       certificate file = ${certdir}/aaaCert.pem
       CA file = ${cadir}/ca root srv.pem
```

Step 3 Start radius in radius sever.

#### **Example:**

sudo freeradius

Make sure only one freeradius instance is running.

### **Configuring Switch**

To configure the switch, follow the steps below:

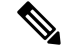

Note

This procedure is for Catalyst 3750 switch, other switch may use different commands.

### **Procedure**

Step 1 Add the following configuration in global configuration mode.

#### Example:

```
dot1x system-auth-control
                            /* enable 802.1x */
aaa new-model
aaa authentication dot1x default group radius
radius-server host 10.79.41.103 auth-port 1812 key rphytest
```

Step 2 Add the following configuration under interface which connects to RPD.

#### Example:

authentication port-control auto dot1x pae authenticator

### **Verifing Authentication Status**

To displays dot1x authentication information for RPD, use the **show dot1x** command as shown in the following example:

| Router <b># show dot</b><br>Interface<br>vbh0 | <b>Core-id</b><br>Core-3415960568 | EAP_Received<br>True | Status<br>UP |
|-----------------------------------------------|-----------------------------------|----------------------|--------------|
| Router# <b>show dot</b>                       | t1x detail                        |                      |              |
| Interface                                     | Core-id                           | EAP Received         | Status       |
| vbh0                                          | CORE-3415960568                   | True                 | UP           |
| bssid=01:80:c2:(                              | 00:00:03                          |                      |              |
| freq=0                                        |                                   |                      |              |
| ssid=                                         |                                   |                      |              |
| id=0                                          |                                   |                      |              |
| mode=station                                  |                                   |                      |              |
| pairwise cipher=                              | =NONE                             |                      |              |
| group cipher=NON                              | 1E                                |                      |              |
| key mgmt=IEEE 80                              | )2.1X (no WPA)                    |                      |              |
| wpa state=COMPLE                              | ETED                              |                      |              |
|                                               |                                   |                      |              |

ip\_address=30.85.40.47 address=00:04:9f:00:03:73

#### Supplicant PAE state=AUTHENTICATED

suppPortStatus=Authorized

EAP state=SUCCESSselected Method=13 (EAP-TLS)EAP TLS

cipher=ECDHE-RSA-AES256-SHA

tls\_session\_reused=0
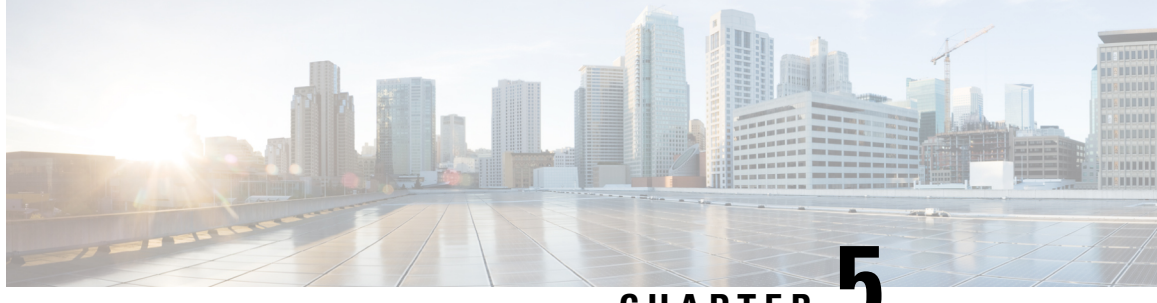

CHAPTER J

# Synchronizing Time on Cisco Remote PHY Devices

This section explains how to synchronize time on the Remote PHY (R-PHY) devices and CCAP core of the Cisco cBR Router.

- Hardware Compatibility Matrix for Cisco Remote PHY Device, on page 25
- Information about Time Synchronization, on page 26
- How to Configure Time Synchronization, on page 27
- Configuration Examples, on page 34
- Feature Information for Synchronizing Time on R-PHY Devices, on page 35

# Hardware Compatibility Matrix for Cisco Remote PHY Device

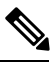

Note

Unless otherwise specified, the hardware components introduced in a given Cisco Remote PHY Device Software Release are supported in all subsequent releases.

Table 5: Hardware Compatibility Matrix for the Cisco Remote PHY Device

| Cisco HFC Platform                  | Remote PHY Device                                                 |
|-------------------------------------|-------------------------------------------------------------------|
| Cisco GS7000 Super High Output Node | Cisco 1x2 / Compact Shelf RPD Software 2.1 and<br>Later Releases  |
|                                     | Cisco Remote PHY Device 1x2                                       |
|                                     | • PID—RPD-1X2=                                                    |
|                                     | Cisco 1x2 / Compact Shelf RPD Software 2.1a and<br>Later Releases |
|                                     | Cisco Remote PHY Device 1x2                                       |
|                                     | • PID—RPD-1X2-PKEY=                                               |
|                                     |                                                                   |

| Cisco HFC Platform                              | Remote PHY Device                       |  |  |
|-------------------------------------------------|-----------------------------------------|--|--|
| Cisco GS7000 Super High Output Intelligent Node | and Later Releases                      |  |  |
| (iNode)                                         | Cisco Intelligent Remote PHY Device 1x2 |  |  |
|                                                 | • PID—iRPD-1X2=                         |  |  |
|                                                 | • PID—iRPD-1X2-PKEY=                    |  |  |
|                                                 |                                         |  |  |

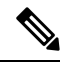

Note

The -PKEY suffix in the PID indicates units that enable the SCTE-55-2 Out-of-Band protocol support.

# Information about Time Synchronization

In a Remote PHY system, synchronizing its local timestamp and reference frequency to the cable converged access platform core function (CCAP Core) is important. The protocol used for this feature, the Precision Time Protocol (PTP), helps in synchronizing time between a CCAP core function and a series of remote PHY devices (RPD) that enable R-PHY and provides support for converged DOCSIS, video, and out-of-band (OOB) services.

Cisco CBR-8 supports PTP Ordinary Clock (OC) slave mode, in which the PTP slave ports are from the backhaul 10GE Ethernet ports or the management Ethernet ports of SUP PIC.

#### **Remote DTI**

Remote DOCSIS Timing Interface (R-DTI) is the network synchronization protocol used between CCAP-core and R-PHY. When traffic from the CCAP-Core is received on the downstream receiver, the following processes occur:

- Terminates DEPI framing
- · Extracts the payload, frames it, modulates, and transmits it out

During the upstream process, the signal is received from the coax and the system demodulates it. From the FEC payload, the DOCSIS frames are extracted and placed in the UEPI encapsulation. The frames are then transmitted through the upstream transmitter to the CCAP core. A local CPU manages DEPI and GCP control planes, and interfaces with network management. A clocking circuit interfaces with the R-DTI and manages clocking for the R-DTI entity.

The GS7000 R-PHY supports map re-stamp option.

#### **Restrictions for Configuring Time Synchronization**

The following restrictions are applicable to configuring time synchronization on Cisco cBR.

- · Cisco cBR and RPD does not support PTP over IPv6
- · Cisco cBR supports only the PTP slave on SUP-PIC

# How to Configure Time Synchronization

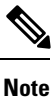

To know more about the commands referenced in this module, see the Cisco IOS Master Command List.

#### **Configuring Time Interface and PTP domain**

To configure time interface and PTP domain, use the following procedure.

```
enable
configure terminal
interface type [slot #/]port #
interface Loopback1588
  ip address <IP Address/subnet>
interface TenGigabitEthernet<slot/port>
  ip address <IP Address/subnet>
ip route < PTP master IP Address/subnet> < loopback IP Address>
ptp clock ordinary domain 0 (This is for CBR PTP connection)
 servo tracking-type R-DTI
 clock-port slave-from-903 slave
 delay-req interval -4
 sync interval -5
 svnc one-step
  transport ipv4 unicast interface Lo1588 negotiation
  clock source < PTP master loopback IP Address>
```

The following table explains the parameters used in this example:

| Parameter              | Description                   | Value Range         | Default Value |
|------------------------|-------------------------------|---------------------|---------------|
| ptp r-dti [id]         |                               | 1-64                |               |
| description            | R-DTI name or description     |                     |               |
| ptp-domain [id]        | Domain number of IEEE<br>1588 | 0-127               |               |
| local-priority [value] | Set local priority            | 128                 | 128           |
| priority1 [value]      | Set priority1                 | 0-255               | 128           |
| priority2 [value]      | Set priority2                 | 0-255               | 255           |
| mode [value]           | R-DTI mode                    | other, slave master | slave         |
| profile [value]        | Set PTP ITU-T profile         | default/G.8275.2    | default       |
| clock-port [id]        | Configure clock port          | 1-32                |               |

#### Table 6: Parameters for time interface and PTP domain configuration

| Parameter                         | Description                                               | Value Range                | Default Value                         |
|-----------------------------------|-----------------------------------------------------------|----------------------------|---------------------------------------|
| state [value]                     | Set Ethernet port admin<br>status                         | other, up, down, testing   | up                                    |
| ethenet [value]                   | Set Ethernet port for clock port                          | 0-32                       | The default value is clock port index |
| clock source [ip] gateway<br>[ip] | Set clock address                                         | ipv4 address, ipv6 address |                                       |
| clock alternate-first             | Select alternate source first                             |                            |                                       |
| transport [value]                 | Set transport<br>encapsulation                            | other, ipv4, ipv6          | ipv4                                  |
| transport cos [value]             | COS of 802.1Q                                             | 0-7                        | 6                                     |
| transport dscp [value]            | DSCP of IP differentiated services                        | 0-63                       | 47                                    |
| local-priority [value]            | Set local priority                                        | 1-255                      | 128                                   |
| sync interval [value]             | Set an interval for sync packets                          | 0-7(-7 -0)                 |                                       |
| announce interval [value]         | Set an interval for<br>announcement packets               | 0-3(-3 -0)                 |                                       |
| delay-req interval [value]        | Set an interval for PTP<br>delay-req packets0-7(-7<br>-0) |                            |                                       |
| announce timeout [value]          | Set timeout interval for announcement packets             | 3-255                      |                                       |
| unicast grant-duration<br>[value] | Set the grant duration time in seconds for unicast        | 60-1000                    | 300                                   |
| description                       | Clock port name or description                            |                            |                                       |

## **Verifying Time Interface and PTP Domain Configuration**

The following example shows how to verify the time interface and PTP domain configuration:

```
Router# show ptp clock running domain 0
Load for five secs: 5%/2%; one minute: 6%; five minutes: 6%
No time source, 15:16:20.421 CST Wed Mar 15 2017
PTP Ordinary Clock [Domain 0]
State Ports Pkts sent Pkts rcvd Redundancy Mode
PHASE_ALIGNED 1 3687693 11177073 Hot standby
PORT SUMMARY
```

PTP Master Name Tx Mode Role Transport State Sessions Port Addr slave-from-903 unicast slave Lo1588 Slave 2 10.10.10.11 SESSION INFORMATION slave-from-903 [Lo1588] [Sessions 2] Peer addr Pkts in Pkts out In Errs Out Errs 10.10.10.11 5588900 1843789 0 0 10.10.10.12 5588173 1843904 0 0

#### **Configure RPD PTP Connection**

To configure RPD PTP connection, use the following commands.

```
enable
configure terminal
interface type [slot_#/]port_#
ptp r-dti 1 (RPD PTP connection)
ptp-domain 0
clock-port <same domain number with PTP server>
clock source ip <IP Address> gateway ip <IP Address>
clock source ip <IP Address> gateway ip <IP Address> alternate
!--<clock-source is PTP master loopback ip, gw is the next hop to reach the ptp master
>--!
```

#### Verifying RPD PTP Connection Configuration

The following example shows how to verify the RPD PTP Connection configuration:

```
Router# show ptp clock 0 config
                 : 0/OC_SLAVE
Domain/Mode
Priority 1/2/local : 128/255/128
Profile
                  : 001b19000100-000000 E2E
Total Ports/Streams : 1 /2
--PTP Port 1, Enet Port 1 ----
 Port local Address :10.10.10.11
 Unicast Duration :300 Sync Interval : -4
                                 : 11
eq : -4
 Announce Interval : 0 Timeout
 Delay-Req Intreval : -4 Pdelay-req
 Priority local :128 COS: 6 DSCP: 47
 ==Stream 0 : Port 1 Master IP: 10.10.10.11
 ==Stream 1 : Port 1 Master IP: 10.10.10.11
```

#### **Associate R-DTI with RPD**

To associate R-DTthe local prefix SID associated to the segment ID, use the following commands.

```
enable
configure terminal
interface type [slot_#/]port_#
cable rpd node1
identifier 0044.4f04.0044 (node vbh0 mac)
core-interface Te3/1/0
rpd-ds 0 downstream-cable 3/0/0 profile 3
rpd-us 0 upstream-cable 3/0/0 profile 3
r-dti 1
rpd-event profile 0
```

### Verifying Associating R-DTI with RPD

The following example shows how to verify whether the RPD is associated to R-DTI:

```
Router# show running-config
Load for five secs: 8%/2%; one minute: 9%; five minutes: 9%
Time source is user configuration, 11:00:17.381 CST Wed Mar 22 2017
Building configuration...
Current configuration : 107879 bytes
! Last configuration change at 10:59:23 CST Wed Mar 22 2017
version 16.6
service timestamps debug datetime msec localtime show-timezone
service timestamps log datetime msec localtime show-timezone
service internal
no platform punt-keepalive disable-kernel-core
platform ipccl log-history 0
platform punt-policer 10 10
platform punt-policer 10 10 high
platform punt-policer 80 10
platform punt-sbrl subscriber rate no-drop
platform shell
hostname RphyNode-L09
boot-start-marker
boot system harddisk:cbrsup-universalk9.16.05.01prd9.SPA.bin
boot-end-marker
T.
____
1
cable tag 10
name docsis1.0
docsis-version docsis10
!
cable tag 11
name docsis1.1
docsis-version docsis11
1
____
cable load-balance docsis-group 1
restricted
upstream Upstream-Cable 3/0/3 us-channel 0-3
method utilization
threshold load 15
threshold load minimum 2
policy pure-ds-load
 init-tech-list 4
interval 60
tag docsis1.0
tag docsis1.1
tag docsis2.0
tag docsis3.0
1
cable metering ipdr-d3 session 1 type 1
cable metering source-interface TenGigabitEthernet4/1/1
cable modem remote-query 30 public
cable modem vendor 00.02.00 "Apache-ACB"
cable modem vendor E8.6D.52 "Motorola"
cable modem vendor 00.1F.E1 "Ambit"
cable modem vendor 00.1F.E2 "Ambit"
```

L

```
cable modem vendor 00.D0.DD "Sunrise"
1
!
____
Т
no network-clock synchronization automatic
ptp clock boundary domain 0
servo tracking-type R-DTI
 clock-port slave-from-903 slave
 delay-req interval -4
  sync interval -5
 sync one-step
 transport ipv4 unicast interface Lo1588 negotiation
 clock source 10.10.10.11
 clock source 192.168.0.0
 clock-port master-local master
  transport ipv4 unicast interface Lo1588 negotiation
!
____
r-dti 2
rpd-event profile 0
1
ptp r-dti 2
ptp-domain 0
 clock-port 1
   clock source ip 10.10.10.11
   clock source ip 192.168.0.0 alternate
1
ptp r-dti 3
ptp-domain 0
 clock-port 1
   clock source ip 10.10.10.11
   clock source ip 192.168.0.0 alternate
Т
ptp r-dti 10
ptp-domain 0
 clock-port 1
   clock source ip 10.10.10.11
   clock source ip 192.168.0.0 alternate
   announce interval -3
   announce timeout 3
1
ptp r-dti 11
 ptp-domain 0
priority1 101
priority2 102
 local-priority 100
 clock-port 2
   ethernet 1
   clock alternate-first
   clock source ip 10.10.10.11
   clock source ip 192.168.0.0 alternate
   transport cos 0
   transport dscp 63
   sync interval -1
   announce timeout 255
   delay-req interval -7
   unicast grant-duration 60
   local-priority 255
I.
ptp r-dti 12
ptp-domain 0
 clock-port 1
```

```
ethernet 0
    clock source ip 10.10.10.11
!
ptp r-dti 60
ptp-domain 0
!
cable video
!
end
```

# **Verifying PTP Clock Functioning**

To verify whether the PTP Clock is running, use the following commands:

```
Router#show ptp clock running
Load for five secs: one minute: 5%; five minutes:
Time source is NTP, 14 CST Fri Feb 17 2017
PTP Ordinary clock [Domain 0]
State Ports pkts sent pkts rcvd Redundancy Mode
PHASE-ALIGNED 1 7339500 22245593 Hot standby
Port Summary
Name Tx Mode Role Transport State Sessions PTP Master Port Addr
slave-from-903 unicast slave L01588 Slave 2 10.10.10.11
```

#### Verifying PTP Clock Running Domain

The following example shows how to verify the PTP clock running domain:

```
Router#show ptp clock running domain 0
Load for five secs: 5%/2%; one minute: 6%; five minutes: 6%
No time source, 15:16:20.421 CST Wed Mar 15 2017
                          PTP Ordinary Clock [Domain 0]
                  Ports Pkts sent Pkts rcvd Redundancy Mode
State
PHASE_ALIGNED 1 3687693 11177073 Hot standby
                                     PORT SUMMARY
                                                  PTP Master
                 Tx Mode Role Transport State Sessions Port Addr
Name
slave-from-903 unicast slave Lo1588 Slave 2 10.10.10.11
                                     SESSION INFORMATION
slave-from-903 [Lo1588] [Sessions 2]
Peer addr Pkts in Pkts out In Errs Out Errs

        Inters
        Out
        In
        Errs
        Out

        10.10.10.11
        5588900
        1843789
        0
        0

        192.168.0.10
        5588173
        1040000
        0
```

#### Verifying Time Sync State

To verify the status of time synchronization, use the show ptp clock <n> state command as given in the following example:

```
Router# show ptp clock 0 state
apr state : PHASE_LOCK
clock state : SUB_SYNC
current tod : 1485414295 Thu Jan 26 07:04:55 2017
active stream : 0
==stream 0 :
  port id : 0
  master ip : 10.10.10.11
  stream state : PHASE_LOCK
  Master offset : -405
```

| Path delay    | : | -17071       |
|---------------|---|--------------|
| Forward delay | : | -17476       |
| Reverse delay | : | -16623       |
| Freq offset   | : | -291143      |
| 1Hz offset    | : | -676         |
| ==stream 1    | : |              |
| port id       | : | 0            |
| master ip     | : | 192.168.0.11 |
| stream state  | : | PHASE LOCK   |
| Master offset | : | -369         |
| Path delay    | : | -1619        |
| Forward delay | : | -1988        |
| Reverse delay | : | -1260        |
| Freq offset   | : | -297905      |
| 1Hz offset    | : | -664         |
|               |   |              |

#### **Verifying Time Sync Statistics**

To verify the statistics of the time synchronization, use the show ptp clock <n> state command as given in the following example:

```
Router# show ptp clock 0 statistics
AprState
         4 :
 200-00:06:51.568 100-00:06:41.930 000-00:04:17.925
 400-00:03:58.724
ClockState 5 :
 500-00:07:12.640 400-00:07:10.182 300-00:07:06.825
 2@0-00:06:51.825 1@0-00:06:51.530
BstPktStrm 1 :
 0@0-00:06:42.029
SetTime
         1 :
 1000000000000.04:00.045
StepTime 1 :
 12512675500-00:06:14.670
AdjustTime 64 :
 -676@0-07:34:32.546 -733@0-07:33:31.545 -838@0-07:32:30.546
 -892@0-07:31:29.545 -935@0-07:30:28.545 -1033@0-07:29:27.545
 -914@0-07:28:26.546 916@0-07:26:24.545 2507@0-07:25:18.170
               rx rxProcessed lost
streamId msgType
                                                 tx
                       433439 433439 4294574083 0
0
       SYNC
       DELAY REQUEST 0 0
0
                                       0
                                                 433439
0
       P-DELAY REQUEST 0
                           0
                                      0
                                                 0
       P-DELAY RESPONSE 0 0
                                      0
                                                 0
0
        DELAY RESPONSE 430
0
       FOLLOW UP
                             0
                                       0
                                                 0
                       4334374334374294548766000
0
                                       4294548766 0
       P-DELAY FOLLOWUP 0 0
0
                                                 0
       ANNOUNCE 27098 27098
0
                    285 285
0 0
                                      0
                                                 0
Ο
       SIGNALING
                                       0
                                                 285
0
       MANAGEMENT
                                       0
                                                 0
                      894259894259858912284943372443343543343542945740850
  TOTAL
       SYNC
1
       DELAY REQUEST 0 0
1
                                      0
                                                 433439
1
       P-DELAY REQUEST 0
                           0
                                      0
                                                 0
       P-DELAY RESPONSE 0 0
                                      0
1
                                                 0
        DELAY RESPONSE 10
P-DELAY
       FOLLOW UP
                             0
                                       0
                                                 0
1
                       10351 10351
1
                                       4104
                                                 0
       P-DELAY FOLLOWUP 0
                             0
                                      0
                                                 0
1
       ANNOUNCE 27098 27098
                                       4294901760 0
1
                                       0
1
       SIGNALING
                      285 285
                                                 285
                    0
       MANAGEMENT
                            0
                                       0
1
                                                 0
                       471169 471169 8589479949 433724
  TOTAL
```

# **Configuration Examples**

This section provides examples for configuring Cisco cBR for time synchronization.

#### **Example: Configuring Time Interface and PTP Domain**

The following example shows how to configure time interface and PTP domain:

```
enable
configure terminal
interface Loopback1588
ip address 10.10.10.11 255.255.254
interface TenGigabitEthernet5/1/3 (connect to PTP master)
ip address 192.168.0.13 255.255.255.224
ip route 10.10.10.11 255.255.255.224 192.168.0.12
                                                    (route to PTP master loopback ip)
ptp clock ordinary domain 0 (This is for cbr ptp connection)
servo tracking-type R-DTI
clock-port slave-from-903 slave
delay-req interval -4
sync interval -5
sync one-step
 transport ipv4 unicast interface Lo1588 negotiation
clock source 10.10.1.11 (PTP master loopback ip)
```

#### Example: Configure RPD PTP Connection

The following example shows how to configure RPD PTP connection:

```
enable
configure terminal
ptp r-dti 1
ptp-domain 0
mode slave
priority1 128
priority2 255
local-priority 128
clock-port 1
   ethernet 1
 clock-port 2
   ethernet 2
clock-port 1
  ethernet 1
   state up
   transport ipv4
   clock source ip 10.10.1.12 gw 10.10.1.1
   clock source ip 192.168.0.0 gateway ip 10.10.1.2 alternate
   transport cos 6
   transport dscp 47
   sync interval -4
   announce interval 0
   announce timeout 11
   delay-req interval -4
   unicast grant-duration 300
   local-priority 128
```

#### **Example: Associate R-DTI with RPD**

The following example shows how to associate R-DTI with RPD:

```
enable
configure terminal
cable rpd node1
identifier 0004.9f03.0061 (node vbh0 mac)
core-interface Te3/1/0
rpd-ds 0 downstream-cable 3/0/0 profile 3
rpd-us 0 upstream-cable 3/0/0 profile 3
r-dti 1
rpd-event profile 0
```

# Feature Information for Synchronizing Time on R-PHY Devices

Use Cisco Feature Navigator to find information about the platform support and software image support. Cisco Feature Navigator enables you to determine which software images support a specific software release, feature set, or platform. To access Cisco Feature Navigator, go to the www.cisco.com/go/cfn link. An account on the Cisco.com page is not required.

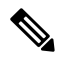

Note

The following table lists the software release in which a given feature is introduced. Unless noted otherwise, subsequent releases of that software release train also support that feature.

Table 7: Feature Information for Synchronizing Time on R-PHY Devices

| Feature Name                | Releases               | Feature Information                      |
|-----------------------------|------------------------|------------------------------------------|
| Synchronizing Time on R-PHY | Cisco 1x2 RPD Software | This feature was introduced on the Cisco |
| Devices                     | 1.1                    | Remote PHY Device.                       |

Feature Information for Synchronizing Time on R-PHY Devices

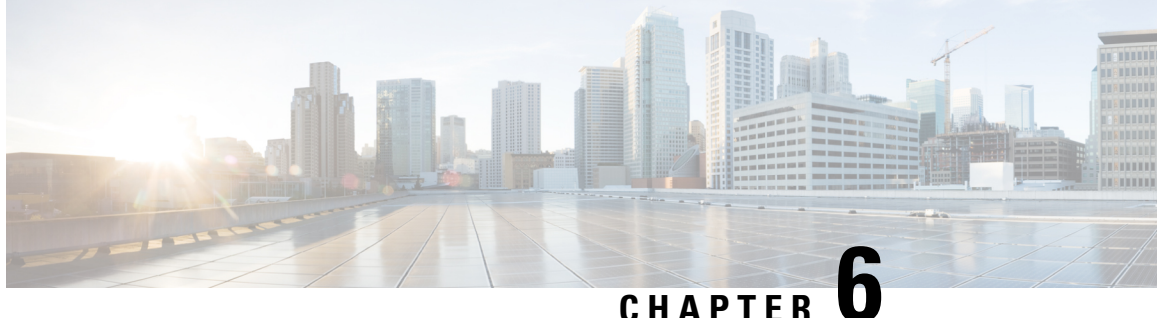

# **DEPI/UEPI/L2TP** integration with Cisco Remote **PHY Device**

This document describes how to configure the DEPI/UEPI/L2TP integration with RPD on the Cisco cBR Series Converged Broadband Router.

#### **Finding Feature Information**

Your software release may not support all the features that are documented in this module. For the latest feature information and caveats, see the release notes for your platform and software release. The Feature Information Table at the end of this document provides information about the documented features and lists the releases in which each feature is supported.

Use Cisco Feature Navigator to find information about the platform support and Cisco software image support. To access Cisco Feature Navigator, go to the link http://tools.cisco.com/ITDIT/CFN/. You do not require a cisco.com login account.

- Hardware Compatibility Matrix for Cisco Remote PHY Device, on page 37
- Information about DEPI/UEPI/L2TP integration with RPD, on page 38
- How to Configure DEPI/UEPI/L2TP integration with RPD, on page 38
- Feature Information for DEPI/UEPI/L2TP integration with RPD, on page 40

# Hardware Compatibility Matrix for Cisco Remote PHY Device

Note Unless otherwise specified, the hardware components introduced in a given Cisco Remote PHY Device Software Release are supported in all subsequent releases.

| Cisco HFC Platform                              | Remote PHY Device                                                 |
|-------------------------------------------------|-------------------------------------------------------------------|
| Cisco GS7000 Super High Output Node             | Cisco 1x2 / Compact Shelf RPD Software 2.1 and<br>Later Releases  |
|                                                 | Cisco Remote PHY Device 1x2                                       |
|                                                 | • PID—RPD-1X2=                                                    |
|                                                 | Cisco 1x2 / Compact Shelf RPD Software 2.1a and<br>Later Releases |
|                                                 | Cisco Remote PHY Device 1x2                                       |
|                                                 | • PID—RPD-1X2-PKEY=                                               |
|                                                 |                                                                   |
| Cisco GS7000 Super High Output Intelligent Node | and Later Releases                                                |
| (iNode)                                         | Cisco Intelligent Remote PHY Device 1x2                           |
|                                                 | • PID—iRPD-1X2=                                                   |
|                                                 | • PID—iRPD-1X2-PKEY=                                              |
|                                                 |                                                                   |

Table 8: Hardware Compatibility Matrix for the Cisco Remote PHY Device

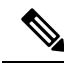

Note

The -PKEY suffix in the PID indicates units that enable the SCTE-55-2 Out-of-Band protocol support.

# Information about DEPI/UEPI/L2TP integration with RPD

#### DEPI

Downstream External PHY Interface (DEPI) is the downstream interface between the CCAP Core and the RPD. R-DEPI is based on DEPI. More specifically, it is an IP pseudowire between the MAC and PHY in an MHAv2 system that contains both a data path for DOCSIS frames, video packets, and OOB packets, as well as a control path for setting up, maintaining, and tearing down sessions.

#### UEPI

Upstream External PHY Interface (UEPI) is the upstream interface between the RPD and the CCAP Core. Like DEPI, it is an IP pseudowire between the PHY and MAC in an MHAv2 system that contains both a data path for DOCSIS frames, and a control path for setting up, maintaining, and tearing down sessions.

# How to Configure DEPI/UEPI/L2TP integration with RPD

This section describes how to configure DEPI/UEPI/L2TP integration with RPD.

#### Configuring depi-class/l2tp-class Pair

It's not permitted to change the default l2tp-class configuration (rphy-l2tp-global-class) for R-DEPI by user, because the parameter values are fine tuned to accommodate most common cases.

If user wants to use parameter values other than the default ones, they can use manually defined depi-class/l2tp-class pair. To do so, follow the example below:

```
Router# configure terminal
Router(config)# l2tp-class l2tp_demo
Router(config-l2tp-class)#exit
Router(config-depi-class)#l2tp-class l2tp_demo
Router(config-depi-class)#l2tp-class l2tp_demo
Router(config-depi-class)#exit
Router(config)#cable rpd node
Router(config-rpd)#core-interface Tel/1/7
Router(config-rpd-core)#depi_demo /* Be sure to configure when the RPD core is offline*/
Router(config-rpd-core)#end
```

## **Verifying the RPD Status**

To verify the RPD status, use the **show cable rpd** command as shown in the example below:

```
Router# show cable rpd
Load for five secs: 6%/1%; one minute: 5%; five minutes: 5%
No time source, *04:52:03.936 UTC Tue Jan 17 2017
MAC Address IP Address I/F State Role HA Name
0004.9f00.0901 91.0.10.10 Tel/1/0 init(12tp) Pri Act node
```

#### **Display DEPI Ralated Information**

To display the Downstream External PHY Interface (DEPI) related information, use the command as shown in the following example:

Router#show cable rpd depi

| DEPI Tunnel | l and Sessio | on Information ? | [otal tu | unnels 1 sessio | ons 26 |        |        |       |
|-------------|--------------|------------------|----------|-----------------|--------|--------|--------|-------|
| LocTunID    | RemTunID     | Remote Device    | State    | Remote Address  | Sessi  | n L2TI | P Cla  | 5S    |
|             |              |                  |          |                 | Coun   | C      |        |       |
| 338514820   | 671581873    | 0004.9f00.0901   | est      | 10.10.10.11     | 26     | rph    | y-l2tp | p-gl  |
|             |              |                  |          |                 |        |        |        |       |
| LocID       | RemID        | Pseudowire       | State    | Last Chg Unio   | I I D  | Туре   | Mode   | RemSt |
| 0x41040008  | 0x00000B02   | US1/0/0:2(R)     | est      | 00:34:57 21     |        | Ρ      | PSP    | UP    |
| 0x41010000  | 0x00000600   | US1/0/0:0(D)     | est      | 00:34:57 11     |        | Ρ      | PSP    | UP    |
| 0x00002006  | 0x00000405   | DS1/0/0:5        | est      | 00:34:57 6      |        | Ρ      | PSP    | UP    |
| 0x00002004  | 0x00000403   | DS1/0/0:3        | est      | 00:34:57 4      |        | Ρ      | PSP    | UP    |
| 0x4100000C  | 0x00000D03   | US1/0/0:3(M)     | est      | 00:34:57 23     |        | Ρ      | PSP    | UP    |
| 0x00002002  | 0x00000401   | DS1/0/0:1        | est      | 00:34:57 2      |        | Ρ      | PSP    | UP    |
| 0x00002007  | 0x00000406   | DS1/0/0:6        | est      | 00:34:57 7      |        | Ρ      | PSP    | UP    |
| 0x00002008  | 0x00000407   | DS1/0/0:7        | est      | 00:34:57 8      |        | Ρ      | PSP    | UP    |
| 0x4101000C  | 0x00000603   | US1/0/0:3(D)     | est      | 00:34:57 24     |        | Ρ      | PSP    | UP    |
| 0x41000004  | 0x00000D01   | US1/0/0:1(M)     | est      | 00:34:57 15     |        | Ρ      | PSP    | UP    |
| 0x00002001  | 0x00000400   | DS1/0/0:0        | est      | 00:34:57 1      |        | Ρ      | PSP    | UP    |
| 0x41080008  | 0x00000F02   | US1/0/0:2(S)     | est      | 00:34:57 22     |        | Ρ      | PSP    | UP    |
| 0x41010004  | 0x00000601   | US1/0/0:1(D)     | est      | 00:34:57 16     |        | Ρ      | PSP    | UP    |
| 0x41020000  | 0x00000800   | US1/0/0:0(B)     | est      | 00:34:57 12     |        | Ρ      | PSP    | UP    |
| 0x00002009  | 0x00000408   | DS1/0/0:8        | est      | 00:34:57 9      |        | Ρ      | PSP    | UP    |
| 0x41010008  | 0x00000602   | US1/0/0:2(D)     | est      | 00:34:57 20     |        | Ρ      | PSP    | UP    |
| 0x41000008  | 0x00000D02   | US1/0/0:2(M)     | est      | 00:34:57 19     |        | Р      | PSP    | UP    |

| 0x4108000C                                                  | 0x00000F03 | US1/0/0:3(S) | est | 00:34:57 | 26 | Ρ | PSP | UP |
|-------------------------------------------------------------|------------|--------------|-----|----------|----|---|-----|----|
| 0x00002003                                                  | 0x00000402 | DS1/0/0:2    | est | 00:34:57 | 3  | P | PSP | UP |
| 0x41080000                                                  | 0x00000F00 | US1/0/0:0(S) | est | 00:34:57 | 14 | P | PSP | UP |
| 0x41040004                                                  | 0x00000B01 | US1/0/0:1(R) | est | 00:34:57 | 17 | P | PSP | UP |
| 0x41080004                                                  | 0x00000F01 | US1/0/0:1(S) | est | 00:34:57 | 18 | P | PSP | UP |
| 0x41000000                                                  | 0x00000D00 | US1/0/0:0(M) | est | 00:34:56 | 10 | P | PSP | UP |
| 0x00002005                                                  | 0x00000404 | DS1/0/0:4    | est | 00:34:56 | 5  | P | PSP | UP |
| 0x4104000C                                                  | 0x0000B03  | US1/0/0:3(R) | est | 00:34:56 | 25 | Ρ | PSP | UP |
| 0x41040000                                                  | 0x0000B00  | US1/0/0:0(R) | est | 00:34:56 | 13 | P | PSP | UP |
|                                                             |            |              |     |          |    |   |     |    |
| outer#show cable rpd 0004.9f03.0214 te7/1/0 depi tunnel     |            |              |     |          |    |   |     |    |
|                                                             |            |              |     |          |    |   |     |    |
| Load for five secs: 7%/2%; one minute: 6%; five minutes: 6% |            |              |     |          |    |   |     |    |
| No time source, *12:41:44.228 CST Mon Mar 20 2017           |            |              |     |          |    |   |     |    |

LocTunID RemTunID Remote Device State Remote Address Sessn L2TP Class Count 3388764998 1054297851 0004.9f03.0214 est 10.10.10.11 29 rphy-l2tp-gl...

Table 9: show cable rpd depi Field Descriptions

| Field        | Description                                                                                                    |
|--------------|----------------------------------------------------------------------------------------------------|
| LocID        | Local session ID.                                                                                                    |
| RemID        | Remote session ID.                                                                                                    |
| US1/0/0:2(R) | US means UEPI session, DS means DEPI session. This string means UEPI session on line card slot 1, controller 0, rf-channel 2. |
| est in State | Established state.                                                                                                    |
| P in Type    | On primary line card.                                                                                                    |

# Feature Information for DEPI/UEPI/L2TP integration with RPD

The following table provides release information about the feature or features described in this module. This table lists only the software release that introduced support for a given feature in a given software release train. Unless noted otherwise, subsequent releases of that software release train also support that feature.

Use Cisco Feature Navigator to find information about platform support and Cisco software image support. To access Cisco Feature Navigator, go to www.cisco.com/go/cfn. An account on Cisco.com is not required.

| Table | 10: Feature | Information | for DL | PI/UEP | I/L2TP | integration | with RPD |
|-------|-------------|-------------|--------|--------|--------|-------------|----------|
|-------|-------------|-------------|--------|--------|--------|-------------|----------|

| Feature Name                        | Releases                      | Feature Information                                                                 |
|-------------------------------------|-------------------------------|-------------------------------------------------------------------------------------|
| DEPI/UEPI/L2TP integration with RPD | Cisco 1x2 RPD Software<br>1.1 | This feature was introduced on the Cisco cBR<br>Series Converged Broadband Routers. |

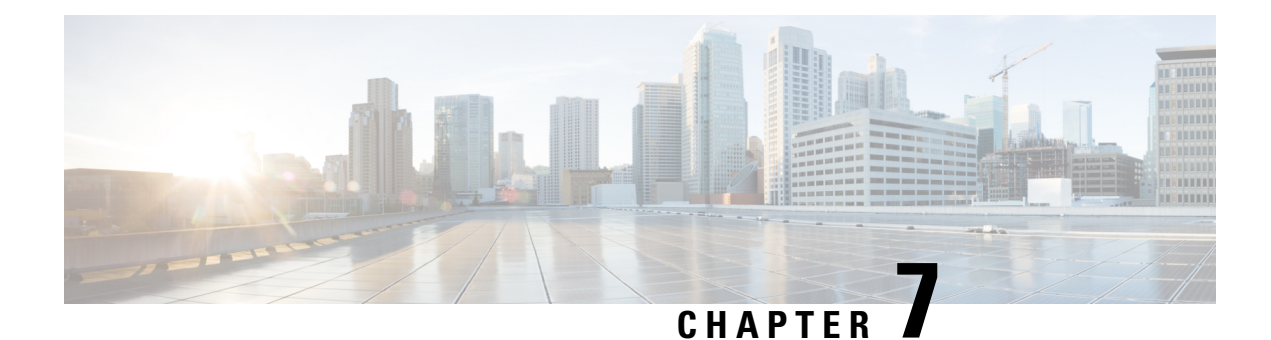

# **DEPI Latency Measurement**

This document describes how to configure the DEPI latency measurement on the Cisco cBR Series Converged Broadband Router.

#### **Finding Feature Information**

Your software release may not support all the features that are documented in this module. For the latest feature information and caveats, see the release notes for your platform and software release. The Feature Information Table at the end of this document provides information about the documented features and lists the releases in which each feature is supported.

Use Cisco Feature Navigator to find information about the platform support and Cisco software image support. To access Cisco Feature Navigator, go to the link http://tools.cisco.com/ITDIT/CFN/. You do not require a cisco.com login account.

- Hardware Compatibility Matrix for Cisco Remote PHY Device, on page 41
- Information about DEPI Latency Measurement, on page 42
- How to Configure DLM, on page 42
- Example: DLM Configuration, on page 43
- Feature Information for DLM, on page 43

# Hardware Compatibility Matrix for Cisco Remote PHY Device

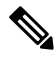

**Note** Unless otherwise specified, the hardware components introduced in a given Cisco Remote PHY Device Software Release are supported in all subsequent releases.

Cisco HFC Platform **Remote PHY Device** Cisco 1x2 / Compact Shelf RPD Software 2.1 and Cisco GS7000 Super High Output Node Later Releases Cisco Remote PHY Device 1x2 • PID—RPD-1X2= Cisco 1x2 / Compact Shelf RPD Software 2.1a and Later Releases Cisco Remote PHY Device 1x2 • PID-RPD-1X2-PKEY= Cisco GS7000 Super High Output Intelligent Node | and Later Releases (iNode) Cisco Intelligent Remote PHY Device 1x2 • PID—iRPD-1X2= • PID—iRPD-1X2-PKEY=

Table 11: Hardware Compatibility Matrix for the Cisco Remote PHY Device

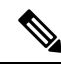

Note

The -PKEY suffix in the PID indicates units that enable the SCTE-55-2 Out-of-Band protocol support.

# Information about DEPI Latency Measurement

The DEPI Latency Measurement (DLM) packet is a specific type of data packet used for measuring the network latency between the CCAP core and the RPD. There are two types of DLM packets, ingress DLM packet and egress DLM packet. The ingress DLM measures the latency between the CCAP core and the ingress point in the RPD, and the egress DLM measures the latency between the CCAP core and the egress point of the RPD. For now, only the ingress DLM is supported. Egress DLM will be supported in the future if required.

# How to Configure DLM

This section describes how to configure DLM on Cisco cBR-8.

#### Configuring DLM

To configure DLM, complete the following procedure. DLM is disabled by default, only enabled when configured.

```
configure terminal cable rpd name
```

core-interface interface\_name
network-delay dlm interval in seconds

#### Verifying DLM Configuration

To verify the DLM configuration, use the **show cable rpd dlm** command as shown in the example below:

```
Router# show cable rpd 0000.bbaa.0002 dlm
Load for five secs: 4%/1%; one minute: 4%; five minutes: 4%
Time source is NTP, 13:12:36.253 CST Sun Jan 1 2017
DEPI Latency Measurement (ticks) for 0000.bbaa.0002
Last Average DLM:
                              4993
Average DLM (last 10 samples): 4990
Max DLM since system on:
                              5199
                               4800
Min DLM since system on:
          Latency (usecs)
 Sample #
 x-----x------
0
             491
             496
1
 2
             485
             492
3
 4
             499
 5
             505
             477
 6
 7
             474
 8
             478
 9
             471
```

The table below shows descriptions for the fields displayed by this command:

Table 12: show cable rpd dlm Field Descriptions

| Field            | Description                                                                                                    |
|------------------|----------------------------------------------------------------------------------------------------|
| Last Average DLM | It means the last time average DLM (AD). At first, the Last Average DLM (LAD) is always 0, when the absolute value of (LAD - AD) exceeds or equal to 75us, LAD will be updated to be the value of AD, MAP advance triggered to update, AD will keep updating with the last (latest) 10 samples. |

# **Example: DLM Configuration**

The following example shows how to configure DLM:

```
Router# configure terminal
Router(config)#cable rpd 1
Router(config-rpd)#core-interface tenGigabitEthernet 3/1/0
Router(config-rpd-core)#network-delay dlm 10
```

# **Feature Information for DLM**

The following table provides release information about the feature or features described in this module. This table lists only the software release that introduced support for a given feature in a given software release train. Unless noted otherwise, subsequent releases of that software release train also support that feature.

Use Cisco Feature Navigator to find information about platform support and Cisco software image support. To access Cisco Feature Navigator, go to www.cisco.com/go/cfn. An account on Cisco.com is not required.

#### Table 13: Feature Information for DLM

| Feature Name             | Releases                      | Feature Information                                                                 |  |  |  |
|--------------------------|-------------------------------|-------------------------------------------------------------------------------------|--|--|--|
| DEPI Latency Measurement | Cisco 1x2 RPD Software<br>1.1 | This feature was introduced on the Cisco cBR<br>Series Converged Broadband Routers. |  |  |  |

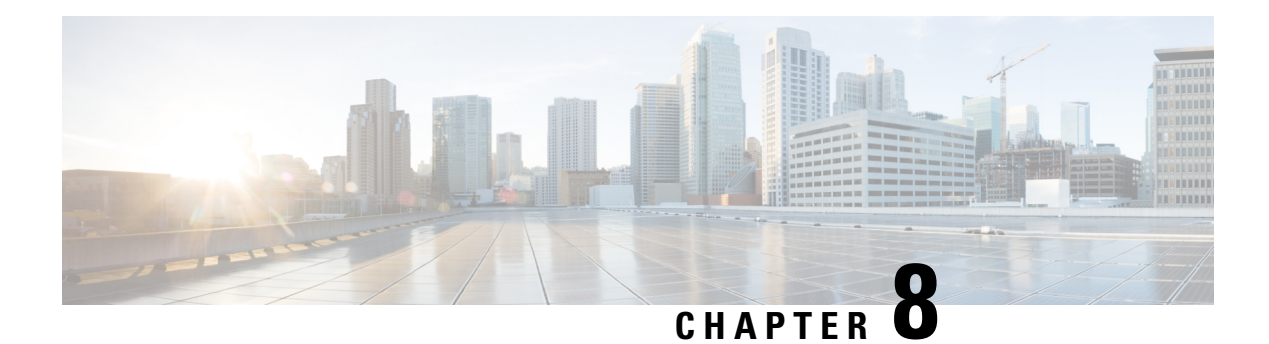

# **Multiple Cores**

This document describes the multiple cores in the Remote PHY system.

#### **Finding Feature Information**

Your software release may not support all the features that are documented in this module. For the latest feature information and caveats, see the release notes for your platform and software release. The Feature Information Table at the end of this document provides information about the documented features and lists the releases in which each feature is supported.

Use Cisco Feature Navigator to find information about the platform support and Cisco software image support. To access Cisco Feature Navigator, go to the link http://tools.cisco.com/ITDIT/CFN/. You do not require a cisco.com login account.

- Hardware Compatibility Matrix for Cisco Remote PHY Device, on page 45
- Information about Multiple Cores, on page 46
- How to Configure Multiple Cores, on page 47

# Hardware Compatibility Matrix for Cisco Remote PHY Device

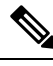

Note

Unless otherwise specified, the hardware components introduced in a given Cisco Remote PHY Device Software Release are supported in all subsequent releases.

| Remote PHY Device                                                 |
|-------------------------------------------------------------------|
| Cisco 1x2 / Compact Shelf RPD Software 2.1 and<br>Later Releases  |
| Cisco Remote PHY Device 1x2                                       |
| • PID—RPD-1X2=                                                    |
| Cisco 1x2 / Compact Shelf RPD Software 2.1a and<br>Later Releases |
| Cisco Remote PHY Device 1x2                                       |
| • PID—RPD-1X2-PKEY=                                               |
| ode and Later Releases                                            |
| Cisco Intelligent Remote PHY Device 1x2                           |
| • PID—iRPD-1X2=                                                   |
| • PID—iRPD-1X2-PKEY=                                              |
|                                                                   |

Table 14: Hardware Compatibility Matrix for the Cisco Remote PHY Device

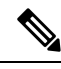

Note

The -PKEY suffix in the PID indicates units that enable the SCTE-55-2 Out-of-Band protocol support.

# **Information about Multiple Cores**

The RPD can be managed by more than one CCAP core. An RPD is controlled by exactly one principal CCAP core and zero or more auxiliary CCAP core(s). Each CCAP core manages a subset of RPD resources, e.g., particular channels or RF ports.

Principal core is responsible for the configuration of common parameters for the RPD and for certain device management functions. Principal core can provide DOCSIS, video or OOB service. Auxiliary cores are responsible for providing video or OOB services. They are restricted to the resource set assigned to them by the principal core.

### **Restrictions for Multiple Cores Configuration**

The following restrictions are applicable to mutiple cores configuration:

- Maximum four cores are supported.
- DOCSIS controllers can only be configured to principal core, while video controllers can be configured to all cores.
- Only one core can be principal, the rest will be auxiliary.
- · Principal core needs to be configured explicitly.

- At least one DOCSIS downstream controller and one upstream controller are needed for principal core.
- No upstream controller for auxiliary core and at least one downstream controller is needed for auxiliary core.
- Only single CMTS is supported.
- No downstram frequency and channel id overlap is allowed for all the cores.

# How to Configure Multiple Cores

This section describes how to configure multiple cores on Cisco cBR-8.

#### **Configuring Multiple Cores**

To configure the multiple cores, follow the example below:

Router(config) # cable rpd sjc\_block22 /\* unique name for each rpd \*/ Router(config-rpd) # description rpd for sjc block 22 Router(config-rpd)# identifier 1122.3344.5566 /\* unique id for each rpd.\*/ Router(config-rpd) # rpd-ds 0 power-level 5 /\* DS max-carrier and power-level info \*/ Router(config-rpd) # rpd-ds 0 dedicated-cw-tone cw1 /\* DS pilot tone info \*/ Router(config-rpd) # core-interface Te3/1/0 /\* Core side interface (D-PIC interface) for services below \*/ Router(config-rpd-core) # principal /\* Specify the principal core \*/ Router(config-rpd-core) # rpd-ds 0 controller downstream-cable 3/0/0 profile 100 /\* DS docsis channel config\*/ Router (config-rpd-core) # rpd-ds 0 controller downstream-cable 3/0/1 profile 200 /\* DS docsis channel config\*/ Router(config-rpd-core) # rpd-ds 0 downstream-cable 3/0/2 profile 300 /\* DS video channel config\*/ Router(config-rpd-core) # rpd-ds 0 downstream-cable 3/0/3 profile 400 /\* DS video channel config\*/ Router(config-rpd-core) # rpd-us 0 upstream-cable 3/0/0 profile 101 /\* US 0 docsis channel config\*/ Router(config-rpd-core) # rpd-us 1 upstream-cable 3/0/1 profile 101 /\* US 1 docsis channel config\*/ Router(config-rpd-core)# depi\_depi\_rpd\_block22 /\* RPD DEPI configuration.\*/ Router(config-rpd-core) # exit Router(config-rpd) # core-interface Te9/1/1 /\* Support multiple core-interface for cases such as video is using separate LC\*/ Router(config-rpd-core) # rpd-ds 0 downstream-cable 9/0/1 profile 200 /\* DS video channel config\*/ Router(config-rpd-core) # depi depi rpd block22 /\* RPD DEPI configuration.\*/ Router(config-rpd-core) # exit Router(config-rpd) # r-dti 1 Router(config-rpd) # rpd-event profile 0

#### Verifying Multiple Cores Configuration

.

. .

To display the information of the principal and auxiliary cores, use the **show cable rpd** command as shown in the example below:

| Router# <b>Show</b> ( | cable rpd    |         |        |     |      |     |      |
|-----------------------|--------------|---------|--------|-----|------|-----|------|
| MAC Address           | IP Address   | I/F     | State  |     | Role | HA  | Name |
| 0004.9f00.0907        | 120.100.2.20 | Te1/1/6 | online | Pri | Act  | no  | de   |
| 0004.9f00.0907        | 120.100.2.20 | Te1/1/0 | online | Aux | Act  | nod | e    |

| 0004.9£00.0907<br>0004.9£00.0907 | 120.100.2.20<br>120.100.2.20 | Te1/1/1<br>Te1/1/2 | online<br>online | Aux<br>Aux | Act<br>Act | node<br>node |  |
|----------------------------------|------------------------------|--------------------|------------------|------------|------------|--------------|--|
|                                  |                              |                    |                  |            |            |              |  |

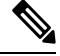

Note Only the active cores are displayed, stand-by cores are hidden.

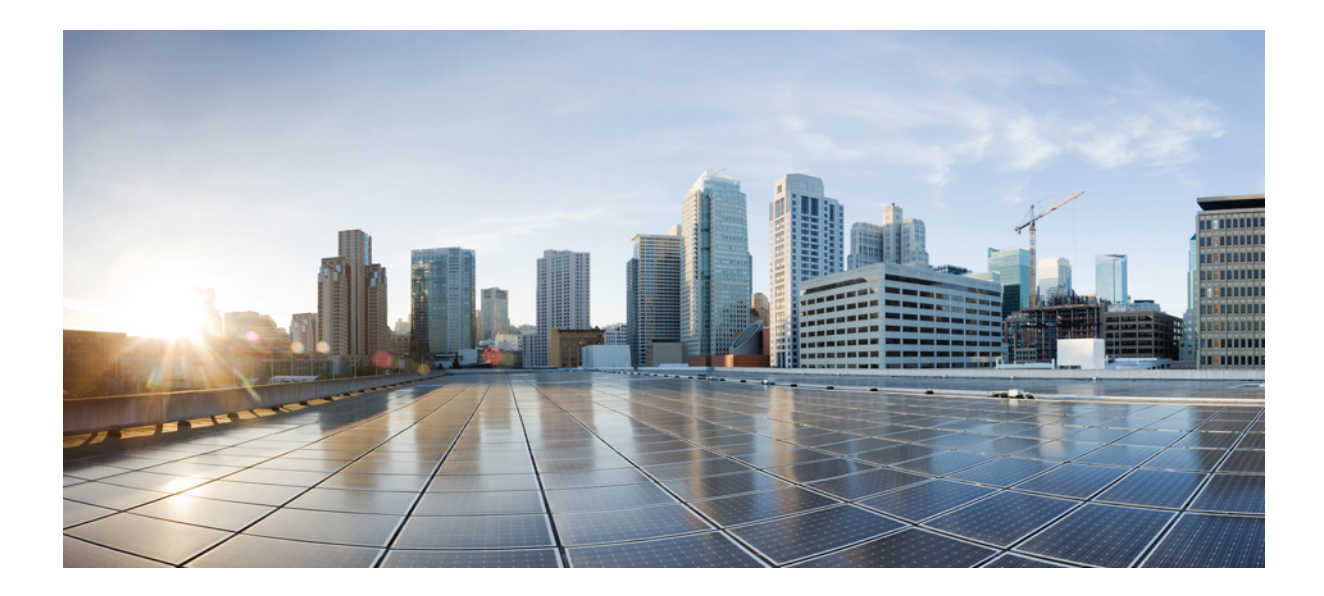

# PART **IV**

# **Cisco Remote PHY Controller Profile and RPD Configuration**

• Cisco Remote PHY Controller Profile and RPD Configuration, on page 51

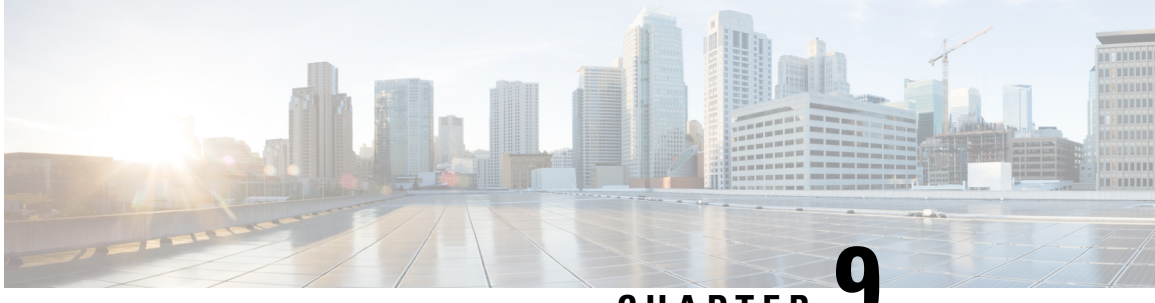

CHAPTER

# Cisco Remote PHY Controller Profile and RPD Configuration

The Remote PHY (R-PHY) Controller Profile includes upstream controller-profile and downstream controller-profile. Upstream controller-profile is used to specify the upstream (US) channels and related parameters, which are part of a specific profile, similar to the following:

- Channel width
- DOCSIS mode
- Frequency
- Minislot size
- Modulation-profile

The downstream controller-profile is used to specify the RF channels and their RF parameters that belong to a specific profile, including the following details:

- Channel type (DOCSIS, Video Sync, Video Async)
- Frequency
- RF output
- QAM-profile (annex, modulation, inter-leaver, symbol rate, and so on)

#### **Finding Feature Information**

Your software release may not support all the features that are documented in this module. For the latest feature information and caveats, see the release notes for your platform and software release. The Feature Information Table at the end of this document provides information about the documented features and lists the releases in which each feature is supported.

Use Cisco Feature Navigator to find information about the platform support and Cisco software image support. To access Cisco Feature Navigator, go to the link http://tools.cisco.com/ITDIT/CFN/. You do not require a cisco.com login account.

- Hardware Compatibility Matrix for Cisco Remote PHY Device, on page 52
- Controller Profile and RPD, on page 52
- Configure Controller Profile and RPD, on page 54

- Troubleshooting Tips, on page 61
- Configuration Examples, on page 61
- Feature Information for Remote PHY Controller Profile and RPD Configuration, on page 63

# Hardware Compatibility Matrix for Cisco Remote PHY Device

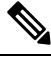

Note

 Unless otherwise specified, the hardware components introduced in a given Cisco Remote PHY Device Software Release are supported in all subsequent releases.

| Table 15: Hardware Compatibility ( | Matrix for the Cisco | Remote PHY Device |
|------------------------------------|----------------------|-------------------|
|------------------------------------|----------------------|-------------------|

| Cisco HFC Platform                              | Remote PHY Device                                                 |
|-------------------------------------------------|-------------------------------------------------------------------|
| Cisco GS7000 Super High Output Node             | Cisco 1x2 / Compact Shelf RPD Software 2.1 and<br>Later Releases  |
|                                                 | Cisco Remote PHY Device 1x2                                       |
|                                                 | • PID—RPD-1X2=                                                    |
|                                                 | Cisco 1x2 / Compact Shelf RPD Software 2.1a and<br>Later Releases |
|                                                 | Cisco Remote PHY Device 1x2                                       |
|                                                 | • PID—RPD-1X2-PKEY=                                               |
|                                                 |                                                                   |
| Cisco GS7000 Super High Output Intelligent Node | and Later Releases                                                |
| (iNode)                                         | Cisco Intelligent Remote PHY Device 1x2                           |
|                                                 | • PID—iRPD-1X2=                                                   |
|                                                 | • PID—iRPD-1X2-PKEY=                                              |
|                                                 |                                                                   |

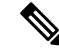

Note

The -PKEY suffix in the PID indicates units that enable the SCTE-55-2 Out-of-Band protocol support.

# **Controller Profile and RPD**

The Controller Profile functions in a similar way to the controller integrated-cable Slot/Bay/Port (for downstream controller) or upstream-cable Slot/Bay/Port (for upstream controller) in I-CMTS. However if a Controller Profile is not associated to an RPD, physical resources cannot be allocated.

You can either unicast or multicast this profile. Multicast profile is used for DS sharing. You can multicast the same traffic to all RPDs in the multicast group, or to applications such as switched digital video (SDV) or BC video.

An R-PHY configuration consists of one principal core interface and one auxiliary core interface. The principal core specifies the DPIC interface to which the RPD connects. Auxiliary core interfaces specify the external DPIC interfaces that can be used for downstream sharing. Auxiliary core is used in this release only for video multicast and video OOB.

Configuring Controller Profile and cable RPD are the prerequisites for configuring R-PHY video.

The following table lists the DSCP value for different kinds of items.

| ltem                              | Per-Hop-Behavior (PHB) | DSCP Value |
|-----------------------------------|------------------------|------------|
| DOCSIS data (L2TP)                | Best Effort            | 0          |
| РТР                               | EF                     | 46         |
| GCP                               | Best Effort            | 0          |
| MAP/UCD (L2TP, DOCSIS control)    | EF                     | 46         |
| BWR and RNG-REG                   | EF                     | 46         |
| Video                             | CS4                    | 32         |
| MDD (L2TP, DOCSIS control), voice | CS5                    | 40         |

#### **RPD Configurations**

Compared to the iCMTS configuration, R-PHY configuration supports the following features:

- Up to 512 RPDs per CBR-8 chassis and 64 RPDs per CBR-CCAP-LC-40G-R line card
- 128 separate service groups per CBR-8 chassis
- 32 downstream controllers and up to 768 downstream channels per CBR-CCAP-LC-40G-R line card
- Up to 158 downstream channels (0-157) per downstream controller
- 64 upstream controllers and 128 upstream channels per CBR-CCAP-LC-40G-R line card

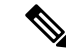

**Note** Although 128 maximum upstream SCQAM channels per CBR-CCAP-LC-40G-R line card could be configured, but the upstream maximum throughput per CBR-CCAP-LC-40G-R line card is 3Gbps which is due to USJIB limitation. So the upstream service could not be guaranteed when upper than 3Gbps upstream throughput per CBR-CCAP-LC-40G-R line card.

In the R-PHY configuration, the following mapping relationships are supported between the controller and the port on RPD:

• Downstream 1:N (N>= 2) mapping: one DS controller is shared by several RPDs and one DS controller is mapped to one DS port of all these RPDs, that is "DS virtual split", all these DS ports share the same signals from the same DS controller.

- Downstream N:1 mapping: several DS controllers are mapped into the same DS port of one RPD. Notice: the DS channels in these DS controller should use different rf-channel numbers
- Downstream N:N mapping: mixed 1:N and N:1 mapping. For example: several DS controllers are mapped into one DS port of one RPD. But at the same time they are "virtual split" DS controllers and are shared by several RPDs.
- Upstream 1:1 mapping: one US controller is only mapped to one US port on one RPD. Currently max two US ports are supported on RPD, and for each port, we could configure one US controller.

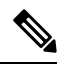

Note

Downstream 1:1 mapping is not supported under 512 RPD configuration, but still supported under smaller scale configuration.

#### Prerequisites for Configuring Controller Profile and RPD

The following restrictions are applicable to configuring controller profiles:

- All channels within the profiles of an RPD must be unique. Frequencies must not overlap each other.
- · The principal core must contain at least one DOCSIS downstream profile
- Auxiliary core should contain only video and out-of-band profiles
- A DS controller can be associated to only one profile

#### **Restrictions for Configuring Controller Profile and RPD**

The following restrictions are applicable to configuring upstream controller profiles:

- Legacy controller configuration commands are not supported
- · Legacy controller configuration cannot be shown in running-configuration

## **Configure Controller Profile and RPD**

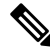

Note

To know more about the commands referenced in this module, see the Cisco IOS Master Command List.

#### **Configure Upstream Controller Profile**

To configure the upstream controller-profile, use the cable upstream controller-profile command, as given in the following example:

```
Router#cable upstream controller-profile 4
cable def-phy-burst 0
us-channel 0 chan-class-id 0
us-channel 0 channel-width 1600000 1600000
```

```
us-channel 0 docsis-mode atdma
us-channel 0 equalization-coefficient
us-channel 0 frequency 5000000
us-channel 0 hop-priority frequency modulation channel-width
us-channel 0 ingress-noise-cancellation 100
us-channel 0 maintain-psd
us-channel 0 max-logical-chans 1
us-channel 0 minislot-size 4
us-channel 0 modulation-profile 221
us-channel 0 power-level 0
us-channel 0 rng-holdoff 0
us-channel 0 shutdown
us-channel 0 specsvl error-adaptive-profile 1
us-channel 0 threshold cnr-profiles 25 13
us-channel 0 threshold corr-fec 3
us-channel 0 threshold hysteresis 3
us-channel 0 threshold snr-profiles 25 13
us-channel 0 threshold uncorr-fec 1
end
```

#### Verify Upstream Controller Profile Configuration

To verify the Upstream controller profile configuration, use the **show cable downstream controller-profile** command or **show running-config** | **section upstream controller-profile** <ID> command, as shown in the following example:

```
Router#show cable upstream controller-profile 0
Load for five secs: 2%/0%; one minute: 3%; five minutes: 3%
Time source is NTP, 15:14:27.916 CST Fri Feb 24 2017
Upstream controller-profile 0
Description:
Upstream controller-profile 0 is being used by controller Upstream-Cable:
8/0/1, 8/0/0
Controller Upstream-Cable
...
Upstream-channel 0
chan-class-id : 0x0
channel-width : 1600000 1600000
docsis-mode : atdma
```

Example for the **show running-config** | **section upstream controller-profile** <**ID**> command

```
Router#show running-config | s cable upstream controller-profile 0
cable upstream controller-profile 0
us-channel 0 channel-width 1600000 1600000
us-channel 0 docsis-mode atdma
us-channel 0 equalization-coefficient
us-channel 0 frequency 6000000
us-channel 0 minislot-size 4
us-channel 0 modulation-profile 221
no us-channel 0 shutdown
us-channel 1 channel-width 1600000 1600000
us-channel 1 docsis-mode atdma
us-channel 1 equalization-coefficient
us-channel 1 frequency 7600000
us-channel 1 minislot-size 4
us-channel 1 modulation-profile 221
no us-channel 1 shutdown
us-channel 2 channel-width 1600000 1600000
us-channel 2 docsis-mode atdma
```

```
us-channel 2 equalization-coefficient
us-channel 2 frequency 9200000
us-channel 2 minislot-size 4
us-channel 2 modulation-profile 221
no us-channel 2 shutdown
us-channel 3 channel-width 1600000 1600000
us-channel 3 docsis-mode atdma
us-channel 3 equalization-coefficient
us-channel 3 frequency 10800000
us-channel 3 minislot-size 4
us-channel 3 modulation-profile 221
no us-channel 3 shutdown
us-channel 4 channel-width 1600000 1600000
us-channel 4 docsis-mode atdma
us-channel 4 frequency 12400000
us-channel 4 minislot-size 4
us-channel 4 modulation-profile 221
no us-channel 4 shutdown
us-channel 5 channel-width 1600000 1600000
us-channel 5 docsis-mode atdma
us-channel 5 frequency 14000000
us-channel 5 minislot-size 4
us-channel 5 modulation-profile 221
```

#### **Configure RPD for US Controller Profile**

To configure RPD for associating an upstream controller-profile, using the **rpd-ds** <*port-id*> **Upstream-Cable** <*slot/sub-slot/controller*> [*profile* <*id*>] command, as given in the following example:

```
Router#cable rpd 1
identifier 0004.9f00.0743
core-interface Te8/1/0
principal
rpd-us 0 upstream-cable 8/0/0 profile 0
rpd-us 1 upstream-cable 8/0/1 profile 4
r-dti 11
rpd-event profile 0
---
end
```

Router#show cable modem rpd all summary

The Remote PHY (R-PHY) Controller Profile now provides a new summary that displays the Per RPD us port description. The summary helps distinguish between the different controllers that share the same description of us-channels.

For example, the **show cable modem rpd all summary** command displays the following information:

```
Load for five secs: 5%/0%; one minute: 5%; five minutes: 5%
No time source, *15:36:49.777 UTC Thu Mar 8 2018
```

| RPD ID: ba     | adb.ad1 | L3.41 | L7c  |       |         |          |        |       |        |     |                |    |
|----------------|---------|-------|------|-------|---------|----------|--------|-------|--------|-----|----------------|----|
| Interface      |         |       |      |       | Cable M | odem     |        |       |        |     | Description    |    |
|                | Total   | Reg   | Oper | Unreg | Offline | Wideband | initRC | initD | initIO | ini | tO             |    |
| C9/0/4/U0<br>0 | 1       | 0     | 0    | 1     | 0       | 0        | 1      | 0     | 0      | 0   | badb.ad13.417c | us |
| C9/0/4/U1<br>0 | 2       | 0     | 0    | 2     | 0       | 0        | 2      | 0     | 0      | 0   | badb.ad13.417c | us |
| C9/0/4/U3<br>0 | 1       | 0     | 0    | 1     | 0       | 0        | 1      | 0     | 0      | 0   | badb.ad13.417c | us |
| C9/0/5/U0<br>1 | 2       | 0     | 0    | 2     | 0       | 0        | 2      | 0     | 0      | 0   | badb.ad13.417c | us |
| C9/0/5/U1      | 1       | 0     | 0    | 1     | 0       | 0        | 1      | 0     | 0      | 0   | badb.ad13.417c | us |

1

| Interface         |       |     |      | Ca    | able Mode | em       |        |       |        |     | Description    |
|-------------------|-------|-----|------|-------|-----------|----------|--------|-------|--------|-----|----------------|
|                   | Total | Reg | Oper | Unreg | Offline   | Wideband | initRC | initD | initIO | ini | tO             |
| C9/0/2/U0<br>is 0 | 2     | 0   | 0    | 2     | 0         | 1        | 1      | 0     | 0      | 1   | badb.ad13.41fa |
| C9/0/2/U1<br>1s 0 | 1     | 0   | 0    | 1     | 0         | 0        | 1      | 0     | 0      | 0   | badb.ad13.41fa |
| C9/0/2/U3<br>is 0 | 1     | 0   | 0    | 1     | 0         | 0        | 1      | 0     | 0      | 0   | badb.ad13.41fa |
| C9/0/3/U1<br>1s 1 | 1     | 0   | 0    | 1     | 0         | 0        | 1      | 0     | 0      | 0   | badb.ad13.41fa |
| :9/0/3/U2<br>is 1 | 2     | 0   | 0    | 2     | 0         | 0        | 2      | 0     | 0      | 0   | badb.ad13.41fa |
| 29/0/3/U3<br>1s 1 | 1     | 0   | 0    | 1     | 0         | 0        | 1      | 0     | 0      | 0   | badb.ad13.41fa |

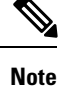

The length of configurable limitation is 20 characters while there are 80 characters reserved.

#### **Configure Downstream Controller Profile**

To configure downstream controller profile, use the following commands:

```
configure terminal
cable downstream controller-profile <profile ID>
multicast-pool <id>
rf-chan 20 47
type video <SYNC | ASYNC>
frequency 231000000
rf-output NORMAL
qam-profile <profile ID>
```

The *multicast-pool* <*id*> defines the DEPI multicast group. The type video <*SYNC* | *ASYNC*> defines synchronous or asynchronous mode.

#### Verify Downstream Controller Profile Configuration

To verify the Downstream controller profile configuration, use the show cable downstream controller-profile command as shown in the following example:

```
Router#show running-config | section downstream controller-profile
cable downstream controller-profile 0
rf-chan 0 3
type DOCSIS
frequency 111000000
rf-output NORMAL
qam-profile 1
docsis-channel-id 1
```

#### **Configure RPD for DS Controller Profile**

To configure RPD for associating a downstream controller-profile, use the following commands:

```
configure terminal cable rpd RPD01
```

```
identifier 0004.9f31.0435
core-interface Te3/1/0
principal
rpd-ds 0 downstream-cable 3/0/0 profile 1
rpd-ds 0 downstream-cable 3/0/1 profile 2
rpd-us 0 upstream-cable 3/0/0 profile 1
core-interface te6/1/0
rpd-ds 0 downstream-cable 6/0/0 profile 2
r-dti 1
rpd-event profile 0
```

The **rpd-ds** 0 **downstream-cable** 3/0/0 profile 1 associates controller 3/0/0 with profile 1, which is a DOCSIS profile.

The **rpd-ds** 0 **downstream-cable** 3/0/1 profile 2 associates controller 3/0/1 with profile 3, which is a video profile.

The *core-interface te6/1/0* defines an auxiliary interface for this RPD. This auxiliary interface is used to configure downstream sharing across line cards.

#### Verify RPD Association with Controller Profile

To verify the downstream controller profile association with RPD, use the **show running-config** | **section cable rpd <ID>** command as shown in the following example:

```
Router#show running-config | section cable rpd RPD01
cable rpd toi-test1
identifier 0000.1cbf.0000
core-interface Te2/1/0
principal
rpd-ds 0 downstream-cable 2/0/9 profile 0
rpd-event profile 0
```

#### **Configure Downstream Sharing**

This configuration is optional. DS sharing is used for multicast (MC) traffic. To configure downstream sharing, use the following commands:

```
configure terminal
cable rpd RPD01
core-interface Te3/1/0
principal
rpd-ds 0 downstream-cable 3/0/1 profile 2
cable rpd RPD02
core-interface te3/1/0
principal
rpd-ds 0 downstream-cable 3/0/1 profile 2
```

```
Note
```

All RDPs in the same multicast group should have the same controller and profile association.

#### **Configure Controller in Fiber Node**

To configure the controllers in fiber-node, use the **cable fiber-node** command, as given in the following example:

5 0.00 862 0 N

0.50 907

6

D

0 N

```
cable fiber-node 113
downstream Downstream-Cable 8/0/0
upstream Upstream-Cable 8/0/1
```

#### **Verify CM RPD Association**

**Display GCP Ralated Information** 

To verify the RPD associated with the cable modem, use the **show cable modem rpd** command as shown in the following example:

```
Router# show cable modem rpd 0004.9f03.0249
Load for five secs: 4%/2%; one minute: 3%; five minutes: 4%
Time source is NTP, 10:48:11.763 CST Tue Feb 28 2017
MAC Address
            IP Address
                           I/F
                                        MAC
                                                         Prim RxPwr Timing Num I
                                        State
                                                         Sid (dBmv) Offset CPE P
```

To display Generic Control Plane (GCP) related information of the RPD, use the command as shown in the following example:

```
Router#show cable rpd 0004.9f03.0280 Te3/1/0 gcp-state
```

0023.be5a.bb6c 10.10.10.12 C6/0/0/UB w-online 1859.3356.8876 10.10.10.13 C6/0/0/UB w-online

| MAC Address    | ΙP  | Address       | I/F       | State     | Role | HA  | Name |
|----------------|-----|---------------|-----------|-----------|------|-----|------|
| 0004.9f03.0280 | 10  | .10.10.11     | Te3/1/0   | ready     | Pri  | Act | 2    |
|                |     |               |           |           |      |     |      |
| A06#show cable | rpd | 0004.9f03.028 | 0 Te3/1/0 | gcp-state |      |     |      |
| MAC Address    | ΙP  | Address       | I/F       | State     | Role | HA  | Name |
| 0004.9f03.0280 | 10  | .10.10.11     | Te3/1/0   | ready     | Pri  | Act | 2    |

Router#show cable rpd name node te1/1/0 gcp-session

GCP Session ID : 10 Core Address : 10.100.10.11:8190 RPD Address : 10.10.11:60656 Next Hop MAC : 0004.9F00.0901 Session State : Active

Packet Statistics: \_\_\_\_\_ : 5038 Rx

Τx : 5034 Rx Dropped : 0 Tx Dropped : 0

Message Statistics: \_\_\_\_\_ : 5948 Rx

Тx : 5954 Rx Dropped : 7 Tx Dropped : 0 Rx Illegal : 0 Tx Illegal : 0

Router#show cable rpd 120.102.6.7 te9/1/1 gcp-transaction Load for five secs: 3%/1%; one minute: 4%; five minutes: 4% No time source, \*10:22:57.158 CST Thu Mar 16 2017

| RPD ID                         | I/F           | TRANS ID | GCP MSG TYPE       | RCP MSG TYPE | TIMESTAMP  |
|--------------------------------|---------------|----------|--------------------|--------------|------------|
|                                |               |          |                    |              |            |
| 0004.9f31.1007                 | Te9/1/1       | 7452     | GCP_MSG_ID_EDS_RSP | TYPE_REX     | 2017-03-16 |
| 0004.9f31.1007                 | Te9/1/1       | 7452     | GCP_MSG_ID_EDS     | TYPE_REX     | 2017-03-16 |
| 10:22:54.415<br>0004.9f31.1007 | Te9/1/1       | 7451     | GCP MSG ID EDS RSP | TYPE REX     | 2017-03-16 |
| 10:22:54.240                   |               |          |                    |              |            |
| 0004.9f31.1007                 | Te9/1/1       | 7451     | GCP_MSG_ID_EDS     | TYPE_REX     | 2017-03-16 |
| 10:22:54.215<br>0004 9f31 1007 | Ლ໑ዓ/1/1       | 7450     | GCP MSG ID EDS RSP | TYPE REY     | 2017-03-16 |
| 10:22:54.040                   | 100/1/1       | /100     | 001_M00_1D_100_101 |              | 2017 03 10 |
| 0004.9f31.1007                 | Te9/1/1       | 7450     | GCP_MSG_ID_EDS     | TYPE_REX     | 2017-03-16 |
| 10:22:54.015                   | To Q / 1 / 1  | 7449     | COD MOC ID EDO DOD | תעתה ההע     | 2017-03-16 |
| 10:22:53.836                   | 160/1/1       | 7440     | GCI_M3G_ID_ED3_K31 |              | 2017 05 10 |
| 0004.9f31.1007                 | Te9/1/1       | 7449     | GCP_MSG_ID_EDS     | TYPE_REX     | 2017-03-16 |
| 10:22:53.815                   | m = 0 / 1 / 1 | 7440     | COD MOC ID EDO DOD |              | 2017 02 16 |
| 10:22:50.236                   | 169/1/1       | /448     | GCP_MSG_ID_EDS_KSP | TIPE_REX     | 2017-03-16 |
| 0004.9f31.1007                 | Te9/1/1       | 7448     | GCP_MSG_ID_EDS     | TYPE_REX     | 2017-03-16 |
| 10:22:50.215                   |               |          |                    |              |            |
| 0004.9f31.1007                 | Te9/1/1       | 7447     | GCP_MSG_ID_EDS_RSP | TYPE_REX     | 2017-03-16 |
| 0004.9f31.1007                 | Te9/1/1       | 7447     | GCP MSG ID EDS     | TYPE REX     | 2017-03-16 |
| 10:22:50.015                   |               |          |                    |              |            |
| 0004.9f31.1007                 | Te9/1/1       | 7446     | GCP_MSG_ID_EDS_RSP | TYPE_REX     | 2017-03-16 |
| 10:22:49.839<br>0004.9f31.1007 | Te9/1/1       | 7446     | GCP MSG ID EDS     | TYPE REX     | 2017-03-16 |
| 10:22:49.815                   |               |          |                    | —            |            |

# **Display DEPI Ralated Information**

To display the Downstream External PHY Interface (DEPI) related information, use the command as shown in the following example:

Router#show cable rpd depi

| DEPI Tunnel | l and Sessi | on Information ' | Total tu | unnels 1 sessi | ons 26 |       |        |       |
|-------------|-------------|------------------|----------|----------------|--------|-------|--------|-------|
| LocTunID    | RemTunID    | Remote Device    | State    | Remote Addres  | s Sess | n L2T | P Cla  | SS    |
|             |             |                  |          |                | Coun   | t     |        |       |
| 338514820   | 671581873   | 0004.9f00.0901   | est      | 10.10.10.11    | 26     | rph   | y-l2tj | p-gl  |
|             |             |                  |          |                |        |       |        |       |
| LocID       | RemID       | Pseudowire       | State    | Last Chg Uni   | q ID   | Туре  | Mode   | RemSt |
| 0x41040008  | 0x00000B02  | US1/0/0:2(R)     | est      | 00:34:57 21    |        | Р     | PSP    | UP    |
| 0x41010000  | 0x00000600  | US1/0/0:0(D)     | est      | 00:34:57 11    |        | Р     | PSP    | UP    |
| 0x00002006  | 0x00000405  | DS1/0/0:5        | est      | 00:34:57 6     |        | Ρ     | PSP    | UP    |
| 0x00002004  | 0x00000403  | DS1/0/0:3        | est      | 00:34:57 4     |        | Ρ     | PSP    | UP    |
| 0x4100000C  | 0x00000D03  | US1/0/0:3(M)     | est      | 00:34:57 23    |        | Ρ     | PSP    | UP    |
| 0x00002002  | 0x00000401  | DS1/0/0:1        | est      | 00:34:57 2     |        | Ρ     | PSP    | UP    |
| 0x00002007  | 0x00000406  | DS1/0/0:6        | est      | 00:34:57 7     |        | Ρ     | PSP    | UP    |
| 0x00002008  | 0x00000407  | DS1/0/0:7        | est      | 00:34:57 8     |        | Ρ     | PSP    | UP    |
| 0x4101000C  | 0x00000603  | US1/0/0:3(D)     | est      | 00:34:57 24    |        | Ρ     | PSP    | UP    |
| 0x41000004  | 0x00000D01  | US1/0/0:1(M)     | est      | 00:34:57 15    |        | Ρ     | PSP    | UP    |
| 0x00002001  | 0x00000400  | DS1/0/0:0        | est      | 00:34:57 1     |        | Ρ     | PSP    | UP    |
| 0x41080008  | 0x00000F02  | US1/0/0:2(S)     | est      | 00:34:57 22    |        | Ρ     | PSP    | UP    |
| 0x41010004  | 0x00000601  | US1/0/0:1(D)     | est      | 00:34:57 16    |        | Ρ     | PSP    | UP    |
| 0x41020000  | 0x00000800  | US1/0/0:0(B)     | est      | 00:34:57 12    |        | P     | PSP    | UP    |
| 0x00002009  | 0x00000408  | DS1/0/0:8        | est      | 00:34:57 9     |        | Ρ     | PSP    | UP    |
| 0x41010008  | 0x00000602  | US1/0/0:2(D)     | est      | 00:34:57 20    |        | P     | PSP    | UP    |
| 0x41000008  | 0x00000D02  | US1/0/0:2(M)     | est      | 00:34:57 19    |        | P     | PSP    | UP    |
rphy-12tp-gl...

29

| 0x4108000C         | 0x00000F03               | US1/0/0:3(S)                | est      | 00:34:57   | 26      | Р        | PSP    | UP |
|--------------------|--------------------------|-----------------------------|----------|------------|---------|----------|--------|----|
| 0x00002003         | 0x00000402               | DS1/0/0:2                   | est      | 00:34:57   | 3       | P        | PSP    | UP |
| 0x41080000         | 0x00000F00               | US1/0/0:0(S)                | est      | 00:34:57   | 14      | P        | PSP    | UP |
| 0x41040004         | 0x00000B01               | US1/0/0:1(R)                | est      | 00:34:57   | 17      | P        | PSP    | UP |
| 0x41080004         | 0x00000F01               | US1/0/0:1(S)                | est      | 00:34:57   | 18      | P        | PSP    | UP |
| 0x41000000         | 0x00000D00               | US1/0/0:0(M)                | est      | 00:34:56   | 10      | P        | PSP    | UP |
| 0x00002005         | 0x00000404               | DS1/0/0:4                   | est      | 00:34:56   | 5       | Р        | PSP    | UP |
| 0x4104000C         | 0x0000B03                | US1/0/0:3(R)                | est      | 00:34:56   | 25      | P        | PSP    | UP |
| 0x41040000         | 0x0000B00                | US1/0/0:0(R)                | est      | 00:34:56   | 13      | P        | PSP    | UP |
|                    |                          |                             |          |            |         |          |        |    |
| outer# <b>show</b> | cable rpd (              | 0004.9f03.0214 t            | e7/1/0 d | depi tunne | 1       |          |        |    |
|                    |                          |                             |          |            |         |          |        |    |
| Load for f         | lve secs: 7 <sup>9</sup> | <pre>%/2%; one minute</pre> | : 6%; f: | ive minute | es: 6%  |          |        |    |
| No time sou        | urce, *12:42             | 1:44.228 CST Mon            | Mar 20   | 2017       |         |          |        |    |
|                    |                          |                             |          |            |         |          |        |    |
| LocTunID           | RemTunID                 | Remote Device               | State I  | Remote Add | lress S | essn L21 | 'P Cla | SS |
|                    |                          |                             |          |            | С       | ount     |        |    |

Table 16: show cable rpd depi Field Descriptions

3388764998 1054297851 0004.9f03.0214 est 10.10.10.11

| Field        | Description                                                                                                    |
|--------------|----------------------------------------------------------------------------------------------------|
| LocID        | Local session ID.                                                                                                    |
| RemID        | Remote session ID.                                                                                                    |
| US1/0/0:2(R) | US means UEPI session, DS means DEPI session. This string means UEPI session on line card slot 1, controller 0, rf-channel 2. |
| est in State | Established state.                                                                                                    |
| P in Type    | On primary line card.                                                                                                    |

# **Troubleshooting Tips**

Refer to the following troubleshooting tips if configuration errors occur.

If you configure DS controller profile and cable RPD, you can check the controller status, regardless of the status of the RPD. If the channel's state is DOWN, use verbose option to view the reason.

Router#show controllers downstream-Cable 6/0/1 rf-channel 20 <verbose> Chan State Admin Frequency Type Annex Mod srate Interleaver dcid output UP UP 231000000 VIDEO-SYNC B 256 5361 I128-J1 - NORMAL 2.0

### **Configuration Examples**

This section provides example configurations for the R-PHY Controller Profile.

#### Example: Controller Profile Configuration

#### **Upstream Controller Profile Configuration**

```
configure terminal
cable upstream controller-profile 2
  cable def-phy-burst 0
  us-channel 0 chan-class-id 0
  us-channel 0 channel-width 1600000 1600000
 us-channel 0 docsis-mode atdma
 us-channel 0 equalization-coefficient
  us-channel 0 frequency 5000000
 us-channel 0 hop-priority frequency modulation channel-width
 us-channel 0 ingress-noise-cancellation 100
  us-channel 0 maintain-psd
 us-channel 0 max-logical-chans 1
  us-channel 0 minislot-size 4
 us-channel 0 modulation-profile 221
 us-channel 0 power-level 0
 us-channel 0 rng-holdoff 0
 us-channel 0 shutdown
  us-channel 0 specsvl error-adaptive-profile 1
  us-channel 0 threshold cnr-profiles 25 13
 us-channel 0 threshold corr-fec 3
 us-channel 0 threshold hysteresis 3
  us-channel 0 threshold snr-profiles 25 13
  us-channel 0 threshold uncorr-fec 1
  . . .
  end
```

#### **Downstream Controller Profile Configuration**

```
configure terminal
cable downstream controller-profile 1
multicast-pool 20
Rf-channel 0 15
Type docsis
Frequency 111000000
Rf-output NORMAL
Qam-profile 1
Docsis-channel-id 1
cable downstream controller-profile 2
multicast-pool 20
Rf-channel 20 47
Type video sync
Frequency 23100000
Rf-output NORMAL
Qam-profile 14
```

### **Example: Downstream Sharing Configuration**

```
cable rpd RPD01
identifier 0004.9f31.0979
core-interface te6/1/0
principal
rpd-ds 0 downstream-cable 6/0/0 profile 1
rpd-ds 0 downstream-cable 6/0/1 profile 2
rpd-us 0 upstream-cable 6/0/0 profile 1
r-dti 6
rpd-event profile 0
cable rpd RPD2
identifier 0004.9f31.1437
```

L

```
core-interface Te3/1/0
principal
rpd-ds 0 downstream-cable 3/0/0 profile 1
rpd-us 0 upstream-cable 3/0/0 profile 1
core-interface Te6/1/0
rpd-ds 0 downstream-cable 6/0/1 profile 2
r-dti 3
rpd-event profile 0
```

# Feature Information for Remote PHY Controller Profile and RPD Configuration

Use Cisco Feature Navigator to find information about the platform support and software image support. Cisco Feature Navigator enables you to determine which software images support a specific software release, feature set, or platform. To access Cisco Feature Navigator, go to the www.cisco.com/go/cfn link. An account on the Cisco.com page is not required.

Note

The following table lists the software release in which a given feature is introduced. Unless noted otherwise, subsequent releases of that software release train also support that feature.

| Feature Name                                            | Releases                   | Feature Information                                         |
|---------------------------------------------------------|----------------------------|-------------------------------------------------------------|
| Large Scale Controller Support<br>(32DS/64US) with node | Cisco 1x2 RPD Software 1.1 | This feature was introduced on the Cisco Remote PHY Device. |
| 256 RPD Support per Chassis                             | Cisco 1x2 RPD Software 1.1 | This feature was introduced on the Cisco Remote PHY Device. |
| Controller profile configuration                        | Cisco 1x2 RPD Software 1.1 | This feature was introduced on the Cisco Remote PHY Device. |
| US 128 channels                                         | Cisco 1x2 RPD Software 1.1 | This feature was introduced on the Cisco Remote PHY Device. |

Table 17: Feature Information for Remote PHY Controller Profile and RPD Configuration

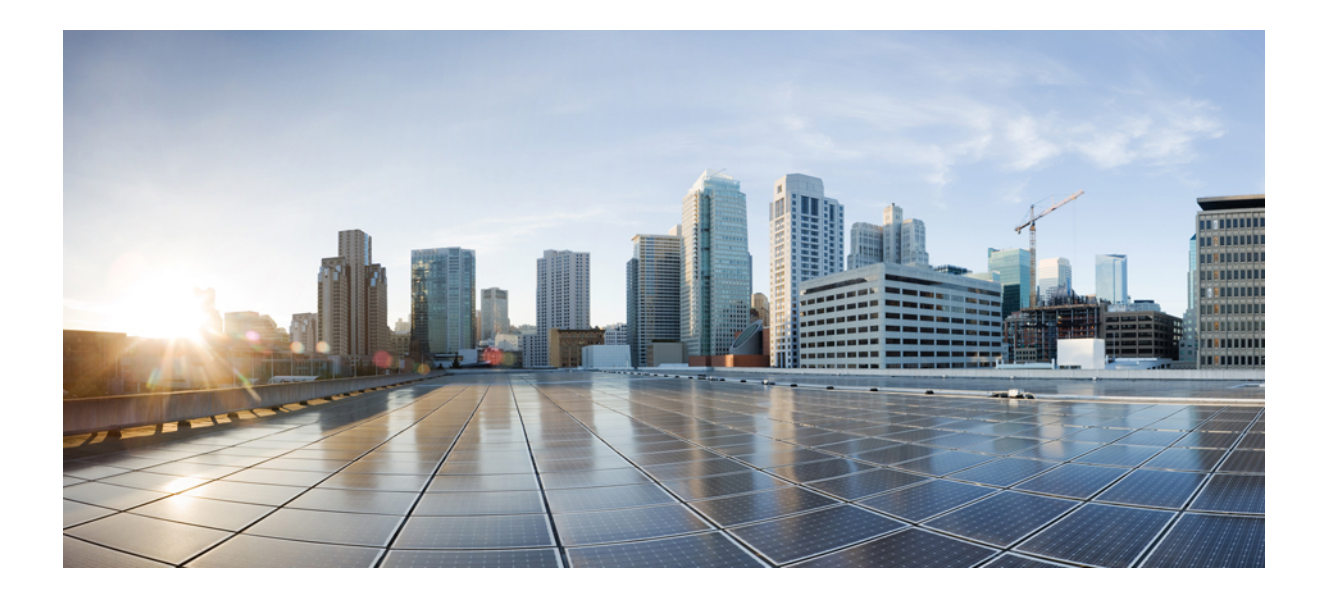

# PART V

# **Cisco Remote PHY Device Downstream Virtual Splitting**

• Cisco Remote PHY Device Downstream Virtual Splitting, on page 67

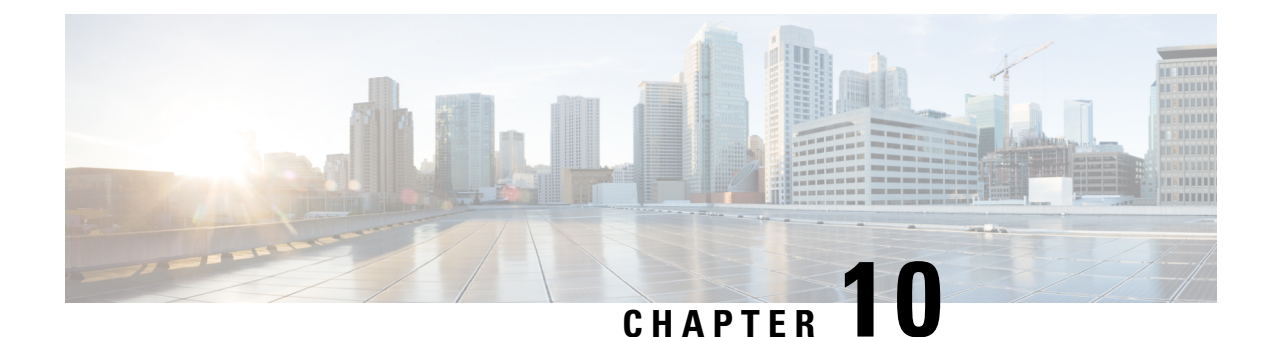

# **Cisco Remote PHY Device Downstream Virtual** Splitting

This document provides information on how to configure downstream virtual splitting on Remote PHY systems.

#### **Finding Feature Information**

Your software release may not support all the features that are documented in this module. For the latest feature information and caveats, see the release notes for your platform and software release. The Feature Information Table at the end of this document provides information about the documented features and lists the releases in which each feature is supported.

Use Cisco Feature Navigator to find information about the platform support and Cisco software image support. To access Cisco Feature Navigator, go to the link http://tools.cisco.com/ITDIT/CFN/. You do not require a cisco.com login account.

- Hardware Compatibility Matrix for Cisco Remote PHY Device, on page 67
- Information about RPD Downstream Virtual Splitting, on page 68
- Configure RPD Downstream Virtual Splitting, on page 68
- Example: RPD Downstream Virtual Splitting Configuration, on page 73
- Feature Information for RPD Downstream Virtual Splitting, on page 75

# Hardware Compatibility Matrix for Cisco Remote PHY Device

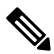

Note

Unless otherwise specified, the hardware components introduced in a given Cisco Remote PHY Device Software Release are supported in all subsequent releases.

| Cisco HFC Platform                              | Remote PHY Device                                                                                              |
|-------------------------------------------------|----------------------------------------------------------------------------------------------------|
| Cisco GS7000 Super High Output Node             | Cisco 1x2 / Compact Shelf RPD Software 2.1 and<br>Later Releases                                               |
|                                                 | Cisco Remote PHY Device 1x2                                                                                    |
|                                                 | • PID—RPD-1X2=                                                                                                 |
|                                                 | Cisco 1x2 / Compact Shelf RPD Software 2.1a and<br>Later Releases                                              |
|                                                 | Cisco Remote PHY Device 1x2                                                                                    |
|                                                 | • PID—RPD-1X2-PKEY=                                                                                            |
| Cisco GS7000 Super High Output Intelligent Node | and Later Releases                                                                                             |
| (iNode)                                         | <ul> <li>Cisco Intelligent Remote PHY Device 1x2</li> <li>PID—iRPD-1X2=</li> <li>PID—iRPD-1X2-PKEY=</li> </ul> |
|                                                 |                                                                                                    |

Table 18: Hardware Compatibility Matrix for the Cisco Remote PHY Device

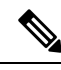

Note

The -PKEY suffix in the PID indicates units that enable the SCTE-55-2 Out-of-Band protocol support.

# Information about RPD Downstream Virtual Splitting

The primary use case for multicast delivery between CCAP-core and the RPD is for the delivery of broadcast video services from a single CCAP-core element to a number of RPDs. This allows the system to scale by allowing a single CCAP-core element to generate and serve streams to all the RPDs that are configured to receive the same broadcast lineup. Since broadcast serving groups are quite large (~100,000 or more subscribers), using multicast to deliver the same copy to hundreds of remote PHY devices provides significant cost savings for operators. This mechanism can be used for broadcast video delivered via MPEG QAM channels or for that delivered via IP over DOCSIS. It is meant for the replication of an entire QAM channel to multiple RPDs.

### **Configure RPD Downstream Virtual Splitting**

This section describes how to configure RPD Downstream Virtual Splitting on Cisco cBR-8.

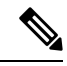

Note To know more about the commands referenced in this module, see the Cisco IOS Master Command List.

### **Configure Multicast DEPI Pool**

To configure the multicast DEPI pool, complete the following procedure:

```
configure terminal
cable depi multicast pool id
{ip|ipv6} address ip mask
```

To verify the multicast DEPI pool configuration, use the **show cable depi multicast pool** command as shown in the example below:

```
Router# show cable depi multicast pool
Load for five secs: 4%/0%; one minute: 5%; five minutes: 5%
No time source, *09:23:41.545 CST Mon Apr 23 2018

        Net IP
        Net Mask

        227.0.0.0
        255.255.25

        228.0.0.0
        255.255.25

POOL ID Net IP
                                                     Redundant DESCRIPTION
                               255.255.255.0 FALSE
1
2
                               255.255.254.0 FALSE
127
           227.226.225.0 255.255.255.0 FALSE to TE9/1/1+TE9/1/7
POOL ID
                                                                         Redundant DESCRIPTION
            IPv6
            FF3A::9000:0/126
6
                                                                         FALSE
```

### Enable Multicast Sharing under Downstream Controller Profile

To enable the multicast sharing under downstream controller profile, complete the following procedure:

```
configure terminal
cable downstream controller-profile id
multicast-pool id
```

Then configure the other parameters of the controller profile and related RF channels.

Starting from Cisco 1x2 / Compact Shelf RPD Software 3.1, user can change the multicast pool for the downstream sharing controllers without configuring the RPD. See the following example for detailed configuration:

Confirm to continue? [no]: yes

To verify the multicast sharing is enabled under the downstream controller profile, use the **show cable downstream controller-profile** command as shown in the example below:

```
Router# show cable downstream controller-profile 1
Load for five secs: 8%/1%; one minute: 10%; five minutes: 10%
No time source, *07:14:32.551 CST Tue Nov 15 2016
Downstream controller-profile 1
```

```
Description:

Downstream controller-profile 1 is being used by controller Downstream-Cable:

3/0/0,

Admin: UP

MaxOfdmSpectrum: 0

MaxCarrier: 128

BasePower: 33.0 dBmV

Mode: normal

Frequency profile: unconfigured

DS Splitting: Yes

Multicast Pool ID: 1
```

### Configure the RPD with the Same Downstream Controller and Profile

To configure the RPDs with the same downstream controller and profile, complete the following procedure:

```
configure terminal
cable rpd name
identifier id
core-interface TenGigabitEthernet slot/subslot/port
principal
rpd-ds 0 downstream-cable slot/subslot/port profile id
rpd-us 0 upstream-cable slot/subslot/port profile id
r-dti id
rpd-event profile id
```

**Note** Configure at least 2 RPDs with the same downstream controller and profile to implement the multicast DEPI.

### **Configure the RPDs to different fiber-nodes**

To configure the RPDs to different fiber-nodes, complete the following procedure:

```
configure terminal
cable fiber-node id
downstream Downstream-Cable slot/subslot/port
upstream Upstream-Cable slot/subslot/port
```

Note Configure at least 2 fiber-nodes with the same downstream controller to implement the multicast DEPI.

### **Configure the RPDs to MAC Domain**

To configure the RPDs to the MAC domain, complete the following procedure:

```
configure terminal
interface cable slot/subslot/port
downstream Downstream-Cable slot/subslot/port rf-channel id
upstream index Upstream-Cable slot/subslot/port us-channel index
cable upstream index jumbo-grants
```

```
cable upstream balance-scheduling
cable upstream bonding-group id
upstream id
attributes 800000F0
cable bundle id
cable map-advance static value
cable sid-cluster-group num-of-cluster value
cable sid-cluster-switching max-request value
```

```
Note
```

Different RPDs can be configured to share the same downstream controller under one MAC domain or different MAC domains.

### **Enable Multicast on Cisco cBR-8 Router**

To enable the multicast on cBR-8, complete the following procedure:

```
configure terminal
ip multicast-routing distributed
```

### **Enable Multicast on Layer 2 Switch**

To enable multicast on Layer 2 switch, complete the following procedure:

```
configure terminal
ip igmp snooping
vlan configuration vlan
ip igmp snooping querier ip
```

Only need to create IGMP Snooping Group on one switch between DPIC and RPD.

Create IGMP Snooping Group under vlan which is used for connection between DPIC and RPD.

IP address used for IGMP snooping querier can be any address that is not conflict with the existing IP address in the system.

### **Enable Multicast on Layer 3 Router**

To enable multicast on Layer 3 router, complete the following procedure:

```
configure terminal
ip pim ssm default
interface gigabitEthernet 0/0/0
ip pim sparse-dense-mode
ip igmp version 3
```

SSM must be enabled on all routers between DPIC and RPD.

All PIM neighbor must be enabled on all routers.

PIM neighbor can use sparse-dense-mode or sparse-mode.

### Verify RPD Downstream Virtual Splitting Configuration on cBR-8 Side

To verify the RPD Downstream Virtual Splitting configuration on cBR-8 side, complete the procedure as shown in the example below, and check if these criteria are met:

• The remote session ID begins with 0x8 in the output of the show cable rpd depi | in Ds command.

| Router# <b>sh</b> | ow cable   | rpd depi   | in Ds      |     |             |   |
|-------------------|------------|------------|------------|-----|-------------|---|
| 0x40003F21        | 0x80003D22 | 1377638051 | Ds3/0/0:0  | est | 04:20:36 1  | Ρ |
| 0x40003F31        | 0x80003D32 | 1377638051 | Ds3/0/0:16 | est | 04:20:35 3  | Ρ |
| 0x40003F41        | 0x80003D42 | 1377638051 | Ds3/0/0:32 | est | 04:20:35 5  | Ρ |
| 0x40003F39        | 0x80003D3A | 1377638051 | Ds3/0/0:24 | est | 04:20:35 4  | Ρ |
| 0x40003F29        | 0x80003D2A | 1377638051 | Ds3/0/0:8  | est | 04:20:34 2  | Ρ |
| 0x40103F21        | 0x80003D22 | 1404837649 | Ds3/0/0:0  | est | 00:07:21 14 | Ρ |
| 0x40103F39        | 0x80003D3A | 1404837649 | Ds3/0/0:24 | est | 00:07:21 17 | Ρ |
| 0x40103F41        | 0x80003D42 | 1404837649 | Ds3/0/0:32 | est | 00:07:21 18 | Ρ |
| 0x40103F29        | 0x80003D2A | 1404837649 | Ds3/0/0:8  | est | 00:07:21 15 | Ρ |
| 0x40103F31        | 0x80003D32 | 1404837649 | Ds3/0/0:16 | est | 00:07:21 16 | Ρ |

• There is assigned IP and pool ID in the output of the show cable depi multicast ip all command.

```
Router# show cable depi multicast ip all
Load for five secs: 7%/2%; one minute: 8%; five minutes: 8%
No time source, *23:00:55.344 CST Sun Nov 13 2016
ASSIGNED IP POOL ID CONTROLLER
225.225.225.0 1 3/0/0
```

• The cable modem is online in the output of the show cable modem rpd command.

```
Router# show cable modem
Load for five secs: 8%/3%; one minute: 9%; five minutes: 9%
No time source, *16:06:52.191 CST Thu Mar 2 2017
```

| 2                   |               |           |        |      |        |        |     |
|---------------------|---------------|-----------|--------|------|--------|--------|-----|
| MAC Address<br>I    | IP Address    | I/F       | MAC    | Prim | RxPwr  | Timing | Num |
| Р                   |               |           | State  | Sid  | (dBmv) | Offset | CPE |
| 5039.558a.6c1c<br>N | 40.242.0.17   | C7/0/0/U1 | online | 5    | 0.50   | 816    | 0   |
| 5039.558a.754a<br>N | 40.242.9.201  | C7/0/0/U0 | online | 6    | 0.00   | 814    | 0   |
| 5039.558a.754e<br>N | 40.242.9.207  | C7/0/0/U0 | online | 7    | 0.00   | 814    | 0   |
| 5039.558a.6b98<br>N | 40.242.0.16   | C7/0/0/U0 | online | 8    | 0.00   | 817    | 0   |
| 0025.2e34.4380<br>N | 40.242.62.172 | C7/0/1/U1 | online | 2    | 0.00   | 783    | 0   |
|                     |               |           |        |      |        |        |     |

#### Router# show cable rpd

Load for five secs: 8%/3%; one minute: 9%; five minutes: 9% No time source, \*16:06:55.706 CST Thu Mar 2 2017

| MAC Address    | IP Address  | I/F     | State  | Role | HA  | Name  |
|----------------|-------------|---------|--------|------|-----|-------|
| 0004.9f03.0214 | 120.105.4.7 | Te7/1/0 | online | Pri  | Act | rpd_b |
| 000c.2923.9991 | 120.105.4.6 | Te7/1/0 | online | Pri  | Act | rpd_a |
| 000c.2923.9991 | 120.105.4.6 | Te6/1/0 | online | Aux  | Act | rpd a |

#### Router# show cable modem rpd 0004.9f03.0214

Load for five secs: 8%/3%; one minute: 9%; five minutes: 9% No time source, \*16:07:07.790 CST Thu Mar 2 2017

D

D

| MAC Address<br>I    | IP Address   | I/F       | MAC    | Prim | RxPwr  | Timing | Num |
|---------------------|--------------|-----------|--------|------|--------|--------|-----|
| P                   |              |           | State  | Sid  | (dBmv) | Offset | CPE |
| 5039.558a.6c1c<br>N | 40.242.0.17  | C7/0/0/U1 | online | 5    | 0.50   | 816    | 0   |
| 5039.558a.754a<br>N | 40.242.9.201 | C7/0/0/U0 | online | 6    | 0.00   | 814    | 0   |
| 5039.558a.754e<br>N | 40.242.9.207 | C7/0/0/U0 | online | 7    | 0.00   | 814    | 0   |

### Verify RPD Virtual Downstream Splitting Configuration on Node Side

To verify the RPD Downstream Virtual Splitting configuration on node side, complete the procedure on RPD as shown in the example below, and check if these criteria are met:

All L2TP session ID must be start with 800.

```
RPD# show 12tp session
L2TP Tunnel Information Total tunnels 1 sessions 13
LocSessID RemSessID LocTunID RemTunID State Type
                                                    Last Chg
80003d22 40103f21 9fef9255 53bc1f11 est MCM
                                                    07:10:54 2016-11-13
80003d2a 40103f29 9fef9255 53bc1f11 est MCM
                                                    07:10:57 2016-11-13
80003d2a 40103123 5101235 513bc1f11 est
                                         MCM
                                                    07:10:56 2016-11-13
80003d32 40103f31 9fef9255 53bc1f11 est
                                                    07:10:59 2016-11-13
                                          MCM
80003d3a 40103f39 9fef9255 53bc1f11 est MCM
                                                    07:10:56 2016-11-13
```

• All downstream DEPI SrcIP must be multicast IP that is the same as cBR-8 side.

```
RPD# show downstream depi configuration
```

| Channel | PwSubtype | SessionId  | SrcIp         |
|---------|-----------|------------|---------------|
| 0       | MCM       | 2147499298 | 225.225.225.0 |
| 8       | MCM       | 2147499306 | 225.225.225.0 |
| 16      | MCM       | 2147499314 | 225.225.225.0 |
| 24      | MCM       | 2147499322 | 225.225.225.0 |
| 32      | MCM       | 2147499330 | 225.225.225.0 |
|         |           |            |               |

### Example: RPD Downstream Virtual Splitting Configuration

The following example shows how to configure RPD Downstream Virtual Splitting:

```
Router# configure terminal
Router(config) # cable depi multicast pool 1
Router(config-multicast-pool)# ip address 225.225.225.0 255.255.255.0
Router(config-multicast-pool) # exit
Router(config) # cable downstream controller-profile 0
Router(config-controller-profile) # multicast-pool 1
Router(config-controller-profile)# max-carrier 128
Router(config-controller-profile) # base-channel-power 34
Router(config-controller-profile) # rf-chan 0 95
Router (config-prof-rf-chan) # type DOCSIS
Router (config-prof-rf-chan) # frequency 285000000
Router (config-prof-rf-chan) # rf-output NORMAL
Router (config-prof-rf-chan) # qam-profile 1
Router (config-prof-rf-chan) # power-adjust 0
Router (config-prof-rf-chan) # docsis-channel-id 1
Router (config-prof-rf-chan) # end
Router# configure terminal
```

```
Router(config) # cable rpd node 1
Router(config-rpd) # identifier 0004.9f03.0214
Router(config-rpd) # core-interface Te9/1/0
Router(config-rpd-core) # principal
Router(config-rpd-core) # rpd-ds 0 downstream-cable 9/0/0 profile 0
Router (config-rpd-core) # rpd-us 0 upstream-cable 9/0/0 profile 221
Router(config-rpd-core) # exit
Router(config-rpd) # r-dti 20
Router(config-rpd) # rpd-event profile 0
Router(config-rpd) # exit
Router(config) # cable rpd node 2
Router(config-rpd) # identifier 000c.2923.9991
Router(config-rpd) # core-interface Te9/1/0
Router(config-rpd-core) # principal
Router(config-rpd-core) # rpd-ds 0 downstream-cable 9/0/0 profile 0
Router(config-rpd-core) # rpd-us 0 upstream-cable 9/0/1 profile 221
Router(config-rpd-core) # exit
Router(config-rpd) # r-dti 20
Router(config-rpd) # rpd-event profile 0
Router(config-rpd) # exit
Router(config) # cable fiber-node 100
Router(config-fiber-node) # downstream Downstream-Cable 9/0/0
Router(config-fiber-node) # upstream Upstream-Cable 9/0/0
Router(config-fiber-node) # exit
Router(config) # cable fiber-node 101
Router(config-fiber-node) # downstream Downstream-Cable 9/0/0
Router(config-fiber-node) # upstream Upstream-Cable 9/0/1
Router(config-fiber-node) # exit
Router(config) # interface Cable 9/0/0
Router(config-if) # downstream Downstream-Cable 9/0/0 rf-channel 0
Router(config-if)# downstream Downstream-Cable 9/0/0 rf-channel 8
Router(config-if)# upstream 0 Upstream-Cable 9/0/0 us-channel 0
Router(config-if) # upstream 1 Upstream-Cable 9/0/0 us-channel 1
Router(config-if) # upstream 2 Upstream-Cable 9/0/0 us-channel 2
Router(config-if)# upstream 3 Upstream-Cable 9/0/0 us-channel 3
Router(config-if) # upstream 4 Upstream-Cable 9/0/1 us-channel 0
Router(config-if) # upstream 5 Upstream-Cable 9/0/1 us-channel 1
Router(config-if)# upstream 6 Upstream-Cable 9/0/1 us-channel 2
Router(config-if) # upstream 7 Upstream-Cable 9/0/1 us-channel 3
Router(config-if) # cable upstream 0 jumbo-grants
Router(config-if) # cable upstream balance-scheduling
Router(config-if) # cable upstream bonding-group 1
Router (config-upstream-bonding) # upstream 0
Router(config-upstream-bonding) # upstream 1
Router(config-upstream-bonding) # upstream 2
Router(config-upstream-bonding) # upstream 3
Router (config-upstream-bonding) # attributes 800000F0
Router(config-upstream-bonding) # exit
Router(config-if) # cable upstream bonding-group 2
Router (config-upstream-bonding) # upstream 4
Router(config-upstream-bonding) # upstream 5
Router(config-upstream-bonding) # upstream 6
Router (config-upstream-bonding) # upstream 7
Router (config-upstream-bonding) # attributes 8000000F
Router (config-upstream-bonding) # exit
Router(config-if) # cable bundle 1
Router(config-if) # cable map-advance static 1000
Router(config-if)# cable sid-cluster-group num-of-cluster 2
Router(config-if)# cable sid-cluster-switching max-request 2
Router(config-if) # exit
Router(config) # ip multicast-routing distributed
Router(config) # interface TenGigabitEthernet 9/1/0
Router(config-if)# ip address 192.168.3.1 255.255.255.0
```

Router(config-if) # end

# Feature Information for RPD Downstream Virtual Splitting

The following table provides release information about the feature or features described in this module. This table lists only the software release that introduced support for a given feature in a given software release train. Unless noted otherwise, subsequent releases of that software release train also support that feature.

Use Cisco Feature Navigator to find information about platform support and Cisco software image support. To access Cisco Feature Navigator, go to www.cisco.com/go/cfn. An account on Cisco.com is not required.

Table 19: Feature Information for RPD Downstream Virtual Splitting

| Feature Name         | Releases                      | Feature Information                                                                 |
|----------------------|-------------------------------|-------------------------------------------------------------------------------------|
| DS virtual splitting | Cisco 1x2 RPD Software<br>1.1 | This feature was introduced on the Cisco cBR Series<br>Converged Broadband Routers. |

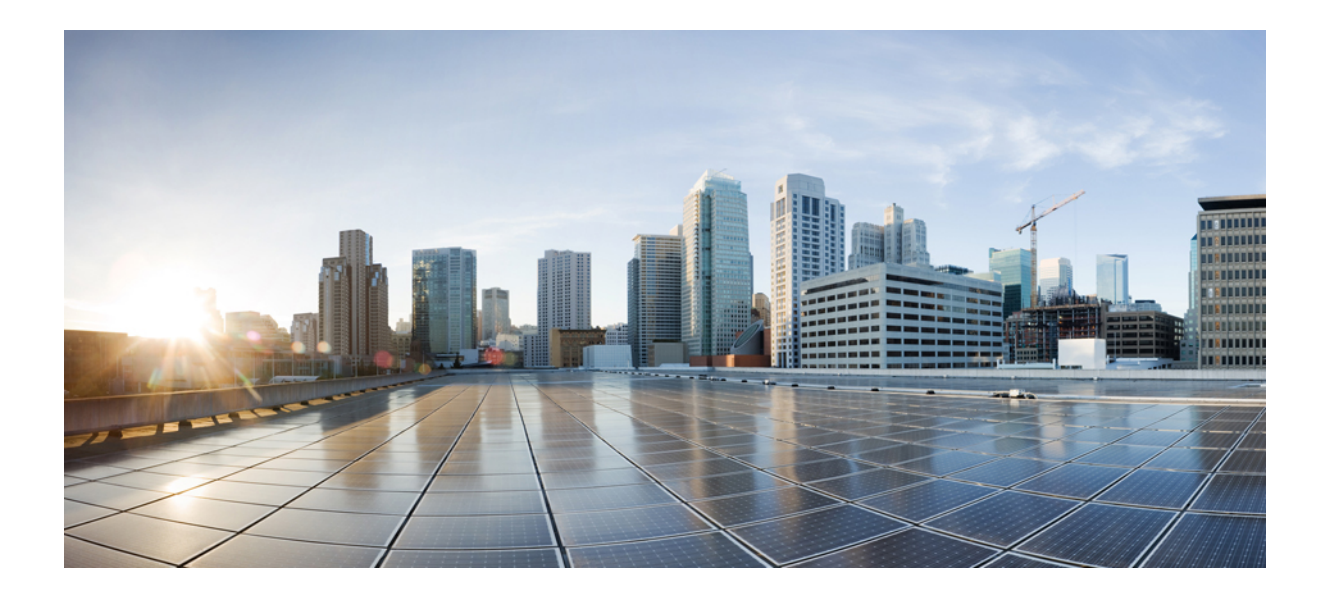

# PART **VI**

# **Cisco Remote PHY Video Configuration**

• Cisco Remote PHY Video Configuration, on page 79

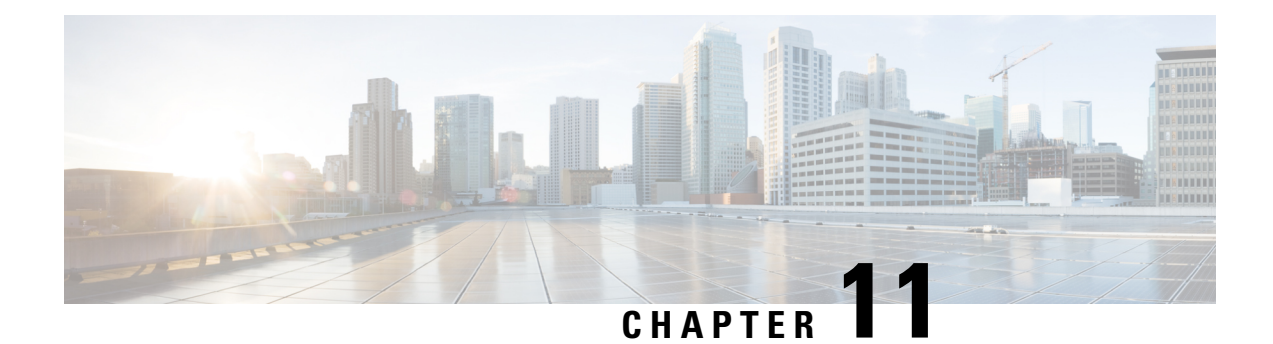

# **Cisco Remote PHY Video Configuration**

#### **Finding Feature Information**

Your software release may not support all the features that are documented in this module. For the latest feature information and caveats, see the release notes for your platform and software release. The Feature Information Table at the end of this document provides information about the documented features and lists the releases in which each feature is supported.

Use Cisco Feature Navigator to find information about the platform support and Cisco software image support. To access Cisco Feature Navigator, go to the link http://tools.cisco.com/ITDIT/CFN/. You do not require a cisco.com login account.

- Hardware Compatibility Matrix for Cisco Remote PHY Device, on page 79
- Hardware Compatibility Matrix for Cisco Remote PHY Device, on page 80
- Information About R-PHY Video Configuration, on page 81
- How to Configure R-PHY Video, on page 81
- Example: R-PHY Video Configuration, on page 83
- Feature Information for Remote PHY Video, on page 85

# Hardware Compatibility Matrix for Cisco Remote PHY Device

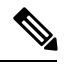

**Note** Unless otherwise specified, the hardware components introduced in a given Cisco Remote PHY Device Software Release are supported in all subsequent releases.

**Cisco HFC Platform Remote PHY Device Cisco GS7000 Super High Output Node** Cisco 1x2 / Compact Shelf RPD Software 2.1 and Later Releases Cisco Remote PHY Device 1x2 • PID—RPD-1X2= Cisco 1x2 / Compact Shelf RPD Software 2.1a and Later Releases Cisco Remote PHY Device 1x2 • PID-RPD-1X2-PKEY= Cisco GS7000 Super High Output Intelligent Node and Later Releases (iNode) Cisco Intelligent Remote PHY Device 1x2 • PID—iRPD-1X2= • PID—iRPD-1X2-PKEY=

Table 20: Hardware Compatibility Matrix for the Cisco Remote PHY Device

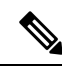

Note

The -PKEY suffix in the PID indicates units that enable the SCTE-55-2 Out-of-Band protocol support.

# Hardware Compatibility Matrix for Cisco Remote PHY Device

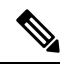

**Note** Unless otherwise specified, the hardware components introduced in a given Cisco Remote PHY Device Software Release are supported in all subsequent releases.

| Cisco HFC Platform                              | Remote PHY Device                                                 |
|-------------------------------------------------|-------------------------------------------------------------------|
| Cisco GS7000 Super High Output Node             | Cisco 1x2 / Compact Shelf RPD Software 2.1 and<br>Later Releases  |
|                                                 | Cisco Remote PHY Device 1x2                                       |
|                                                 | • PID—RPD-1X2=                                                    |
|                                                 | Cisco 1x2 / Compact Shelf RPD Software 2.1a and<br>Later Releases |
|                                                 | Cisco Remote PHY Device 1x2                                       |
|                                                 | • PID—RPD-1X2-PKEY=                                               |
|                                                 |                                                                   |
| Cisco GS7000 Super High Output Intelligent Node | and Later Releases                                                |
| (INode)                                         | Cisco Intelligent Remote PHY Device 1x2                           |
|                                                 | • PID—iRPD-1X2=                                                   |
|                                                 | • PID—iRPD-1X2-PKEY=                                              |

Table 21: Hardware Compatibility Matrix for the Cisco Remote PHY Device

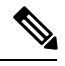

Note

The -PKEY suffix in the PID indicates units that enable the SCTE-55-2 Out-of-Band protocol support.

# Information About R-PHY Video Configuration

The controller profile specifies the RF channels that belong to this profile and their RF parameters. Profile can either be unicast or multicast.

Multicast profile is used for downstream sharing. Multiple Remote PHY Devices (RPDs) can be configured to receive the same downstream controller. The traffic is multicast to all RPDs configured to receive the downstream controller. Applications include Video on Demand (VOD), Switched Digital Video (SDV) and Broadcast Video.

There is one principal core interface, and up to four auxiliary core interfaces in the RPD configuration. Principal core specifies the DPIC interface with which RPD connects. Auxiliary cores specify external DPIC interfaces that can be used for downstream sharing. Auxiliary core is currently used for narrowcast video, broadcast video and out-of-band data signaling path (OOB) only.

# **How to Configure R-PHY Video**

This section describes how to configure R-PHY video on Cisco cBR-8.

### **Configuring Downstream Controller Profile**

To configure the donwstream controller profile, use the example below:

```
Router# configure terminal
Router(config) # cable depi multicast pool 20
Router(config-multicast-pool)# ip address 225.28.0.0 255.255.0.0
Router(config-multicast-pool) # exit
Router(config) # cable downstream controller-profile 1
Router(config-controller-profile) # multicast-pool 20
Router(config-controller-profile) # rf-chan 0 15
Router(config-prof-rf-chan) # type docsis
Router(config-prof-rf-chan) # frequency 111000000
Router(config-prof-rf-chan) # rf-output normal
Router(config-prof-rf-chan) # qam-profile 1
Router(config-prof-rf-chan)# docsis-channel-id 1
Router(config-prof-rf-chan) # exit
Router(config-controller-profile) # rf-chan 16 19
Router(config-prof-rf-chan) # type video sync
Router(config-prof-rf-chan) # frequency 69900000
Router(config-prof-rf-chan) # rf-output normal
Router(config-prof-rf-chan) # qam-profile 1
Router(config-prof-rf-chan) # exit
Router(config-controller-profile) # exit
Router(config) # cable downstream controller-profile 2
Router(config-controller-profile) # multicast-pool 1
Router(config-controller-profile) # rf-chan 20 47
Router(config-prof-rf-chan) # type video sync
Router(config-prof-rf-chan) # frequency 231000000
Router(config-prof-rf-chan) # rf-output normal
Router(config-prof-rf-chan) # qam-profile 4
```

In the above example, two profiles are configured, profile 1 is a mixed profile, profile 2 is a video only profile.

### **Configuring RPD**

To configure the RPD to include the controller profile, follow the example below:

```
Router# configure terminal
Router(config)# cable rpd RPD01
Router(config-rpd)# identifier 0004.9f31.0455
Router(config-rpd)# core-interface Te3/1/0
Router(config-rpd-core)# principal
Router(config-rpd-core)# rpd-ds 0 downstream-cable 3/0/0 profile 1
Router(config-rpd-core)# rpd-ds 0 downstream-cable 3/0/1 profile 2
Router(config-rpd-core)# rpd-us 0 upstream-cable 3/0/0 profile 1
Router(config-rpd-core)# exit
Router(config-rpd)# core-interface te6/1/0
Router(config-rpd-core)# rpd-ds 0 downstream-cable 6/0/0 profile 2
Router(config-rpd)# rpd-ds 0 downstream-cable 6/0/0 profile 2
Router(config-rpd)# rpd-s 0 downstream-cable 6/0/0 profile 2
Router(config-rpd)# rpd-event profile 0
```

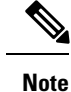

• All channels within the profiles of a RPD must be unique, frequencies must not overlap each other.

- There must be at least one DOCSIS downstream profile in the principal core.
- Auxiliary core must only contain video and out-of-band profiles.
- A downstream controller can only be associated to one profile.

### **Configuring Downstream Sharing**

Downstream sharing is used for multicast (MC) traffic. To configure downstream sharing, follow the example below:

```
Router# configure terminal
Router(config) # cable rpd RPD01
Router(config-rpd) # core-interface Te3/1/0
Router(config-rpd-core) # principal
Router(config-rpd-core)# rpd-ds 0 downstream-cable 3/0/1 profile 2
Router(config-rpd-core) # exit
Router(config-rpd) # exit
Router(config) # cable rpd RPD02
Router(config-rpd) # core-interface te3/1/0
Router(config-rpd-core) # principal
Router(config-rpd-core)# rpd-ds 0 downstream-cable 3/0/1 profile 2
Router(config-rpd-core) # exit
Router(config-rpd) # exit
Router(config) # cable rpd RPD03
Router(config-rpd) # core-interface te6/1/0
Router(config-rpd-core)# principal
Router(config-rpd-core) # rpd-ds 0 downstream-cable 6/0/1 profile 3
Router(config-rpd-core) # exit
Router(config-rpd) # core-interface te3/1/0
Router(config-rpd-core) # rpd-ds 0 downstream-cable 3/0/1 profile 2
```

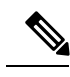

Note

All RPDs in the same multicast group have the same controller and profile association.

### **Configuring Video**

To configure Video, see Cisco Converged Broadband Routers Video Configuration Guide for Cisco IOS XE Everest 16.5.1.

# **Example: R-PHY Video Configuration**

The following example shows how to configure Remote-PHY video:

```
Router# configure terminal
Router(config)# cable downstream qam-profile 7
```

```
Router(config-qam-prof) # annex B modulation 256
Router(config-qam-prof) # interleaver-depth I32-J4
Router(config-qam-prof) # symbol-rate 5361
Router(config-qam-prof) # spectrum-inversion off
Router(config-qam-prof) # description default-annex-b-256-qam
Router(config-qam-prof) # exit
Router(config) # cable depi multicast pool 20
Router(config-multicast-pool)# ip address 225.28.0.0 255.255.0.0
Router(config-multicast-pool) # exit
Router(config) # cable downstream controller-profile 1
Router(config-controller-profile) # multicast-pool 20
Router(config-controller-profile) # rf-channel 0 15
Router(config-prof-rf-chan) # type docsis
Router(config-prof-rf-chan) # frequency 111000000
Router(config-prof-rf-chan) # rf-output NORMAL
Router(config-prof-rf-chan) # qam-profile 7
Router(config-prof-rf-chan) # docsis-channel-id 1
Router(config-prof-rf-chan) # exit
Router(config-controller-profile) # exit
Router(config) # cable downstream controller-profile 2
Router(config-controller-profile) # multicast-pool 20
Router(config-controller-profile) # rf-channel 20 47
Router(config-prof-rf-chan) # type video sync
Router(config-prof-rf-chan) # frequency 231000000
Router(config-prof-rf-chan) # rf-output NORMAL
Router(config-prof-rf-chan) # qam-profile 7
Router(config-prof-rf-chan)# exit
Router(config-controller-profile) # exit
Router(config) # cable rpd RPD01
Router(config-rpd) # identifier 0004.9f31.0979
Router(config-rpd) # core-interface te6/1/0
Router(config-rpd-core) # principal
Router(config-rpd-core) # rpd-ds 0 downstream-cable 6/0/0 profile 1
Router(config-rpd-core) # rpd-ds 0 downstream-cable 6/0/1 profile 2
Router(config-rpd-core) # rpd-us 0 upstream-cable 6/0/0 profile 1
Router(config-rpd-core) # exit
Router(config-rpd) # r-dti 6
Router(config-rpd) # rpd-event profile 0
Router(config-rpd) # exit
Router(config) # cable rpd RPD2
Router(config-rpd) # identifier 0004.9f31.1437
Router(config-rpd) # core-interface Te3/1/0
Router(config-rpd-core) # principal
Router(config-rpd-core) # rpd-ds 0 downstream-cable 3/0/0 profile 1
Router(config-rpd-core) # rpd-us 0 upstream-cable 3/0/0 profile 1
Router(config-rpd-core) # exit
Router(config-rpd) # core-interface Te6/1/0
Router(config-rpd-core) # rpd-ds 0 downstream-cable 6/0/1 profile 2
Router(config-rpd-core) # exit
Router(config-rpd) # r-dti 3
Router(config-rpd) # rpd-event profile 0
Router(config-rpd) # exit
Router(config) # cable video
Router(config-video) # service-distribution-group RPD SDG
Router(config-video-sdg) # rpd downstream-cable 6/0/1
Router(config-video-sdg)# exit
Router(config-video) # virtual-carrier-group RPC VCG
Router (config-video-vcg) # rf-channel 20-47 tsid 20-47 output-port-number 20-47
Router(config-video-vcg) # exit
Router(config-video) # bind-vcg
Router(config-video-bd) # vcg RPC VCG sdg RPD SDG
Router(config-video-bd) # exit
Router(config-video) # logical-edge-device RPD LED
Router(config-video-led) # protocol table-based
```

```
Router(config-video-led-protocol)# virtual-edge-input-ip 174.102.1.1 input-port-number 1
Router(config-video-led-protocol)# vcg RPD_VCG
Router(config-video-led-protocol)# table-based
Router(config-video-tb)# vcg RPD_VCG
Router(config-video-tb-vcg)# rf-channel 20-47
Router(config-video-tb-vcg-sess)# session tbsession-1 input-port 1 start-udp-port 49152
num-sessions-per-qam 20 processing-type remap start-program 1 bit-rate 1800000
```

# Feature Information for Remote PHY Video

The following table provides release information about the feature or features described in this module. This table lists only the software release that introduced support for a given feature in a given software release train. Unless noted otherwise, subsequent releases of that software release train also support that feature.

Use Cisco Feature Navigator to find information about platform support and Cisco software image support. To access Cisco Feature Navigator, go to www.cisco.com/go/cfn. An account on Cisco.com is not required.

Table 22: Feature Information for Remote PHY Video

| Feature Name                                       | Releases                                      | Feature Information                                                |
|----------------------------------------------------|-----------------------------------------------|--------------------------------------------------------------------|
| RPHY Video PME VOD                                 | Cisco 1x2 RPD Software 1.1                    | This feature was introduced on the Cisco<br>Remote PHY Device.     |
| RPHY Video Pre-Encrypted<br>MPTS Pass-Thru Support | Cisco 1x2 RPD Software 1.1                    | This feature was introduced on the Cisco<br>Remote PHY Device.     |
| RPHY Pre-encrypted Broadcast<br>Video Support      | Cisco 1x2 / Compact Shelf<br>RPD Software 2.1 | This support was introduced on the Cisco<br>Remote PHY Device 1x2. |

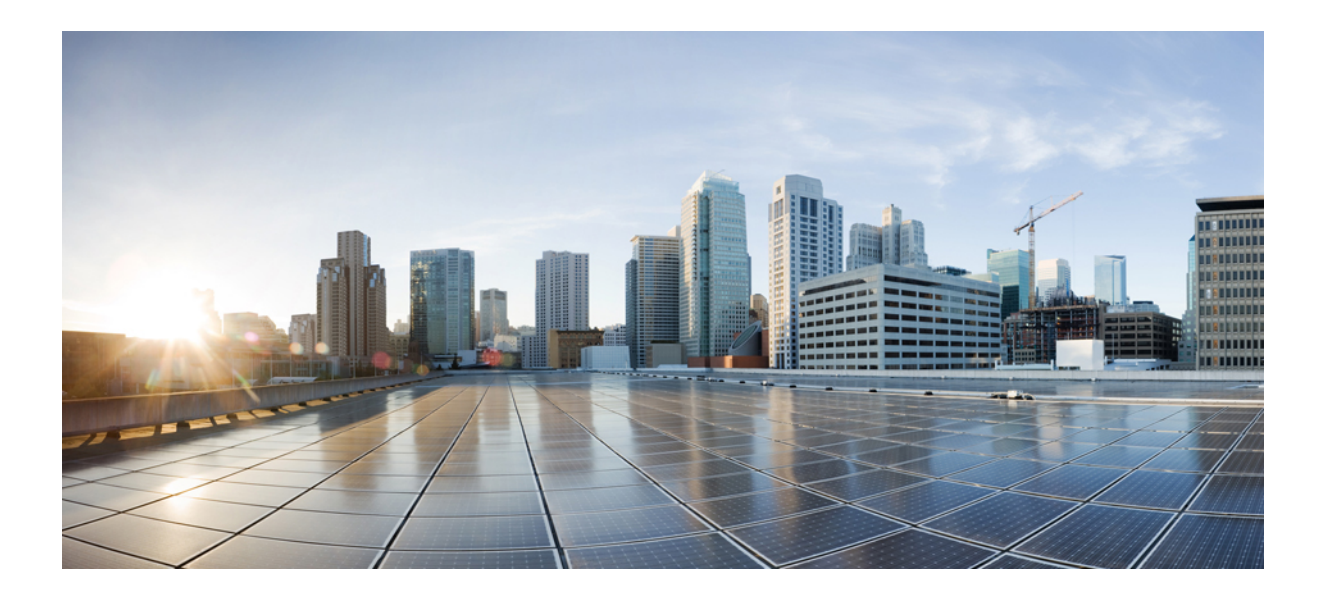

# PART **VII**

# **Cisco Remote PHY Out of Band**

• Cisco Remote PHY Out of Band, on page 89

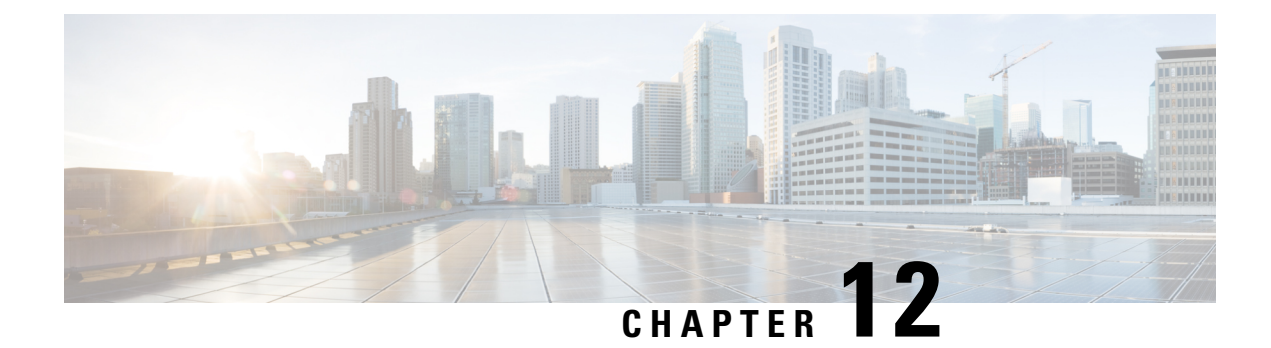

# **Cisco Remote PHY Out of Band**

#### **Finding Feature Information**

Your software release may not support all the features that are documented in this module. For the latest feature information and caveats, see the release notes for your platform and software release. The Feature Information Table at the end of this document provides information about the documented features and lists the releases in which each feature is supported.

Use Cisco Feature Navigator to find information about the platform support and Cisco software image support. To access Cisco Feature Navigator, go to the link http://tools.cisco.com/ITDIT/CFN/. You do not require a cisco.com login account.

- Hardware Compatibility Matrix for Cisco Remote PHY Device, on page 89
- Information About Out of Band, on page 90
- How to Configure 55-1 OOB, on page 90
- Example: OOB Configuration, on page 91
- Feature Information for OOB, on page 92

# Hardware Compatibility Matrix for Cisco Remote PHY Device

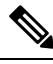

Note

Unless otherwise specified, the hardware components introduced in a given Cisco Remote PHY Device Software Release are supported in all subsequent releases.

| Cisco HFC Platform                                         | Remote PHY Device                                                 |
|------------------------------------------------------------|-------------------------------------------------------------------|
| Cisco GS7000 Super High Output Node                        | Cisco 1x2 / Compact Shelf RPD Software 2.1 and<br>Later Releases  |
|                                                            | Cisco Remote PHY Device 1x2                                       |
|                                                            | • PID—RPD-1X2=                                                    |
|                                                            | Cisco 1x2 / Compact Shelf RPD Software 2.1a and<br>Later Releases |
|                                                            | Cisco Remote PHY Device 1x2                                       |
|                                                            | • PID—RPD-1X2-PKEY=                                               |
|                                                            |                                                                   |
| Cisco GS7000 Super High Output Intelligent Node<br>(iNode) | and Later Releases                                                |
|                                                            | Cisco Intelligent Remote PHY Device 1x2                           |
|                                                            | • PID—iRPD-1X2=                                                   |
|                                                            | • PID—iRPD-1X2-PKEY=                                              |
|                                                            |                                                                   |

Table 23: Hardware Compatibility Matrix for the Cisco Remote PHY Device

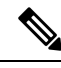

Note

The -PKEY suffix in the PID indicates units that enable the SCTE-55-2 Out-of-Band protocol support.

# **Information About Out of Band**

Out of Band (OOB) data is used by set-top boxes on the cable plant for the delivery of data streams that support set-top box operation in the downstream and to convey responses and commands from the STB in the upstream.

The two OOB systems are OOB 55-1 and OOB 55-2. The OOB 55-2 system has a scheduled TDMA upstream, which is intolerant of packet network latency. The SCTE 55-1 system does not include such upstream scheduling capabilities, however requires multiple upstream frequencies to operate.

# How to Configure 55-1 00B

This section describes how to configure OOB on Cisco cBR-8.

### **Configuring Global 55-1 00B**

To configure OOB, complete the following procedure:

```
configure terminal
cable oob
virtual-om o-id
```

```
ip ip subnet_mask
join-group ip source-ip ip out-group ip
virtual-arpd id
ip ip subnet_mask
nc ip udp-port number
source-id s-id
```

### **Configuring Profile for 55-1 00B**

To configure profile to use OOB, complete the following procedure:

```
configure terminal
controller downstream-oob 55d1-profile dp-id
no ds-channel 0 rf-mute
no ds-channel 0 shutdown
ds-channel 0 frequency f-value
ds-channel 0 poweradjust p-value
controller upstream-oob 55d1-profile up-id
no us-channel 0 shutdown
us-channel 0 frequency f-value
us-channel 0 varpd-portid va-id (ID range is 1-6) varpd-demodid vd-id
no us-channel 1 shutdown
us-channel 1 frequency f-value
us-channel 1 varpd-portid va-id varpd-demodid vd-id
no us-channel 2 shutdown
us-channel 2 frequency f-value
us-channel 2 varpd-portid va-id varpd-demodid vd-id
```

### Configuring Remote PHY Device for 55-1 00B

To configure the RPD to use OOB, complete the following procedure:

```
configure terminal
cable rpd name
identifier id
no sbfd enable
core-interface TenGigabitEthernet slot/subslot/port
principal
rpd-ds 0 downstream-oob-vom o-id profile dp-id
rpd-us 0 upstream-oob-varpd a-id profile up-id
rpd-us 1 upstream-oob-varpd a-id profile up-id
r-dti value
rpd-event profile id
```

# **Example: OOB Configuration**

The following example shows how to configure OOB:

```
Router#configure terminal
Router(config)# cable oob
```

```
Router(config-oob) # virtual-om 1
Router(config-oob-vom) # ip 100.100.100.100 255.255.255.0
Router(config-oob-vom)# join-group 235.1.1.1 source-ip 2.3.4.5 out-group 239.2.2.2
Router(config-oob-vom) # exit
Router(config-oob) # virtual-arpd 1
Router(config-oob-varpd) # ip 32.32.32.32 255.255.255.0
Router(config-oob-varpd) # nc 3.3.3.3 udp-port 100
Router(config-oob-varpd) # source-id 1
Router(config-oob-varpd) # exit
Router(config-oob) # exit
Router(config) # controller downstream-OOB 55d1-profile 1
Router(config-profile) # no ds-channel 0 rf-mute
Router(config-profile) # no ds-channel 0 shutdown
Router(config-profile) # ds-channel 0 frequency 70000000
Router(config-profile) # ds-channel 0 poweradjust 1
Router(config-profile) # exit
Router(config) # controller upstream-OOB 55d1-profile 1
Router(config-profile) # no us-channel 0 shutdown
Router(config-profile) # us-channel 0 frequency 5216000
Router(config-profile)# us-channel 0 varpd-portid 3 varpd-demodid 2
Router(config-profile) # no us-channel 1 shutdown
Router(config-profile) # us-channel 1 frequency 6000000
Router(config-profile) # us-channel 1 varpd-portid 3 varpd-demodid 4
Router(config-profile) # no us-channel 2 shutdown
Router(config-profile) # us-channel 2 frequency 8000000
Router(config-profile)# us-channel 2 varpd-portid 3 varpd-demodid 6
Router(config-profile) # exit
Router(config) # cable rpd node1
Router(config-rpd) # identifier 0004.9f00.0685
Router(config-rpd) # no sbfd enable
Router(config-rpd) # core-interface Te7/1/0
Router(config-rpd-core) # principal
Router(config-rpd-core) # rpd-ds 0 downstream-cable 7/0/0 profile 3
Router(config-rpd-core) # rpd-ds 0 downstream-oob-vom 1 profile 1
Router(config-rpd-core) # rpd-us 0 upstream-cable 7/0/0 profile 3
Router(config-rpd-core) # rpd-us 0 upstream-oob-varpd 1 profile 1
Router(config-rpd-core) # exit
Router(config-rpd) # r-dti 1
Router (config-rpd) # rpd-event profile 0
```

### Feature Information for OOB

The following table provides release information about the feature or features described in this module. This table lists only the software release that introduced support for a given feature in a given software release train. Unless noted otherwise, subsequent releases of that software release train also support that feature.

Use Cisco Feature Navigator to find information about platform support and Cisco software image support. To access Cisco Feature Navigator, go to www.cisco.com/go/cfn. An account on Cisco.com is not required.

#### Table 24: Feature Information for OOB

| Feature Name            | Releases                                      | Feature Information                                             |
|-------------------------|-----------------------------------------------|-----------------------------------------------------------------|
| Out of Band             | Cisco 1x2 RPD Software 1.1                    | This feature was introduced on the Cisco Remote PHY Device.     |
| Support for OOB<br>55-2 | Cisco 1x2 / Compact Shelf RPD<br>Software 2.1 | This feature was introduced on the Cisco Remote PHY Device 1x2. |

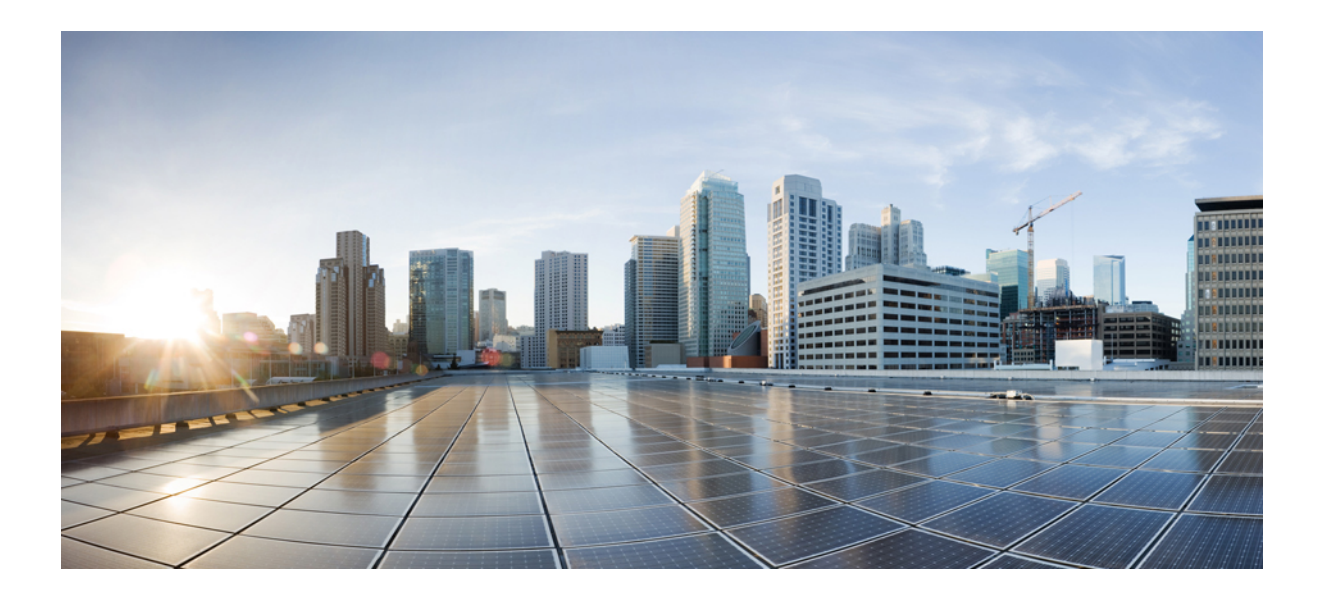

# PART **VIII**

# **Cisco Remote PHY Line Card and Supervisor Redundancy**

• Cisco Remote PHY Line Card and Supervisor Redundancy, on page 97
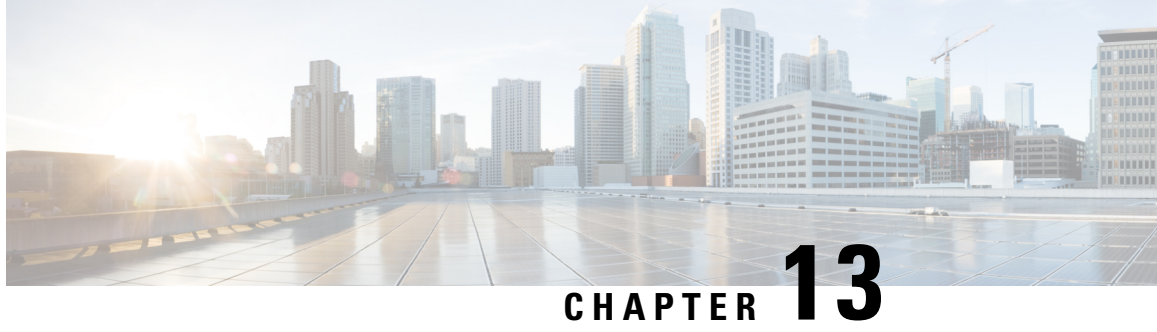

# **Cisco Remote PHY Line Card and Supervisor** Redundancy

- Hardware Compatibility Matrix for Cisco Remote PHY Device, on page 97
- Information About Remote PHY Line Card and Supervisor Redundancy, on page 98
- How to Configure Remote PHY Line Card Redundancy, on page 100
- Feature Information for Remote PHY Line Card and Supervisor Redundancy, on page 101

## Hardware Compatibility Matrix for Cisco Remote PHY Device

Unless otherwise specified, the hardware components introduced in a given Cisco Remote PHY Device Note Software Release are supported in all subsequent releases.

Table 25: Hardware Compatibility Matrix for the Cisco Remote PHY Device

| Cisco HFC Platform                  | Remote PHY Device                                                 |
|-------------------------------------|-------------------------------------------------------------------|
| Cisco GS7000 Super High Output Node | Cisco 1x2 / Compact Shelf RPD Software 2.1 and<br>Later Releases  |
|                                     | Cisco Remote PHY Device 1x2                                       |
|                                     | • PID—RPD-1X2=                                                    |
|                                     | Cisco 1x2 / Compact Shelf RPD Software 2.1a and<br>Later Releases |
|                                     | Cisco Remote PHY Device 1x2                                       |
|                                     | • PID—RPD-1X2-PKEY=                                               |
|                                     |                                                                   |

| Cisco HFC Platform                              | Remote PHY Device                       |
|-------------------------------------------------|-----------------------------------------|
| Cisco GS7000 Super High Output Intelligent Node | and Later Releases                      |
| (iNode)                                         | Cisco Intelligent Remote PHY Device 1x2 |
|                                                 | • PID—iRPD-1X2=                         |
|                                                 | • PID—iRPD-1X2-PKEY=                    |
|                                                 |                                         |

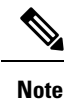

The -PKEY suffix in the PID indicates units that enable the SCTE-55-2 Out-of-Band protocol support.

# Information About Remote PHY Line Card and Supervisor Redundancy

### Line Card Redundancy

In Remote PHY (R-PHY) configuration, RPDs connect to both active linecard and standby linecard, and have active connections to active linecard, standby connections to standby linecard. From RPD side, it connects to active core and standby core independently.

Each RPD has one principal core, and may have several auxiliary cores. LCHA needs to support multiple cores. These cores are on the same linecard or different linecards. The port on the standby linecard can protect all the same ports on the active linecards.

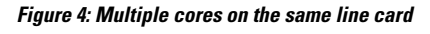

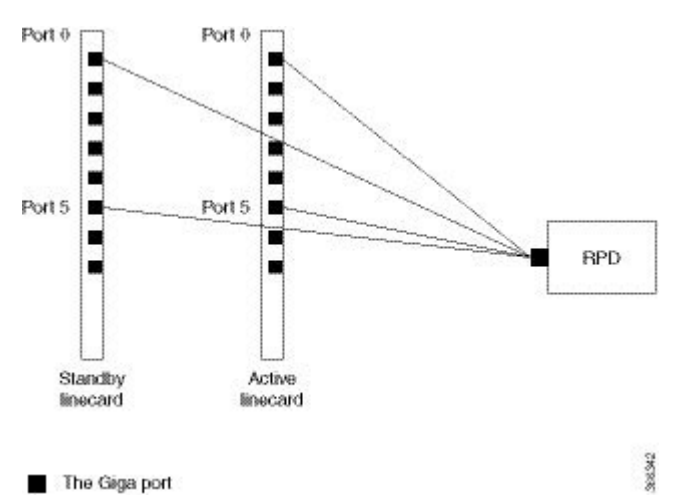

In the figure above, the RPD has multiple cores connected to the same active linecard. In order to support LCHA, RPD needs to connect to the same port on the standby linecard. In this way, RPD has several standby cores to protect the active cores. The standby core have the same resource as the active core.

When multiple cores connect to different active linecards, if they connect to different ports of the linecard, there will have different standby cores. If active core connects to the same port on different linecard, they share one standby core.

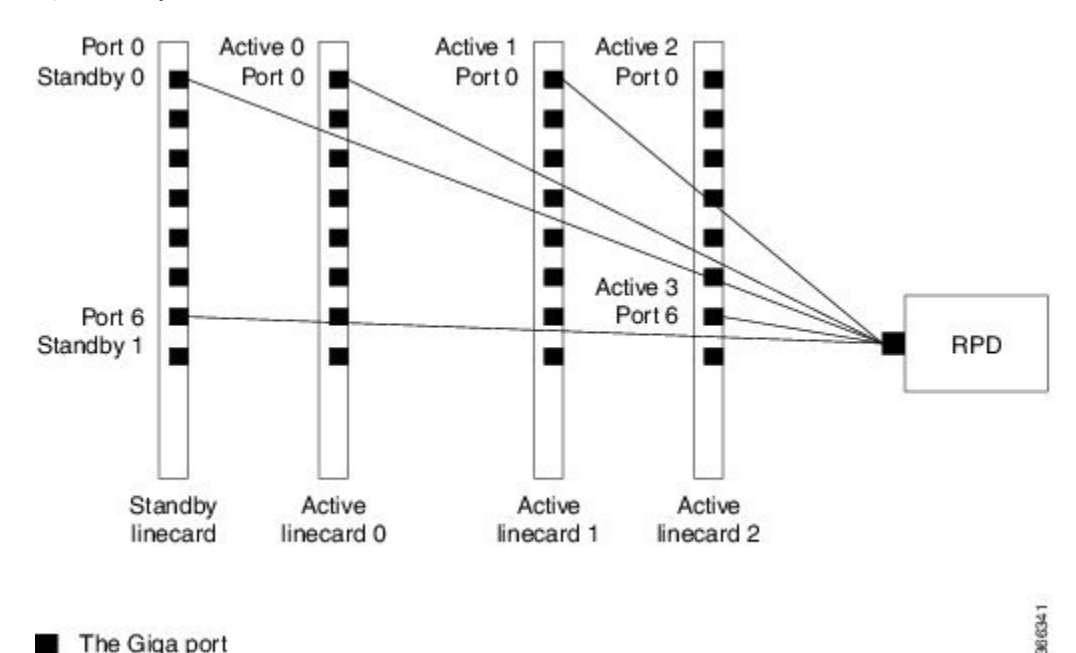

Figure 5: Multiple cores on different line cards

#### The Giga port

In the figure above, RPD have two standby cores. One standby core connects to port 6 of the standby linecard, it can protect the active core which connects to port 6 of the active linecard 2. The other standby core connects to port 0 of the standby linecard, it can protect the active cores connect to port 0 of linecard 0 and linecard 1. So for the standby core 0, it contains the resource for both active core 0 and active core 1.

When active linecard 0 fails over to standby linecard, the standby core 1 will be deleted, the standby core 0 will bring the resource of active core 0 to active. When linecard 2 fails over to standby linecard, the standby core 0 will be deleted, and standby core 1 will become active for active core 3.

For more information about Line Card Redundancy, see Line Card Redundancy.

#### **Supervisor Redundancy**

Compared to the SUP high availability recover process in iCMTS configuration, the Remote PHY SUP high availability recover process has RPD status change as shown in the example below:

| show cable rpd | 0004.9f00.0625 | lcha-cores |            |      |     |       |
|----------------|----------------|------------|------------|------|-----|-------|
| MAC Address    | IP Address     | I/F        | State      | Role | HA  | Name  |
| 0004.9f00.0625 | 120.105.6.10   | Te0/1/1    | recovering | Pri  | Act | node1 |
| 0004.9f00.0625 | 120.105.6.10   | Te9/1/1    | recovering | NA   | Sby | node1 |
|                |                |            |            |      |     |       |
| show cable rpd | 0004.9f00.0625 | lcha-cores |            |      |     |       |
| MAC Address    | IP Address     | I/F        | State      | Role | HA  | Name  |
| 0004.9f00.0625 | 120.105.6.10   | Te0/1/1    | init(l2tp) | Pri  | Act | node1 |
| 0004.9f00.0625 | 120.105.6.10   | Te9/1/1    | init(l2tp) | NA   | Sby | node1 |
|                |                |            |            |      |     |       |
| show cable rpd | 0004.9f00.0625 | lcha-cores |            |      |     |       |
| MAC Address    | IP Address     | I/F        | State      | Role | HA  | Name  |

| 0004.9£00.0625 | 120.105.6.10 | Te0/1/1 | online | Pri | Act | node1 |
|----------------|--------------|---------|--------|-----|-----|-------|
| 0004.9f00.0625 | 120.105.6.10 | Te9/1/1 | online | NA  | Sby | node1 |

The status of the RPD changes from recovering to online, indicating that the SUP redundancy is working in the Remote PHY configuration.

For more information about SUP redundancy, see Supervisor Redundancy.

## How to Configure Remote PHY Line Card Redundancy

This section describes how to configure Remote PHY (R-PHY) Line Card Redundancy on Cisco cBR-8.

#### **Configuring DPIC Ports**

The following example shows how to configure DPIC port to support Remote PHY Line Card Redundancy:

```
Router# configure terminal
Router(config) # interface TenGigabitEthernet8/1/0
Router(config-if) # vrf forwarding te80
Router(config-if) # ip address 80.6.16.166 255.255.255.0
Router(config-if) # ip mtu 1500
Router(config-if) # exit
Router(config) # interface TenGigabitEthernet8/1/1
Router(config-if) # vrf forwarding te81
Router(config-if) # ip address 80.6.16.167 255.255.255.0
Router(config-if) # ip mtu 1500
Router(config-if) # exit
Router(config) # interface TenGigabitEthernet6/1/0
Router(config-if) # vrf forwarding te60
Router(config-if) # ip address 80.6.16.186 255.255.255.0
Router(config-if) # ip mtu 1500
Router(config-if) # exit
Router(config) # interface TenGigabitEthernet6/1/1
Router(config-if) # vrf forwarding te61
Router(config-if) # ip address 80.6.16.187 255.255.255.0
Router(config-if) # ip mtu 1500
```

#### **Configuring RPD**

The following example shows how to configure RPD to support Remote PHY Line Card Redundancy:

```
Router# configure terminal
Router(config) # cable rpd node1
Router(config-rpd) # identifier 0004.9f03.0055
Router(config-rpd) # core-interface te8/1/0
Router(config-rpd-core) # principal
Router(config-rpd-core) # rpd-ds 0 downstream-cable 8/1/0 profile 0
Router(config-rpd-core) # rpd-us 0 upstream-cable 8/1/0 profile 0
Router(config-rpd-core) # exit
Router(config-rpd) # core-interface te8/1/1
Router(config-rpd-core) # rpd-ds 0 downstream-cable 8/1/1 profile 0
Router(config-rpd-core) # rpd-us 0 upstream-cable 8/1/1 profile 0
Router(config-rpd-core) # exit
Router(config-rpd) # exit
Router(config) # cable rpd node2
Router(config-rpd) # identifier 0004.9f03.0163
Router(config-rpd) # core-interface te8/1/2
Router(config-rpd-core) # principal
```

```
Router(config-rpd-core) # rpd-ds 0 downstream-cable 8/0/1 profile 1
Router(config-rpd-core) # rpd-us 0 upstream-cable 8/0/2 profile 2
```

#### **Configuring Remote PHY Line Card Redundancy**

The following example shows how to configure Remote PHY Line Card Redundancy:

```
Router# configure terminal
Router(config)# redundancy
Router(config-red)# mode sso
Router(config-red)# linecard-group 0 internal-switch
Router(config-red-lc)# class 1:N
Router(config-red-lc)# member slot 8 primary
Router(config-red-lc)# member slot 6 secondary
Router(config-red-lc)# no revertive
```

## **Verifying Remote PHY Line Card Redundancy Configuration**

To verify the Remote PHY line card redundancy configuration, use the example below:

| Route                                                                                  | er# show i                                                                                                    | redunda                                                                                                    | ncy linecard                                                                                       | d all                                                                   |                                                                  |                                        |                                                                                  |                                                                                  |
|----------------------------------------------------------------------------------------|----------------------------------------------------------------------------------------------------|----------------------------------------------------------------------------------------------------|----------------------------------------------------------------------------------------------------|-------------------------------------------------------------------------|------------------------------------------------------------------|----------------------------------------|----------------------------------------------------------------------------------|----------------------------------------------------------------------------------|
|                                                                                        |                                                                                                    | LC                                                                                                    | My                                                                                                 | Peer                                                                    | Peer                                                             | Peer                                   |                                                                                  |                                                                                  |
| Slot                                                                                   | Subslot                                                                                                    | Group                                                                                                    | State                                                                                              | State                                                                   | Slot                                                             | Subslot                                | Role                                                                             | Mode                                                                             |
| 8                                                                                      | -                                                                                                    | 0                                                                                                    | Active                                                                                             | Stdby Warm                                                              | 6                                                                | -                                      | Active                                                                           | Primary                                                                          |
| 6                                                                                      | -                                                                                                    | 0                                                                                                    | -                                                                                                  | -                                                                       | Multiple                                                         | None                                   | Standby                                                                          | Secondary                                                                        |
| Route                                                                                  | er# show (                                                                                                    | cable rj                                                                                                    | pd lcha-core                                                                                       | es                                                                      |                                                                  |                                        |                                                                                  |                                                                                  |
| MAC A                                                                                  | Address                                                                                                    | IP A                                                                                                    | ddress                                                                                             | I/F                                                                     | State                                                            | Cc                                     | re Role                                                                          | HA Role                                                                          |
| 0004.                                                                                  | 9f03.005                                                                                                    | 5 80.6                                                                                                    | .16.15                                                                                             | Te6/1/0                                                                 | online                                                           | Pr                                     | incipal                                                                          | Standby                                                                          |
| 0004.                                                                                  | 9f03.005                                                                                                    | 5 80.6                                                                                                    | .16.15                                                                                             | Te8/1/0                                                                 | online                                                           | Pr                                     | incipal                                                                          | Active                                                                           |
| 0004.                                                                                  | 9f03.0163                                                                                                    | 3 80.6                                                                                                    | .16.16                                                                                             | Te6/1/1                                                                 | online                                                           | Pr                                     | incipal                                                                          | Standby                                                                          |
| 0004.                                                                                  | 9£03.0163                                                                                                    | 3 80.6                                                                                                    | .16.16                                                                                             | Te8/1/1                                                                 | online                                                           | Pr                                     | incipal                                                                          | Active                                                                           |
| Route                                                                                  | er# show o                                                                                                    | cable r                                                                                                    | pd                                                                                                 |                                                                         |                                                                  |                                        |                                                                                  |                                                                                  |
| MAC A<br>0004.<br>0004.                                                                | Address<br>9f03.0055<br>9f03.0163                                                                                     | IP A<br>5 80.6<br>3 80.6                                                                                                    | ddress<br>.16.15<br>.16.16                                                                         | I/F<br>Te6/1/0<br>Te6/1/1                                               | State<br>online<br>online                                        | Cc<br>Pr<br>Pr                         | re Role<br>incipal<br>incipal                                                    | HA Role<br>Active<br>Active                                                      |
| Route<br>MAC 7<br>0004.<br>0004.<br>0004.<br>0004.<br>Route<br>MAC 7<br>0004.<br>0004. | Address<br>9f03.005<br>9f03.005<br>9f03.005<br>9f03.016<br>9f03.016<br>er# show of<br>Address<br>9f03.005<br>9f03.016 | IP A         5       80.6         5       80.6         3       80.6         3       80.6         cable       rj         IP A       IP A         5       80.6         3       80.6         5       80.6         5       80.6         6       80.6         7       80.6         80.6       80.6 | pa icna-core<br>ddress<br>.16.15<br>.16.15<br>.16.16<br>.16.16<br>pd<br>ddress<br>.16.15<br>.16.16 | ES<br>I/F<br>Te6/1/0<br>Te6/1/1<br>Te8/1/1<br>I/F<br>Te6/1/0<br>Te6/1/1 | State<br>online<br>online<br>online<br>State<br>online<br>online | Cc<br>Pr<br>Pr<br>Pr<br>Cc<br>Pr<br>Pr | pre Role<br>Sincipal<br>Sincipal<br>Sincipal<br>Sincipal<br>Pre Role<br>Sincipal | HA Role<br>Standby<br>Active<br>Standby<br>Active<br>HA Role<br>Active<br>Active |

# Feature Information for Remote PHY Line Card and Supervisor Redundancy

The following table provides release information about the feature or features described in this module. This table lists only the software release that introduced support for a given feature in a given software release train. Unless noted otherwise, subsequent releases of that software release train also support that feature.

Use Cisco Feature Navigator to find information about platform support and Cisco software image support. To access Cisco Feature Navigator, go to www.cisco.com/go/cfn. An account on Cisco.com is not required.

Table 26: Feature Information for Remote PHY Line Card and Supervisor Redundancy

| Feature Name    | Releases                      | Feature Information                                         |
|-----------------|-------------------------------|-------------------------------------------------------------|
| Remote PHY LCHA | Cisco 1x2 RPD Software<br>1.1 | This feature was introduced on the Cisco Remote PHY Device. |

| Feature Name     | Releases                      | Feature Information                                         |
|------------------|-------------------------------|-------------------------------------------------------------|
| Remote PHY SUPHA | Cisco 1x2 RPD Software<br>1.1 | This feature was introduced on the Cisco Remote PHY Device. |

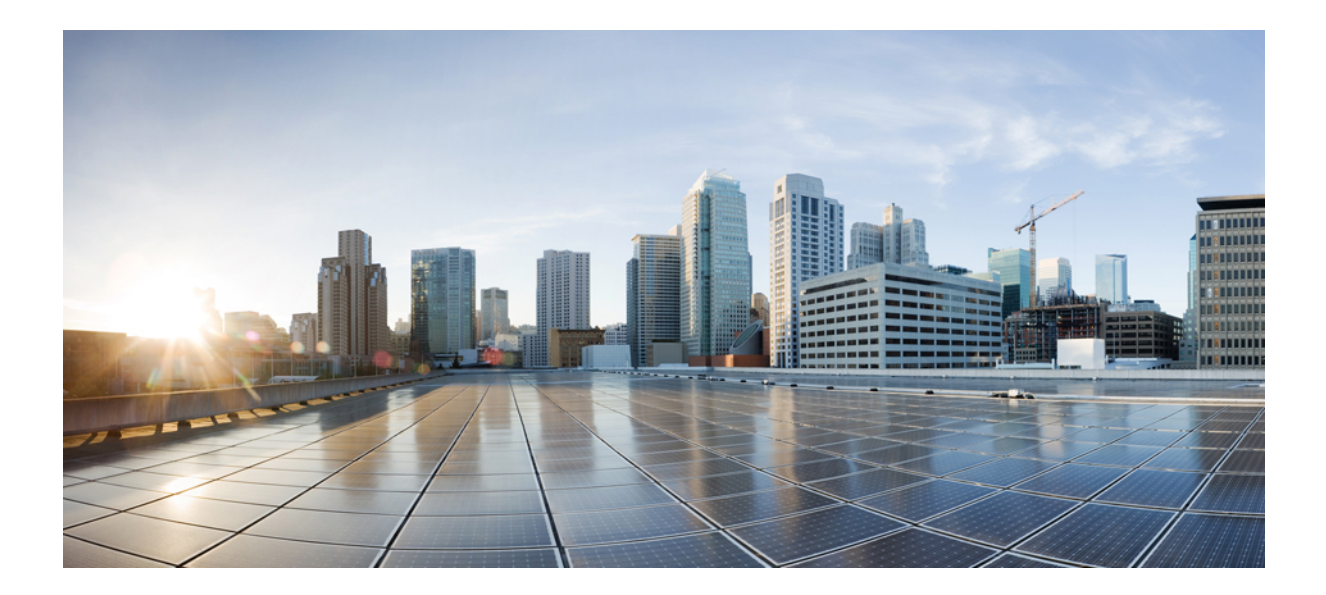

# PART **X**

# **Cisco Remote PHY Management**

- Secure Software Download, on page 105
- Cisco Remote PHY Fault Management, on page 109
- Cisco Remote PHY Device Operations and Debugging, on page 113

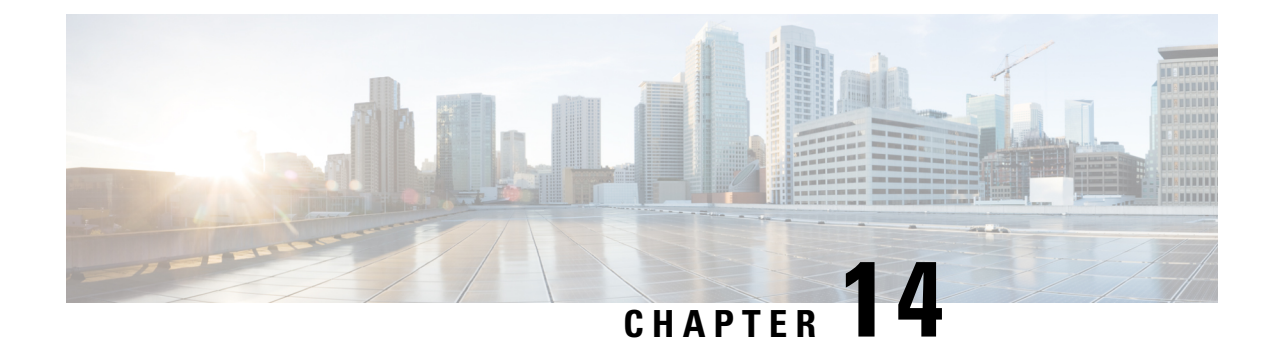

# **Secure Software Download**

This document describes how to upgrade software from RPD and Cisco cBR by using Secure Software Download feature.

- Hardware Compatibility Matrix for Cisco Remote PHY Device, on page 105
- Information About Secure Software Download, on page 106
- How to Upgrade Software from RPD and Cisco cBR Using SSD, on page 106
- Examples for Upgrading RPD Software Using SSD, on page 108
- Feature Information for Secure Software Download, on page 108

## Hardware Compatibility Matrix for Cisco Remote PHY Device

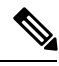

**Note** Unless otherwise specified, the hardware components introduced in a given Cisco Remote PHY Device Software Release are supported in all subsequent releases.

Table 27: Hardware Compatibility Matrix for the Cisco Remote PHY Device

| Cisco HFC Platform                  | Remote PHY Device                                                 |
|-------------------------------------|-------------------------------------------------------------------|
| Cisco GS7000 Super High Output Node | Cisco 1x2 / Compact Shelf RPD Software 2.1 and<br>Later Releases  |
|                                     | Cisco Remote PHY Device 1x2                                       |
|                                     | • PID—RPD-1X2=                                                    |
|                                     | Cisco 1x2 / Compact Shelf RPD Software 2.1a and<br>Later Releases |
|                                     | Cisco Remote PHY Device 1x2                                       |
|                                     | • PID—RPD-1X2-PKEY=                                               |
|                                     |                                                                   |

| Cisco HFC Platform                              | Remote PHY Device                       |
|-------------------------------------------------|-----------------------------------------|
| Cisco GS7000 Super High Output Intelligent Node | and Later Releases                      |
| (iNode)                                         | Cisco Intelligent Remote PHY Device 1x2 |
|                                                 | • PID—iRPD-1X2=                         |
|                                                 | • PID—iRPD-1X2-PKEY=                    |
|                                                 |                                         |

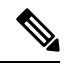

Note

The -PKEY suffix in the PID indicates units that enable the SCTE-55-2 Out-of-Band protocol support.

## Information About Secure Software Download

The secure software download (SSD) feature allows you to authenticate the source of a code file and verify the downloaded code file before using it in your system. The SSD is applicable to Remote PHY (R-PHY) devices installed in unsecure locations.

The Remote PHY architecture allows RPDs to download code. Hence, authenticating the source and checking the integrity of the downloaded code is important.

To authenticate and verify downloading of the code, SSD helps in verifying the manufacturer signature and the operator signature, if any. The manufacturer signature affirms the source and integrity of the code file to the RPD. If an additional signature is available from the operator, the RPD verifies both signatures with a certificate chain before accepting a code file.

### Prerequisites for Upgrading Software using SSD

The following prerequisites are applicable to upgrading RPD software using SSD:

- The R-PHY node supports downloading software initiated through the GCP message sent from Cisco cBR.
- RPD supports a secure software download initiated using SSH and CLI directly on the RPD.
- R-PHY uses TFTP or HTTP to access the server to retrieve the software update file.

## How to Upgrade Software from RPD and Cisco cBR Using SSD

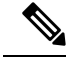

Note To

To know more about the commands referenced in this module, see the Cisco IOS Master Command List.

#### Initiating RPD Software Upgrade from Cisco cBR

The RPD software upgrade can be initiated from Cisco cBR-8 Router. Use the following commands for initiating the upgrade:

```
cable rpd {all|oui|slot|RPD IP|RPD MAC} ssd server_IP {
    tftp|http} file_name [c-cvc-c|m-cvc-c]
    [CVC Chain File Name]
```

#### Initiating Software Upgrade from RPD Using SSD

If you want to initiate the software upgrade from RPD, set the SSD parameters on RPD. Use the following commands.

Setting the value for SSD CVC (Manufacturer's and Co-signer Code Validation Certificates) parameter is optional.

Configure the values for the following parameters

- SSD server IP address
- Filename
- · Transport method

```
ssd set server server_IP filename file_name transport {tftp|http}
ssd set cvc {manufacturer|co-signer} cvc_chain_file_name
ssd control start
```

#### Verifying Software Upgrade Using SSD Configuration

To display the RPD SSD status, use the **cable rpd [all|oui|slot|RPD IP|RPD MAC] ssd status** command as given in the following example.

```
Router# cable rpd all ssd status

RPD-ID ServerAddress Protocol Status Filename

0004.9f00.0591 192.0.2.0 TFTP ImageDownloading

image/RPD_seres_rpd_20170216_010001.itb.SSA

0004.9f00.0861 192.0.2.2 TFTP CodeFileVerified

userid/RPD_seres_rpd_20170218_010001.itb.SSA

0004.9f03.0091 192.0.2.1 TFTP ImageDownloadFail chuangli/openwrt-seres-rpd-rdb.itb.SSA
```

The available statuses are the following:

- CVCVerified
- CVCRejected
- CodeFileVerified
- CodeFileRejected
- ImageDownloading
- ImageDownloadSucceed
- ImageDownloadFail

MissRootCA

## Examples for Upgrading RPD Software Using SSD

This section provides example for the Software Using SSD configuration.

#### Example: RPD Software Upgrade Using SSD on Cisco cBR

```
cable rpd 0004.9f00.0861 ssd 20.1.0.33
    tftp userid/RPD_seres_rpd_20170218_010001.itb.SSA
rpd 0004.9f00.0861 server:20.1.0.33, proto:TFTP,
file:userid/RPD_seres_rpd_20170218_010001.itb.SSA
```

#### Example: RPD Software Upgrade Using SSD on RPD

```
RPHY#ssd set server 10.79.41.148
filename RPD_seres_rpd_20170103_010002.itb.SSA transport tftp
Router#ssd control start
```

## **Feature Information for Secure Software Download**

Use Cisco Feature Navigator to find information about the platform support and software image support. Cisco Feature Navigator enables you to determine which software images support a specific software release, feature set, or platform. To access Cisco Feature Navigator, go to the www.cisco.com/go/cfn link. An account on the Cisco.com page is not required.

Note

The following table lists the software release in which a given feature is introduced. Unless noted otherwise, subsequent releases of that software release train also support that feature.

Table 28: Feature Information for Secure Software Download

| Feature Name    | Releases               | Feature Information                             |
|-----------------|------------------------|-------------------------------------------------|
| Secure Software | Cisco 1x2 RPD Software | This feature was introduced on the Cisco Remote |
| Download        | 1.1                    | PHY Device.                                     |

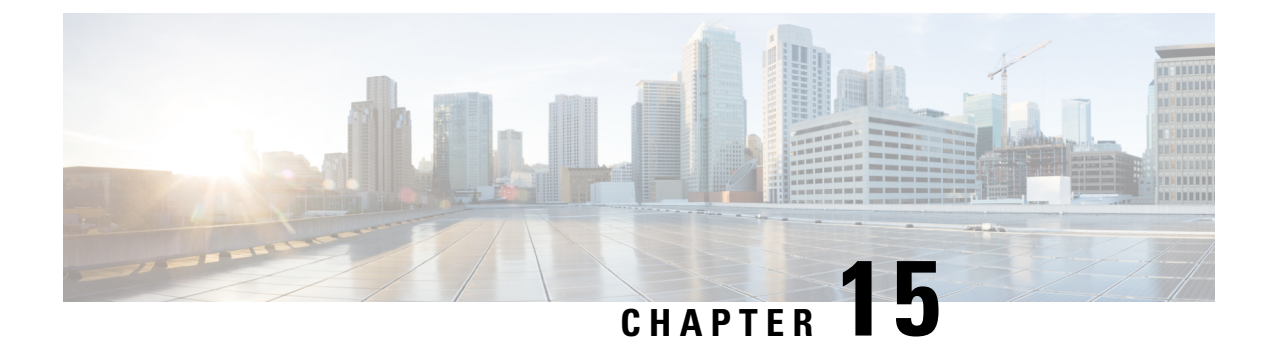

# **Cisco Remote PHY Fault Management**

This document describes how to configure the events for fault management on the Cisco cBR Series Converged Broadband Router.

- Information About Fault Management, on page 109
- How to Configure RPD Events, on page 110
- Configuration Examples, on page 111
- Feature Information for R-PHY Fault Management, on page 112

## Information About Fault Management

Fault management on RPD is required for remote monitoring, detection, diagnosis, reporting, and correcting the issues.

The Fault management module provides the following support:

- RPD can send events to the CCAP core
- CCAP core can get events from RPD
- Send RPD events using SNMP traps
- On the CCAP core, view log in to the CLI
- SNMP poll events are supported

#### **RPD Event Reporting**

An RPD logs events, generates asynchronous notifications that indicate malfunction situations, and notifies the operator about important events. The RPD event reporting includes two methods of reporting.

- During the initialization of RPD, CCAP core synchronizes events from the RPD.
- During run-time operations, RPD notifies the CCAP Core of the events

## **Restrictions for Configuring RPD Events**

Following restrictions are applicable:

A maximum of 1000 events are retained on Cisco cBR. The RPD retains 1000 events locally and 1000 events in pending state.

## **How to Configure RPD Events**

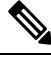

Note

To know more about the commands referenced in this module, see the Cisco IOS Master Command List.

#### **Configuring RPD Events**

You can configure an event profile and apply it to RPD. Use the following commands to configure RPD events:

```
enable
configure terminal
cable profile rpd-event profile_id
  priority {emergency|alert|critical|error|warning|notice|informational|debug}
{0x0|0x1|0x2|0x3}
  enable-notify
```

- 0x0—No log
- 0x1— Save log in RPD local storage
- 0x2—Report to Cisco cBR
- 0x3— Save log in RPD local storage and report to Cisco cBR

You must enable-notifications for the RPD to report any event to the Core.

#### Applying the Event Profile to RPD

Use the following commands to apply the Event Profile to an RPD:

```
enable
configure terminal
cable rpd rpd_name
rpd-event profile profile id
```

**Note** If RPD is online when changing the profile, reset the RPD, after you change the profile.

### **Getting RPD Events**

To retrieve events from RPD, use the cable rpd [RPD IP|RPD MAC|all] event {locallog|pending} command, as given in the following example:

```
Router#cable rpd 30.84.2.111 event pending
```

### **Clearing All Events on Cisco cBR Database**

To remove all Events on Cisco cBR, use the clear cable rpd all event command, as given in the following example:

Router#clear cable rpd all event

## **Viewing the RPD Events**

To view all RPD Events, use the **show cable rpd [RPD IP|RPD MAC] event** command as given in the following example.

```
      Router# show cable rpd 93.3.50.7 event

      RPD
      EventId
      Level Count
      LastTime
      Message

      0004.9f00.0861
      66070204
      Error 1
      Feb21 12:11:06
      GCP Connection Failure

      CCAP-IP=30.85.33.2;RPD-ID=0004.9f00.0861;
      0004.9f00.0861
      2148074241
      Error 1
      Feb21 12:11:25
      Session failed:connecting timeout,

      @SLAVE:
      93.3.50.7:None
      -->
      30.85.33.2:8190;RPD-ID=0004.9f00.0861;
```

#### Viewing RPD Events Using Log

To view all RPD Events, use the show logging command, as given in the following example.

```
Router# show logging | include RPD-ID=0004.9f00.0861
004181: Feb 21 12:18:59.649 CST: %RPHYMAN-3-RPD_EVENT_ERROR: CLC5: rphyman:
GCP Connection Failure CCAP-IP=30.85.33.2;RPD-ID=0004.9f00.0861;EVENT-ID=66070204;
FirstTime=2017-2-21,12:11:6.0;
LastTime=2017-2-21,12:11:6.0;
Count=1;PendingQueue;
004185: Feb 21 12:19:18.875 CST: %RPHYMAN-3-RPD_EVENT_ERROR: CLC5: rphyman:
Session failed:connecting timeout, @SLAVE: 93.3.50.7:None --> 10.10.10.12:1190;
RPD-ID=0004.9f00.0861;
EVENT-ID=2148074241;
FirstTime=2017-2-21,12:11:25.0;
LastTime=2017-2-21,12:11:25.0;
Count=1;PendingQueue;
```

## **Configuration Examples**

This section provides example for the fault management configuration on Cisco cBR-8.

#### Example: RPD Event Configuration

```
enable
configure terminal
cable profile rpd-event 6
    priority emergency 0x3
    priority alert 0x3
    priority critical 0x3
    priority error 0x3
    priority warning 0x3
    priority notice 0x3
    priority informational 0x3
    enable-notify
cable rpd node6
```

```
identifier badb.adl3.5e08
core-interface Te3/1/5
    principal
    rpd-ds 0 downstream-cable 3/0/17 profile 10
    rpd-us 0 upstream-cable 3/0/34 profile 13
r-dti 16
rpd-event profile 6
```

## **Feature Information for R-PHY Fault Management**

Use Cisco Feature Navigator to find information about the platform support and software image support. Cisco Feature Navigator enables you to determine which software images support a specific software release, feature set, or platform. To access Cisco Feature Navigator, go to the www.cisco.com/go/cfn link. An account on the Cisco.com page is not required.

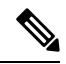

**Note** The following table lists the software release in which a given feature is introduced. Unless noted otherwise, subsequent releases of that software release train also support that feature.

#### Table 29: Feature Information for R-PHY Fault Management

| Feature Name | Releases               | Feature Information                             |
|--------------|------------------------|-------------------------------------------------|
| R-PHY Fault  | Cisco 1x2 RPD Software | This feature was introduced on the Cisco Remote |
| Management   | 1.1                    | PHY Device.                                     |

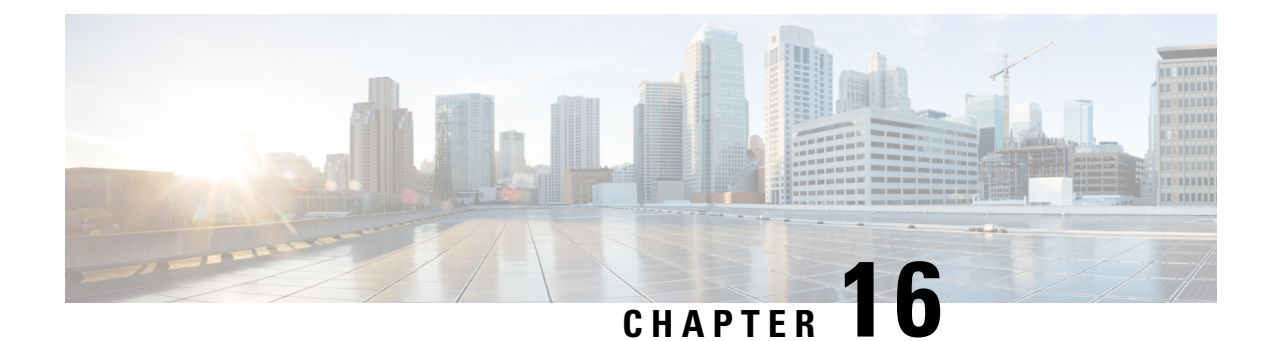

# **Cisco Remote PHY Device Operations and Debugging**

This document describes the RPD operations and debugging of an RPD.

- Hardware Compatibility Matrix for Cisco Remote PHY Device, on page 113
- Information about RPD Operations and Debugging, on page 114
- How to Access and Debug RPD, on page 114
- Configuration Examples, on page 116
- Feature Information for RPD Operations and Debugging, on page 117

## Hardware Compatibility Matrix for Cisco Remote PHY Device

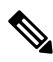

Note

Unless otherwise specified, the hardware components introduced in a given Cisco Remote PHY Device Software Release are supported in all subsequent releases.

| Cisco HFC Platform                  | Remote PHY Device                                                 |
|-------------------------------------|-------------------------------------------------------------------|
| Cisco GS7000 Super High Output Node | Cisco 1x2 / Compact Shelf RPD Software 2.1 and<br>Later Releases  |
|                                     | Cisco Remote PHY Device 1x2                                       |
|                                     | • PID—RPD-1X2=                                                    |
|                                     | Cisco 1x2 / Compact Shelf RPD Software 2.1a and<br>Later Releases |
|                                     | Cisco Remote PHY Device 1x2                                       |
|                                     | • PID—RPD-1X2-PKEY=                                               |
|                                     |                                                                   |

| Cisco HFC Platform                              | Remote PHY Device                       |  |
|-------------------------------------------------|-----------------------------------------|--|
| Cisco GS7000 Super High Output Intelligent Node | and Later Releases                      |  |
| (iNode)                                         | Cisco Intelligent Remote PHY Device 1x2 |  |
|                                                 | • PID—iRPD-1X2=                         |  |
|                                                 | • PID—iRPD-1X2-PKEY=                    |  |
|                                                 |                                         |  |

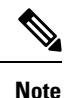

The -PKEY suffix in the PID indicates units that enable the SCTE-55-2 Out-of-Band protocol support.

## Information about RPD Operations and Debugging

The operators might need secure remote access to the RPD for activities such as setting up the RPD before the installation, maintenance, or troubleshooting. The RPD supports Secure Shell (SSH) server that allows secure access to the RPD.

#### **Prerequisites for RPD Operations**

The following prerequisites are applicable for debugging or checking RPD operations:

- RPD has established GCP connection with the CCAP-core, and RPD IP address is retrievable from CCAP-core.
- RPD is assigned an IP address through the DHCP process, and the IP address is retrievable from the DHCP server.

## How to Access and Debug RPD

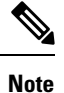

To know more about the commands referenced in this module, see the Cisco IOS Master Command List.

## Accessing RPD using SSH

After logging in to the RPD for the first time, the system shows a security warning.

SECURITY WARNING: ssh password login is accessible! Please use pubkey login and set password login off!

The following procedure shows how to use SSH to access RPD without password from NMS.

- 1. Check whether NMS already has an SSH key. If yes, do not generate a new key.
- 2. Generate a new SSH key in NMS.

```
cat ~/.ssh/id_rsa.pub
ssh-keygen -t rsa
```

**3.** Add the NMS public key in RPD.

ssh pubkey add ? LINE NMS's pubkey

4. Verify whether NMS can connect using SSH to RPD without a password.

ssh -l admin <RPD ip>

## **Disabling SSH Login Password**

Use the following commands to apply the Event Profile to an RPD:

```
R-PHY#conf t
R-PHY(config)#ssh password ?
off disable ssh password login
on enable ssh password login
R-PHY(config)#ssh password off
R-PHY(config)#end
```

#### **Debugging RPD**

Use the following procedure to debug RPD:

1. Disable RPD auto reboot by setting the reboot hold.

R-PHY# set reboot hold

2. Secure copy the logs of RPD to the server using the following command.

logging provision-archive scp server ip user id dst location

**3.** Collect the show CLI output.

For RPD online issues, check which status is failed. You can check the following outputs:

- show provision all
- · show provision history
- show dot1x detail
- show dhcp
- show tod
- show ptp clock 0 config
- show ptp clock 0 state

For modem online issue, check ds/us config and l2tp session.

You can collect the following outputs:

- show downstream channel configuration
- show downstream channel counter dps (show multiple times)

- show downstream depi configuration
- show upstream channel configuration <port number> <channel number>
- show upstream iuc counter port number> <channel number> (show multiple times)
- show upstream map counter <port number> <channel number> (show multiple times)
- show upstream uepi configuration
- show l2tp tunnel
- show l2tp session
- 4. Enable RPD auto reboot, after collecting all logs and CLI output.

R-PHY#clear reboot hold

#### Verifying Disabled SSH Password Login

To check whether the SSH logging in using a password is disabled, use the show ssh session command as given in the following example.

```
R-PHY#show ssh session
connected session: 1
ssh password auth: off
ssh NMS pubkey num: 1
R-PHY#
```

## **Configuration Examples**

This section provides example for the fault management configuration on R-PHY.

#### Example: Generating a New NMS pubkey

```
$ cat ~/.ssh/id_rsa.pub
$ ssh-keygen -t rsa
$ cat ~/.ssh/id_rsa.pub
ssh-rsa AAAAB3NzaC1yc2EAAAABIwAAAgEAtQCXVFmRIwemejbTx0+U8taMq5n4Zetu
71xb+dtHV8Rr0wejiK1YJkT93n9hcBxsjHRu76bLp991+DDNL3+TH1jwnMQC1CsdvRmGXoe
Gf1mT9aT1GDf/ RW9ZywY9t8Kep9VnANu2DWSoh0wg2pE49HF0JAbGfuF0vPEdwZGGDMQNWs
Eq/3xAQjBxajQqfgu4IqjVzKoo4PM/xx9X4Z1aMwxS3DvyN7L800o33mcDNsas13SslIjMSNfq
YpwOFvQve8c2onrYHUx2p3BwQOb/b0FzFQhZMTBXm/pDMXq/fkkD0uguk1x0GnqAATMJsSHIN
0UOdvbzhhmrFRBBM4NzqQG5kNt7KvnWgxE7HdalERvMyBC2MCGbFSHmQFyWmHBHPPmL1xK98W
XutoR8fzzs+4hingZ4X9DMMNwTQ6WOzjuKq6iU= userid@example.cisco.com
```

#### Example: Adding NMS pubkey in RPD

```
R-PHY#conf t
R-PHY(config)#ssh pubkey add ?
LINE NMS's pubkey
R-PHY(config)#ssh pubkey add ssh-rsa AAAAB3NzaC1yc26876bhjdsk
EEEAAAABIwAAAgerP3nFp0v0k3Nf4UvSTuOOQi2h0mAfAtQCXVFmRIwemejbTx0+U8taM
```

q5n4Zetu71xb+dtHV8Rr0wejiK1YJkT93n9hcBxsjHRu76bLp991+DDNL3+TH1jwnMQC1 CsdvRmGXoeGf1mT9aTlGDf/YfKxZMozMnR9qlGJFX1RAwGMsCR1l1nV61kFyh59P9Udkd SSWv+QL81CftWBmMnyt/CkqL98NK0Vp0gIYRv7UKCwhK40c8X7PhzxCmKVFTUv3bf9VIP NA2esgzKDFpoJZkqCjrnXU1Xu00j8Twci7f0ytSrFxVKuWp4XZbVDpWGH90BOQR8gKHmq urP3nFp0v0k3Nf4UvSTuOOQi2h0mAf+9wzm+ab41ToadUbMawHyFYyuU= xxx@xxx.xxx.com R-PHY(config)#end

R-PHY#show ssh nms-pubkey ssh-rsa AAAAB3NzaC1yc2EAAAABIwAAAgEAtQCXVFm RIwemejbTx0+U8taMq5n4Zetu71xb+dtHV8Rr0wejiK1YJkT93n9hcBxsjHRu76bLp991 +DDNL3+TH1jwnMQC1CsdvRmGXoeGf1mT9aTlGDf/YfKxZMozMn89qlGJFX1RAwGMsCRl1 lnV61kFyh59P9UdkdSSWv+QL81CftWBmMnyt/CkqL98NK0Vp0gIYRv7UKCwhK40c8X7Ph zxCmKVFTUv3bf9VIPNA2esgzKDFpRvMyBC2MCGbFSHmQFyWmHBHPPmL1xK98WXutoR8fzz s+4hingZ4X9DMMNwTQ6WOzjuKq6iU= xxx@xxx.xxx.com

## Feature Information for RPD Operations and Debugging

Use Cisco Feature Navigator to find information about the platform support and software image support. Cisco Feature Navigator enables you to determine which software images support a specific software release, feature set, or platform. To access Cisco Feature Navigator, go to the www.cisco.com/go/cfn link. An account on the Cisco.com page is not required.

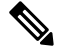

Note

The following table lists the software release in which a given feature is introduced. Unless noted otherwise, subsequent releases of that software release train also support that feature.

Table 31: Feature Information for RPD Operations and Debugging

| Feature Name                 | Releases                      | Feature Information                                            |
|------------------------------|-------------------------------|----------------------------------------------------------------|
| RPD Operations and Debugging | Cisco 1x2 RPD Software<br>1.1 | This feature was introduced on the Cisco<br>Remote PHY Device. |